**Operational Guide for** 

# HBM-1/HTG-1

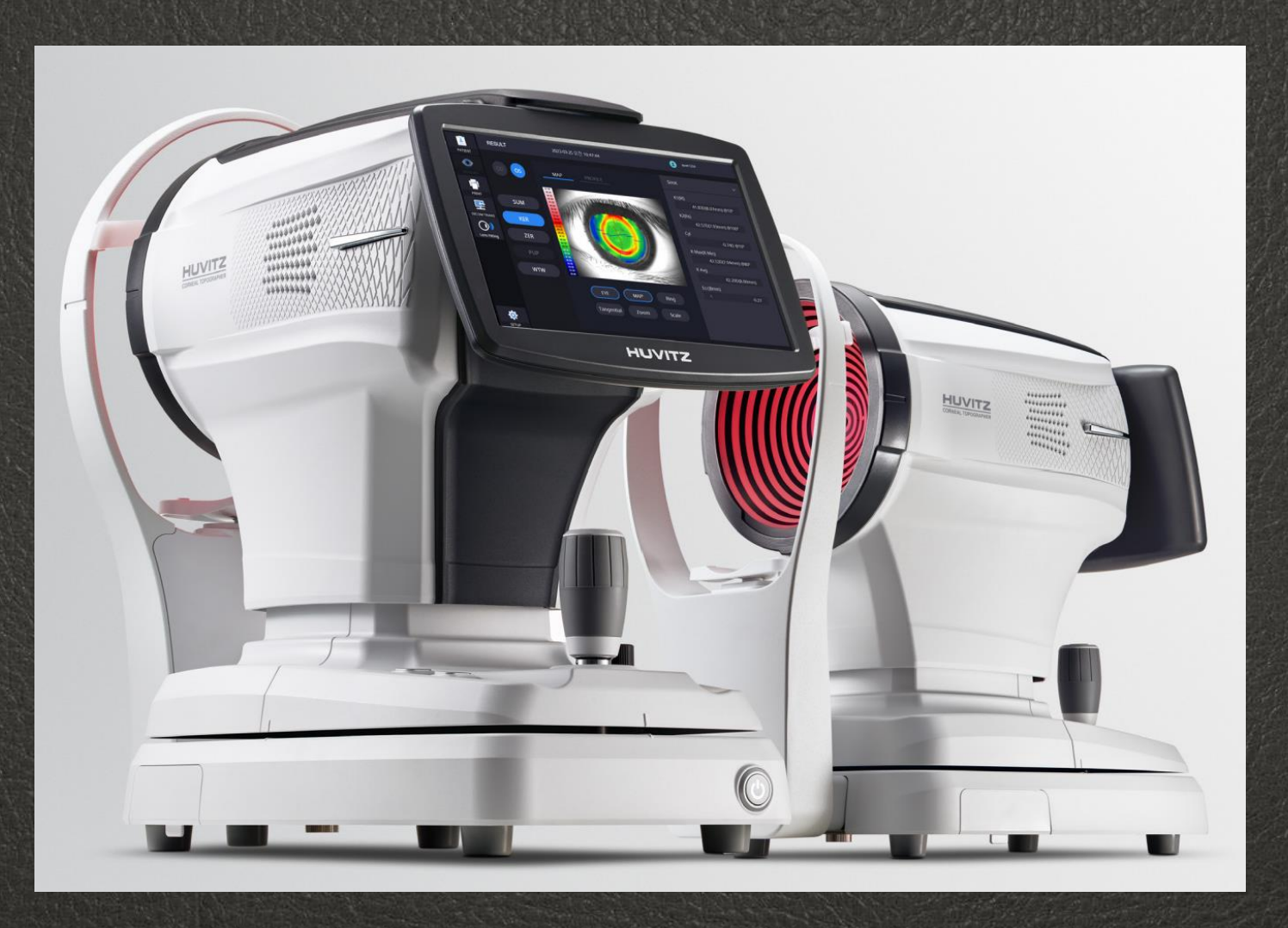

# **Contents**

contents

0

- Operation
- IOL Calculation
- •Field test results
- Myopia management
- User Setup
- •Q&A

# How to activate HBM-1

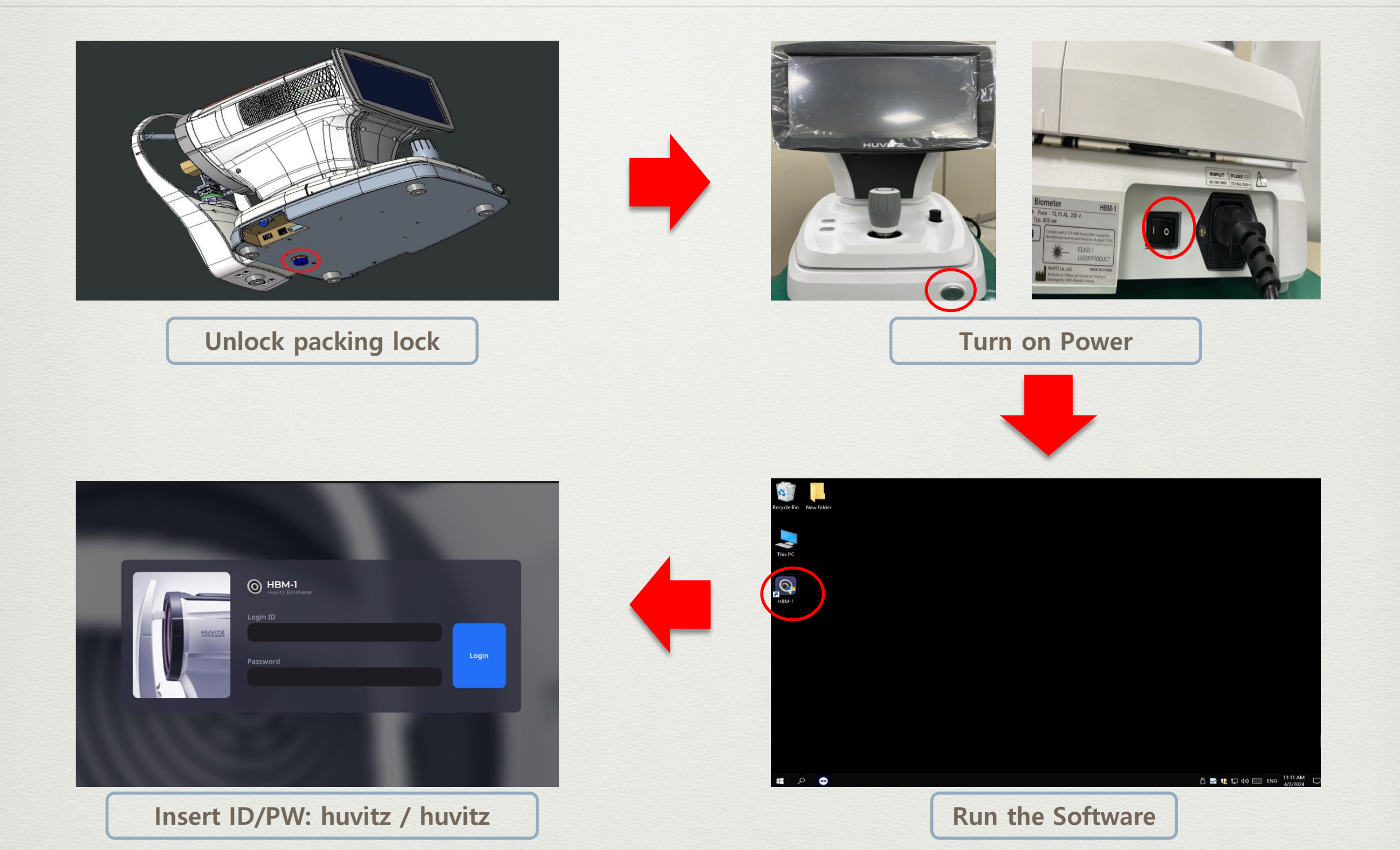

0

(3)

# How to activate HBM-1

| NU N   | <b>В</b><br>НВМ-1 | 2 | PATI | ENT LI | ST |    |       |                |                                   |  |  |      |  |   |
|--------|-------------------|---|------|--------|----|----|-------|----------------|-----------------------------------|--|--|------|--|---|
| Now N  |                   |   |      |        |    |    |       | Q 🖻            |                                   |  |  |      |  |   |
| CON    |                   |   |      |        |    |    |       |                |                                   |  |  |      |  |   |
|        |                   |   |      |        |    |    | Notic | e              |                                   |  |  |      |  |   |
| N.CO.  |                   |   |      |        |    | ke |       |                |                                   |  |  | 4-12 |  |   |
| NULL I |                   |   |      |        |    |    |       | Check calibrat | Check calibration status before 4 |  |  |      |  |   |
| TIMN'S |                   |   |      |        |    |    |       | measurement.   |                                   |  |  |      |  |   |
| 12.00  |                   |   |      |        |    | те |       | Cancel         | ок                                |  |  |      |  |   |
| SURVE  |                   |   |      |        |    |    |       |                |                                   |  |  |      |  |   |
|        |                   |   |      |        |    |    |       |                |                                   |  |  |      |  |   |
| LUN    |                   |   |      |        |    |    |       |                |                                   |  |  |      |  |   |
|        | 0                 |   |      |        |    |    |       |                |                                   |  |  |      |  | ~ |

Check calibration status regularly

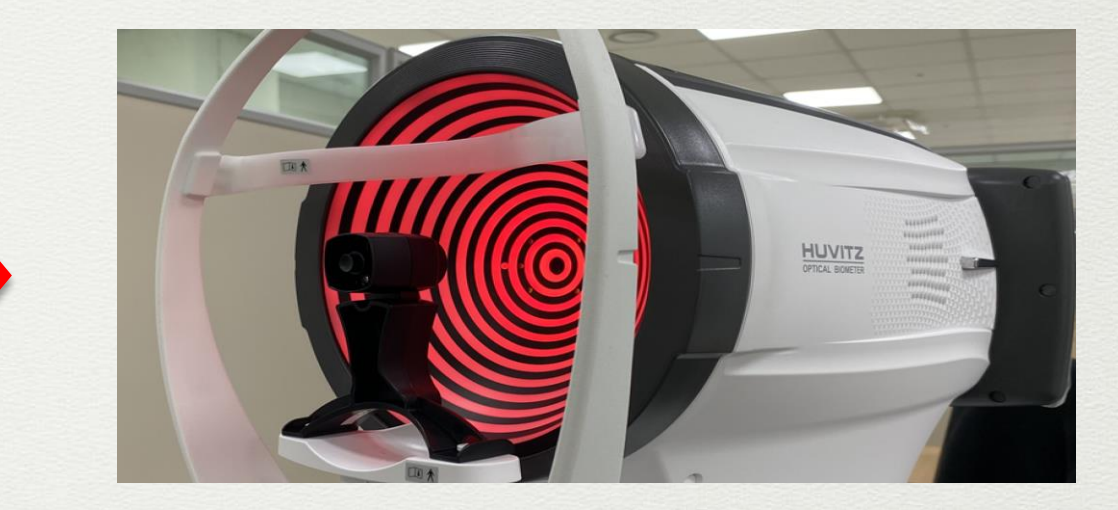

0

#### Place a model eye on the chinrest

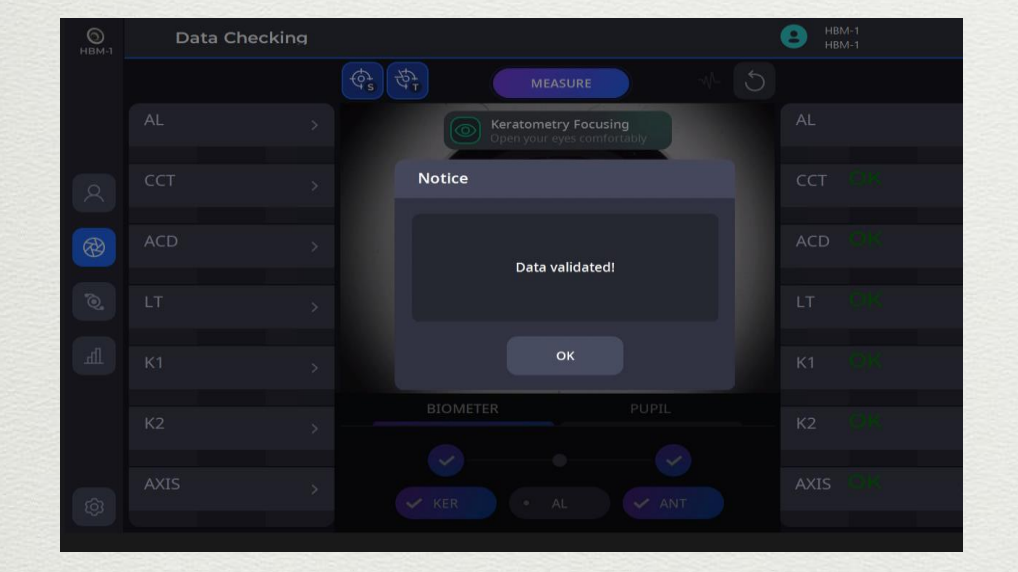

Check the message "Data validated"

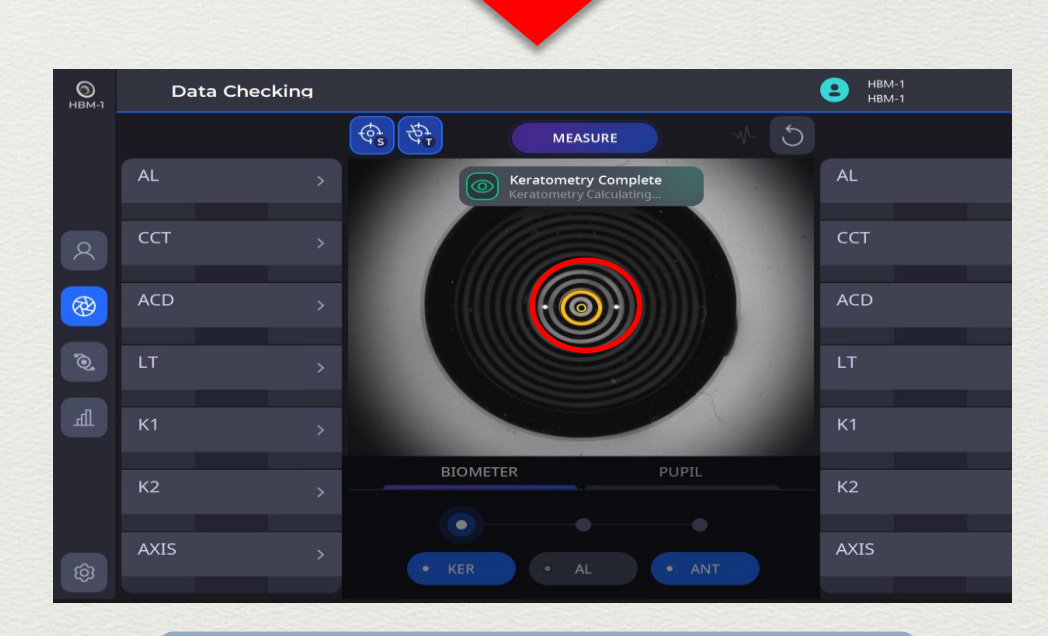

Set up the focus like the picture

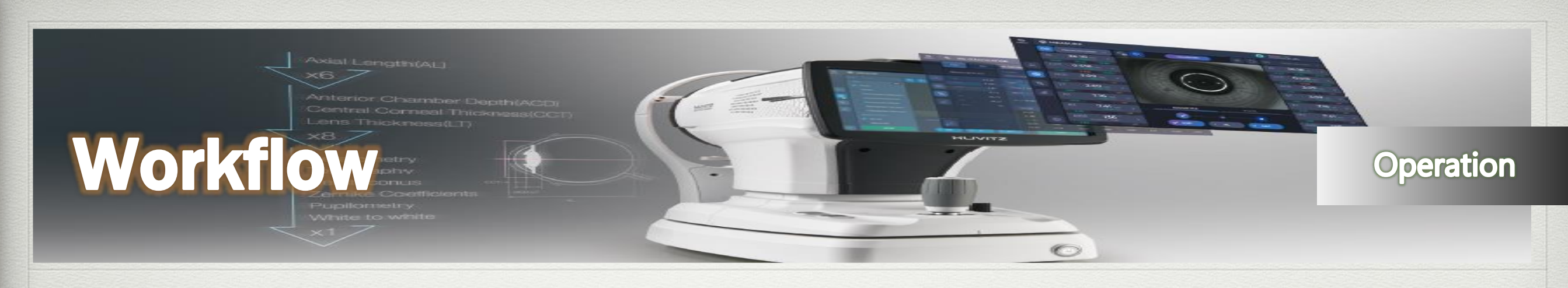

#### **Patient Info**

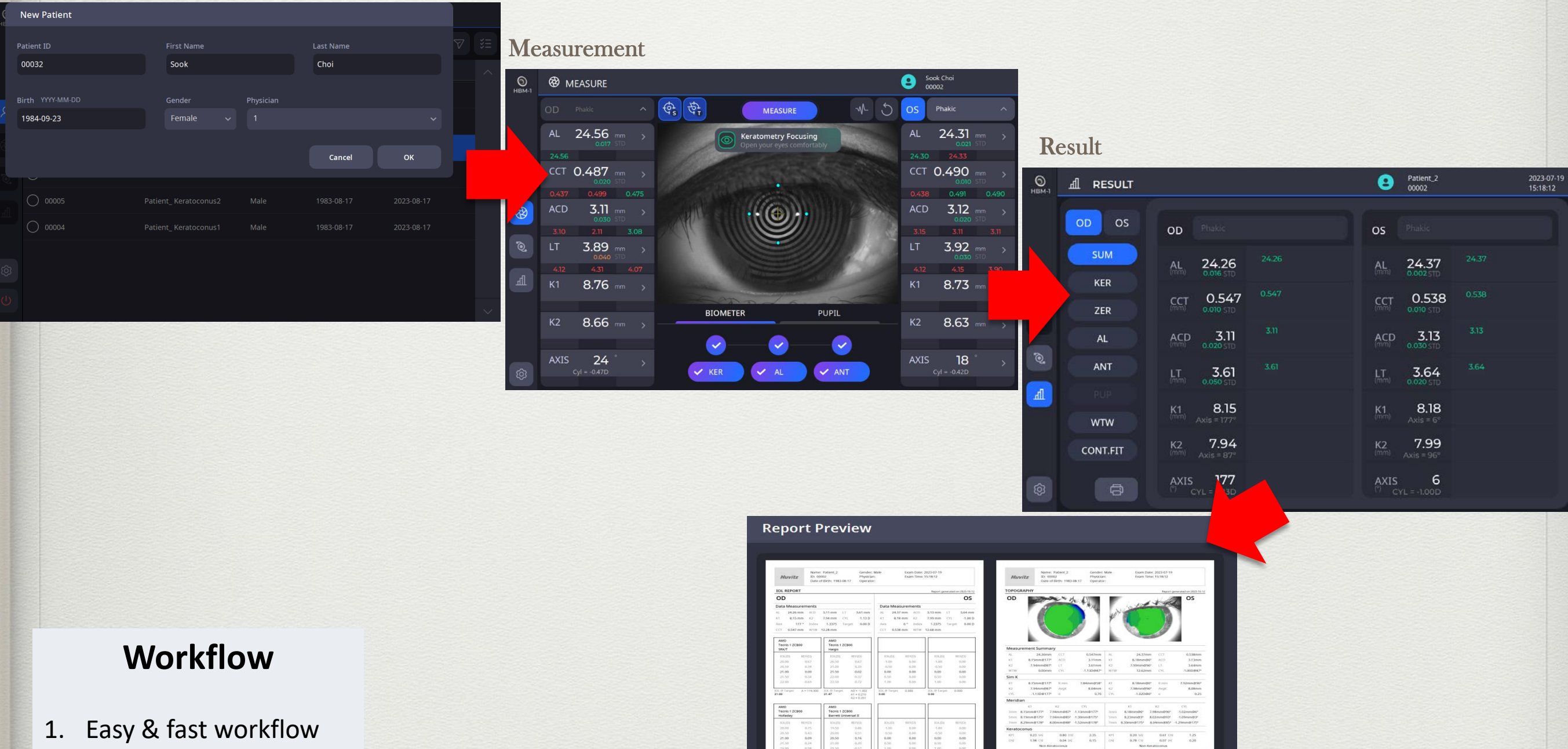

- 2. Auto tracking & shoot
- 3. Separate measurement

Cancel

PRINT

## Patient Page

(6)

| <b>)</b><br>НВМ-1 |                   | Searching |              | Today List |        | New          | De         | elete    |            | Transfer<br>(HIIS-1) |        |
|-------------------|-------------------|-----------|--------------|------------|--------|--------------|------------|----------|------------|----------------------|--------|
|                   |                   |           |              | Q 🖾        |        | <u>ନ</u>     | +          | <u>آ</u> | ,          | V                    | ¥≡     |
|                   | Ø ID              | ÷         | Name         | ÷          | Gender | <b>≑</b> Age | 2          | ¢        | Update     | ÷                    | ^      |
|                   | 00014             |           | 김재민          |            | Male   | 198          | 3-10-13    |          | 2023-10-13 |                      |        |
| 8                 | Current Selection | 1         | 임인호          |            | Male   | 198          | 3-10-13    |          | 2023-10-13 |                      |        |
|                   | 00012             |           | 김정환          |            | Male   | 198          | 3-10-13    |          | 2023-10-13 |                      |        |
| 0                 | Disabled          |           | 이화준          |            | Male   | 198          | 3-10-13    |          | 2023-10-13 |                      |        |
|                   | 00010             |           | 송인석          |            | Male   | 198          | 3-10-13    |          | 2023-10-13 |                      |        |
|                   | 00032             |           | Sook Choi    |            | Female | 198          | 1984-09-23 |          | 2023-10-13 |                      |        |
|                   | O 00002<br>User   |           | Patient_2    |            | Male   | 198          | 3-08-17    |          | 2023-10-12 |                      |        |
| ۞                 | Option 01         |           | Patient_1_my | opia       | Male   | 200          | 6-08-17    |          | 2023-10-05 |                      |        |
| Ċ                 | Off 07            |           | Patient DCM_ | IOL        | Male   | 198          | 3-08-17    |          | 2023-09-26 |                      | $\sim$ |

0

### New Patient

New Patient

| F | Patient ID<br>00032            |        | First Name       |   |                |                | Last Name                           |            |   | 7 |  |
|---|--------------------------------|--------|------------------|---|----------------|----------------|-------------------------------------|------------|---|---|--|
|   |                                |        | Sook             |   |                | Choi           |                                     |            |   |   |  |
| ¢ | Birth YYYY-MM-DD<br>1984-09-23 |        | Gender<br>Female | ~ | Physician<br>1 | Each<br>own le | Physician can hav<br>ens & formulas | ve its     | ~ |   |  |
|   |                                |        |                  |   |                |                | Cancel                              | ОК         |   |   |  |
|   | 00005                          | Patien | t_ Keratoconus2  |   | Male           |                | 1983-08-17                          | 2023-08-17 |   |   |  |
|   | 00004                          | Patien | t_ Keratoconus1  |   | Male           |                | 1983-08-17                          | 2023-08-17 |   |   |  |

0

Operation

(7)

# Patient Detail Page

Q

मा

ලා

 $(\mathbf{j})$ 

#### Operation

| <b>Ю</b><br>НВМ-1 | 우 <b>PA</b> 1 | TIENT LIST                   |               | Edit<br>Patient | Transfer<br>(HIIS-1) |        |            |       |           |        |                 |                   |
|-------------------|---------------|------------------------------|---------------|-----------------|----------------------|--------|------------|-------|-----------|--------|-----------------|-------------------|
|                   |               | Patient ID                   | 00011         |                 |                      | Gender | Male       |       | Physician |        | Ø               | $\nabla$          |
|                   |               | Name                         | 이화준           |                 |                      | Age    | 1983-10-13 | 10-13 |           |        | Ф муоріа        | 回                 |
|                   |               | DATE / TIME                  | AL            | ССТ             | ACD                  | LT     | K1         | K2    | Axis      | Lens   | Start<br>Myopia | Delete<br>Patient |
| 8                 | OD            | 2023-10-13                   | 24.82         | 0.594           | 3.10                 | 4.76   | 7.99       | 7.64  | 179       | Phakic | management      |                   |
| R                 | Press thi     | 14:49:05<br>is button to sta | 24.18<br>rt a | 0.594           | 3.06                 | 4.75   | 7.88       | 7.60  | 0         | Phakic | Natural         |                   |
|                   | m             | easurement                   |               |                 |                      |        |            |       |           |        |                 |                   |

0

8)

### Measurement Page

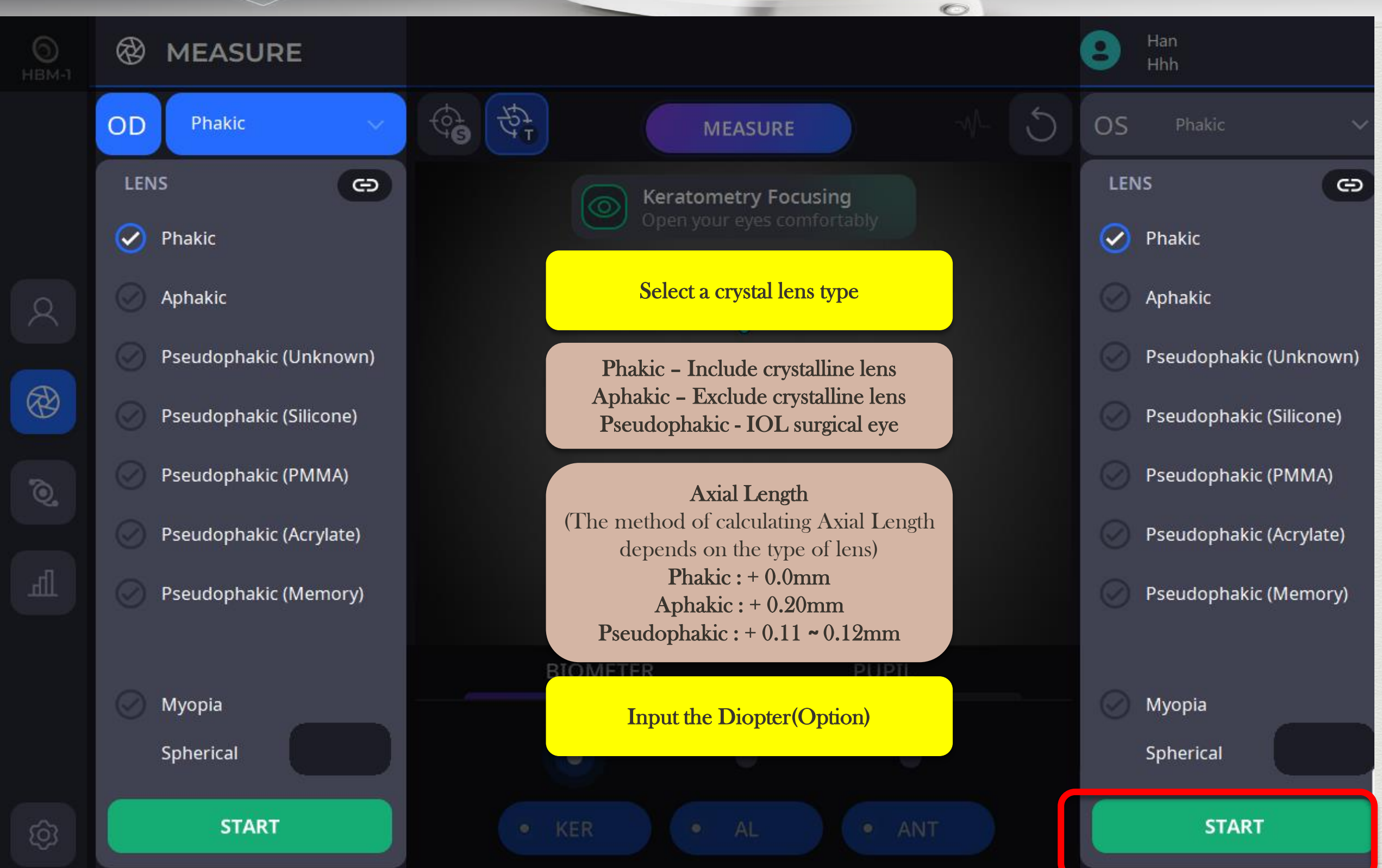

### Measurement

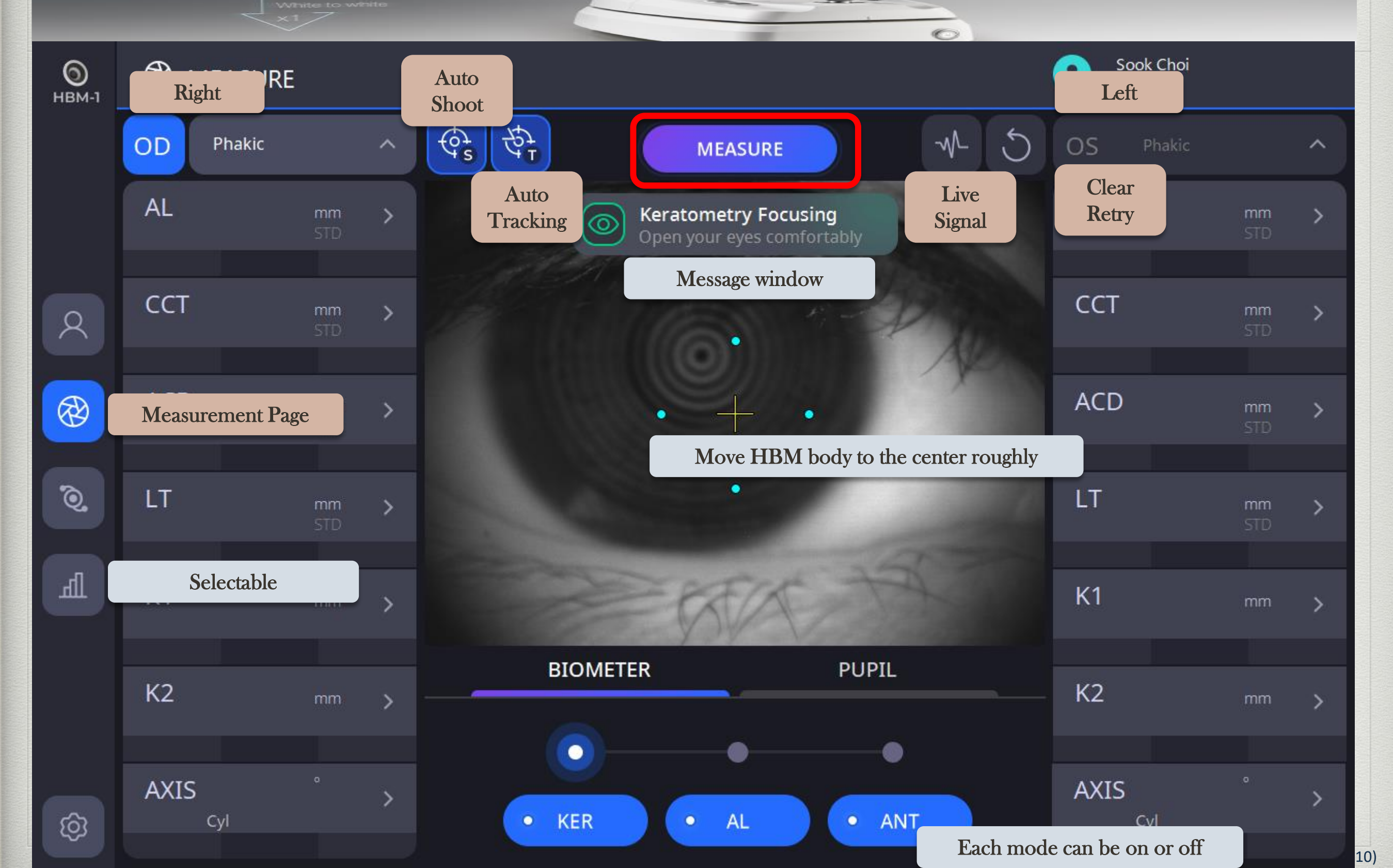

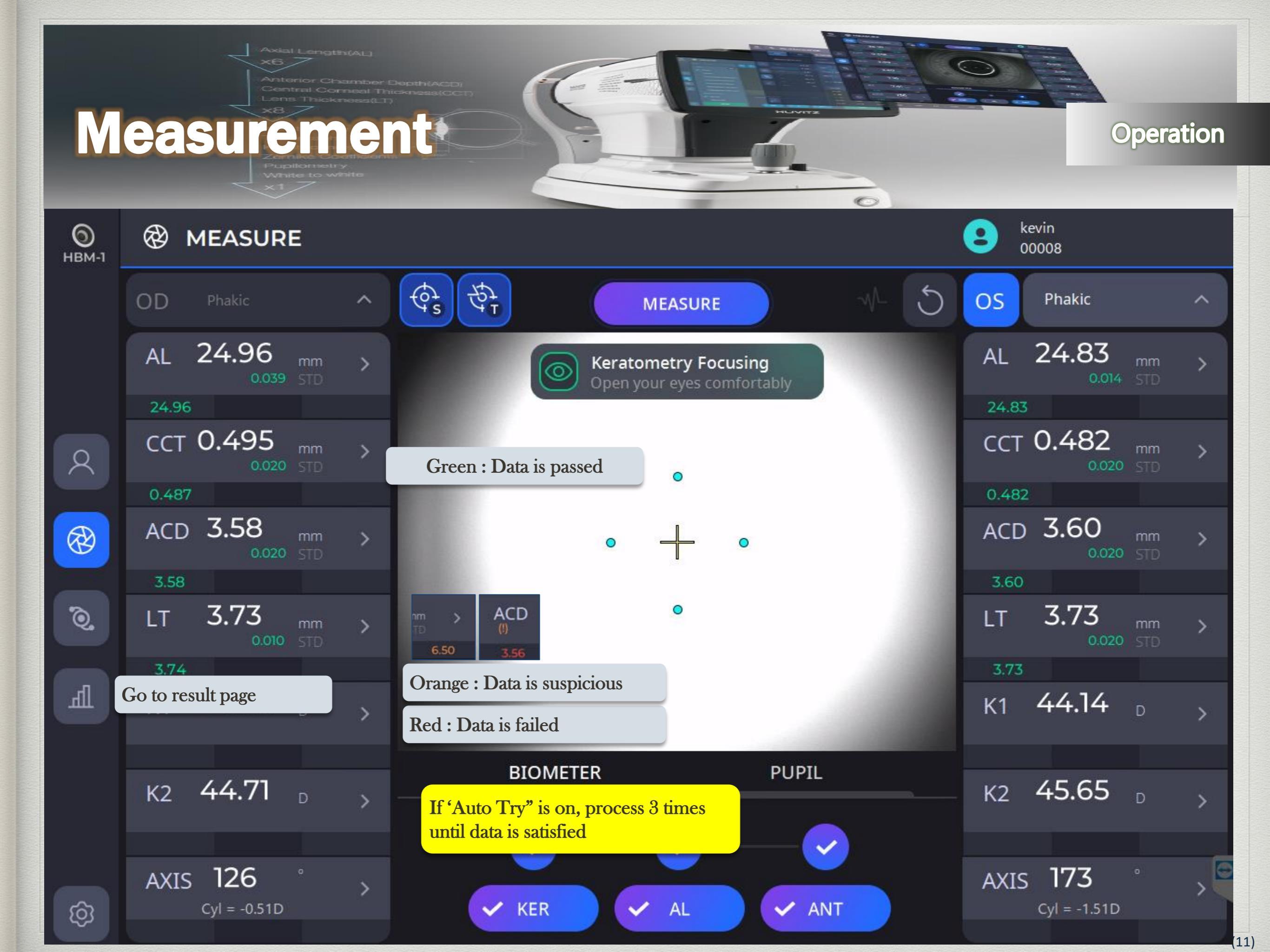

### Measurement(Bad Case Ker Tear 1)

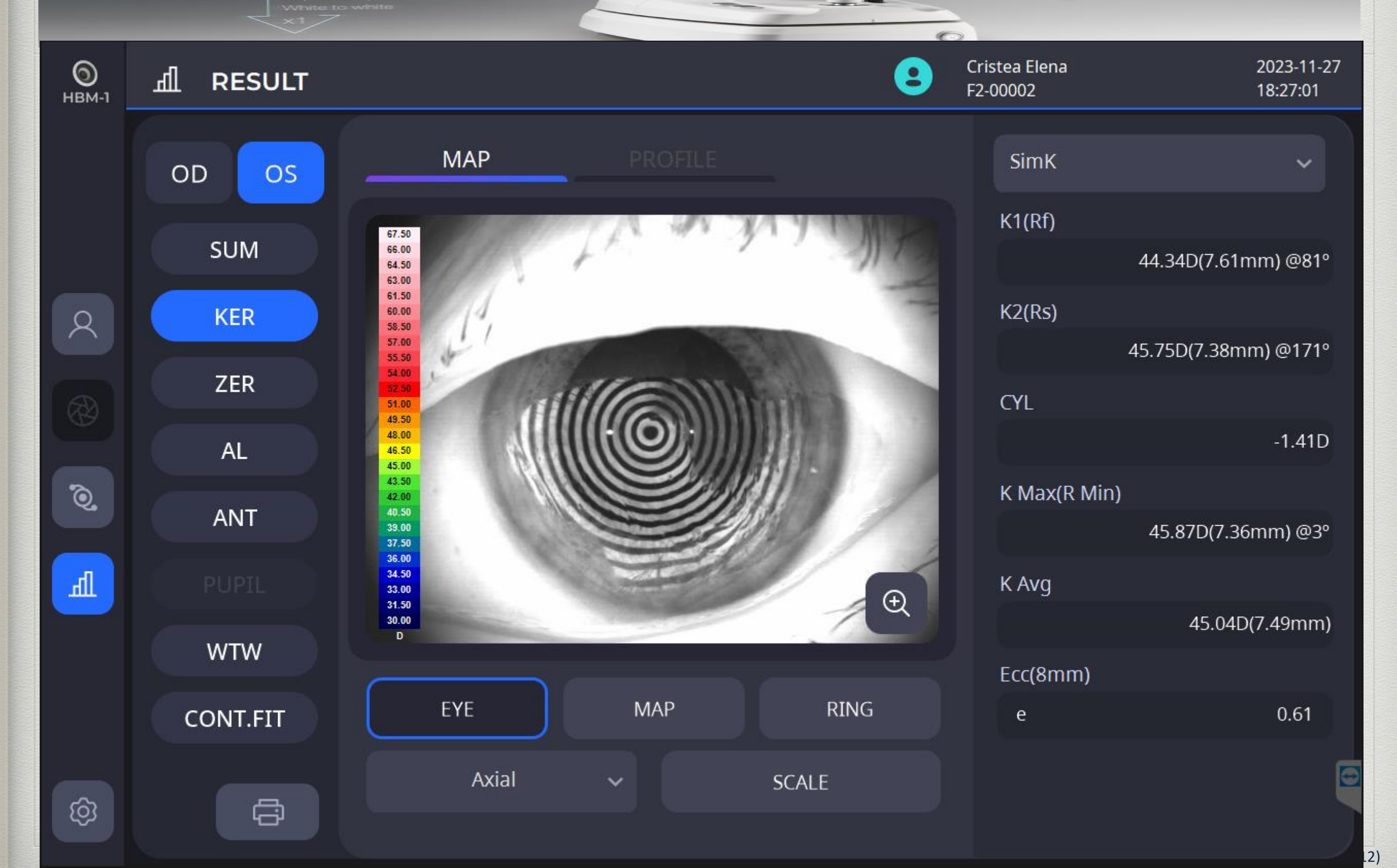

### Measurement(Bad Case Ker Tear 2)

Operation

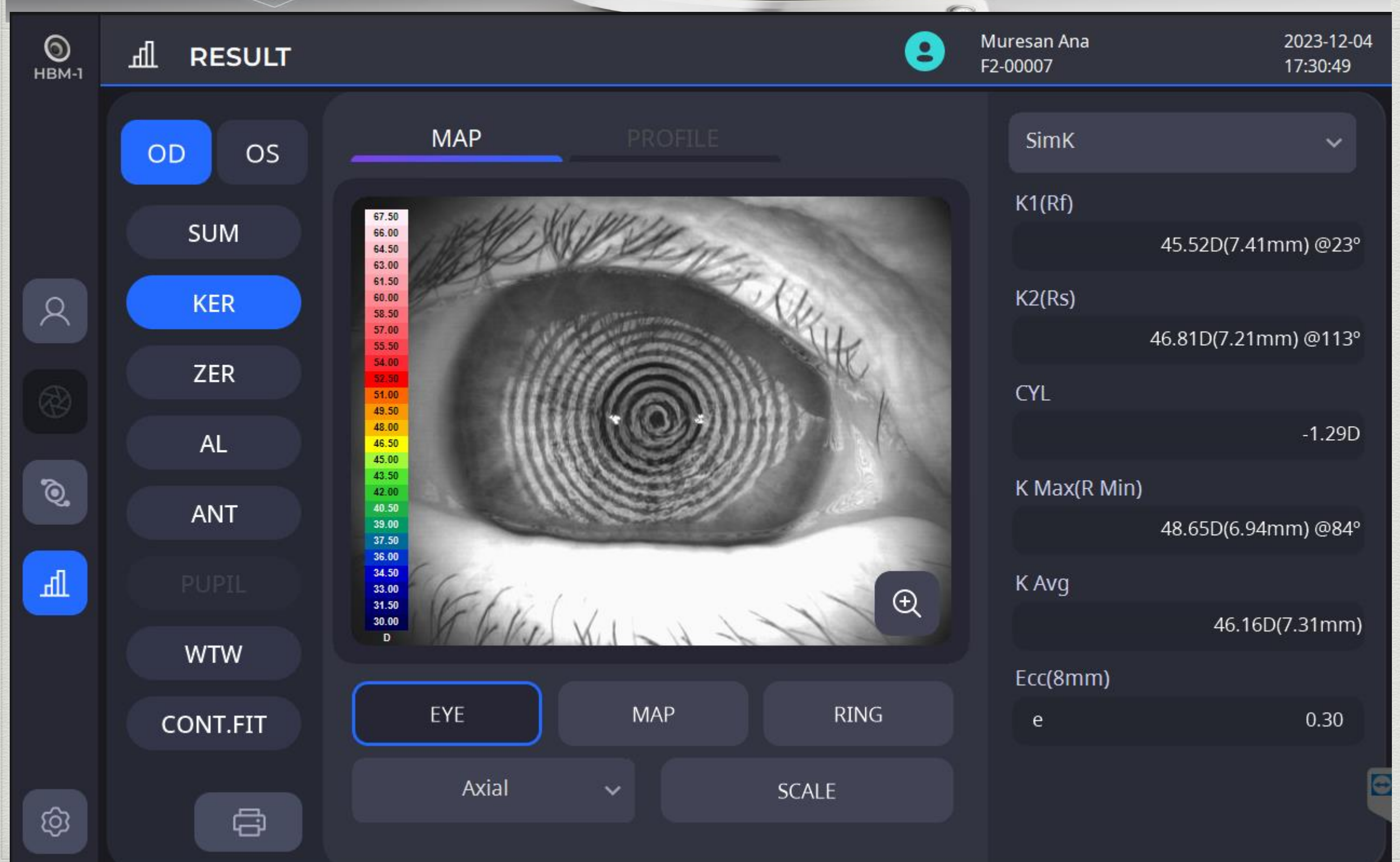

13)

### Measurement(Bad Case Ker Tear 3)

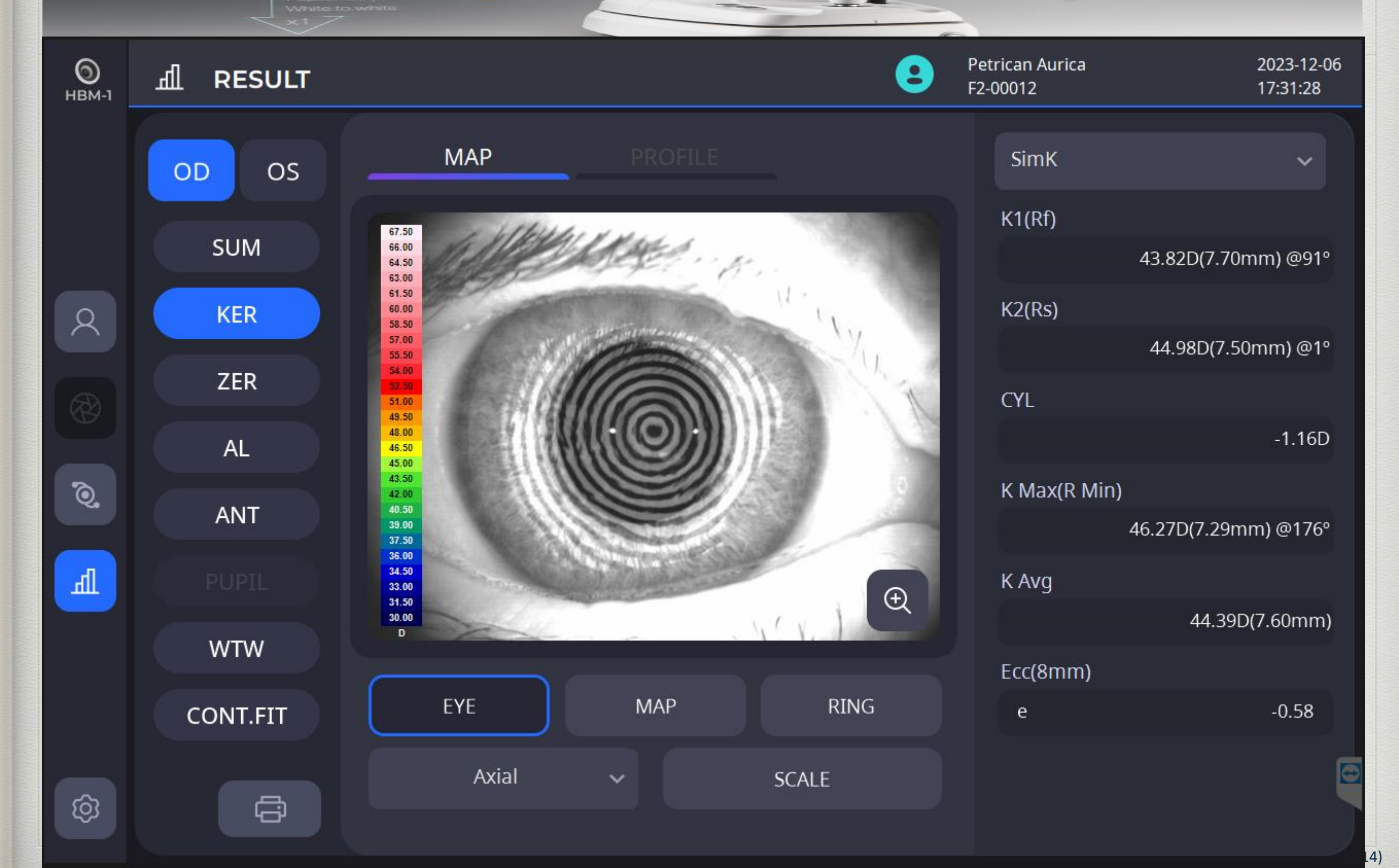

# Measurement(Bad Case Ker Eyebrow)

Operation

15)

| <b>О</b><br>НВМ-1 | 네 RESULT       | Ye J<br>40178                                       | 2023-02-28<br>15:49:24 |
|-------------------|----------------|-----------------------------------------------------|------------------------|
|                   | OD OS          | MAP PROFILE SimK                                    | ~                      |
|                   | SUM            | 54.00<br>53.00<br>52.00<br>51.00                    | 41.95D(8.04mm) @2°     |
| 8                 | KER            | 50.00<br>49.00<br>48.00                             |                        |
|                   | ZED            | 47.00<br>46.00<br>45.00                             | 43.44D(7.77mm) @92°    |
|                   | ZER            | 44.00<br>43.00<br>42.00 CYL                         |                        |
|                   | AL             |                                                     | -1.49D                 |
| Q.                | ANT            | 38.00<br>37.00<br>36.00 K Max(R Min)                |                        |
|                   |                | 35.00<br>34.00<br>33.00                             | 44.66D(7.56mm) @93°    |
| Щ                 | PUPIL          | 32.00<br>31.00                                      |                        |
| SETUP             |                |                                                     | 42.68D(7.91mm)         |
| Syste             | em             | Ecc(8mm)                                            |                        |
| Devi              | Auto Tracking  | On Off Auto Retry PING<br>! We recommend manual Ker | -0.90                  |
| Patie             | Auto Shoot     | On Off measurement by operator !                    |                        |
| Meas              | Auto Shoot Det | ail KER AL ANT                                      |                        |

### **Result : Summary**

#### Operation

| <b>О</b><br>НВМ-1 | <u>சி</u> RESULT |                                   |       |                  | 8                          | kevin<br>00008                      |                              | 2024-04-12<br>13:59:18   |
|-------------------|------------------|-----------------------------------|-------|------------------|----------------------------|-------------------------------------|------------------------------|--------------------------|
|                   | OD OS            | OD Phakic                         |       |                  | os                         | Phakic                              |                              |                          |
|                   | SUM              | AL 24.97                          | 24.97 |                  | AL<br>(mm)                 | Total average<br>24.82<br>0.032 STD | 24.82                        |                          |
| 8                 | Patient list     | Keratometry Detail                | 0.492 |                  | сст                        | Standard de                         | viation                      |                          |
|                   | ZER              | Zernike Detail                    |       |                  | ((101))                    | 0.010 STD                           |                              |                          |
|                   | AL               | Axial Length Detail               | 3.59  |                  | ACD                        | 3.63<br>0.020 STD                   | 3.63                         |                          |
| <b>Q</b>          | IOL Lens         | CCT,ACD,LT Detail                 | 3.70  |                  | LT<br>(mm)                 | 3.75                                | 3.75                         |                          |
| Щ                 | PUPIL            |                                   |       |                  |                            |                                     |                              |                          |
|                   | WTW              | K1 44.27<br>White to White        |       | LT<br>(mm)       | (!) <b>3.6</b><br>0.050    | <b>3.7</b><br>STD                   | 3 3.65                       | 3.65                     |
|                   | CONT.FIT         | Contact lens fitting              |       | ALW              | Varning –                  | Warning Mar<br>Data was obtai       | k (!)<br>ned by DCI          | M Mode                   |
| තු                | <pre>ca</pre>    | AXIS 142<br>Send out CYL = -0.57D |       | ACD Wa<br>LT War | arning – Pa<br>rning – Pat | atient Lens is A<br>ient Lens is Ay | Aphakic / Ps<br>phakic / Pse | eudoPhakic<br>eudoPhakic |

0

### **Result : Keratometry**

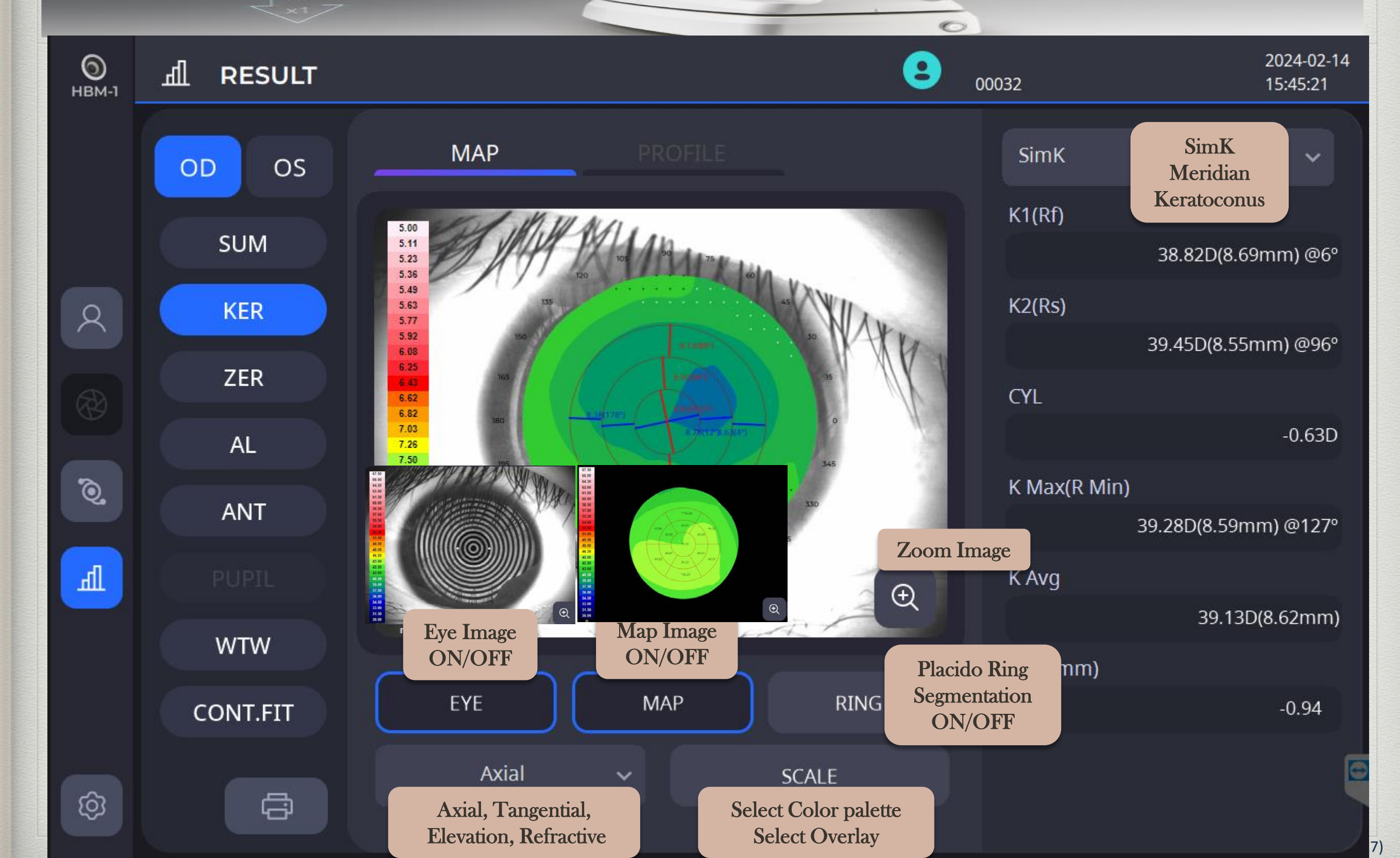

### Result : Topography Zoom Image

appendix

| Display Type | ?        | 67.50 |
|--------------|----------|-------|
| Full Im      | age 🔨    | 66.00 |
|              |          | 64.50 |
| Full Image   | 2        | 63.00 |
| 4 Images     |          | 61.50 |
| Comparis     | on       | 60.00 |
| Man Tuno     |          | 58.50 |
| мар туре     |          | 57.00 |
| Axia         | l ~      | 55.50 |
|              |          | 54.00 |
| Sca          | e        | 52.50 |
|              |          | 51.00 |
| Ker Data     |          | 49.50 |
| Df           | 8 60mm   | 48.00 |
| K1           | 38 82D   | 46.50 |
| Axis(K1)     | 63°      | 45.00 |
| Rs           | 8.64mm   | 43.50 |
| K2           | 39.07D   | 42.00 |
| Axis(K2)     | 153°     | 40.50 |
| Cyl          | -0.25D   | 39.00 |
| R Min        | 8.62mm   | 27 50 |
| K Max        | 39.17D   | 37.50 |
| R Avg        | 8.67mm   | 36.00 |
| K Avg        | 38.94D   | 34.50 |
| Ecc(8mm)     | -0.90(e) | 33.00 |
|              |          | 31.50 |
|              |          | 30.00 |

D

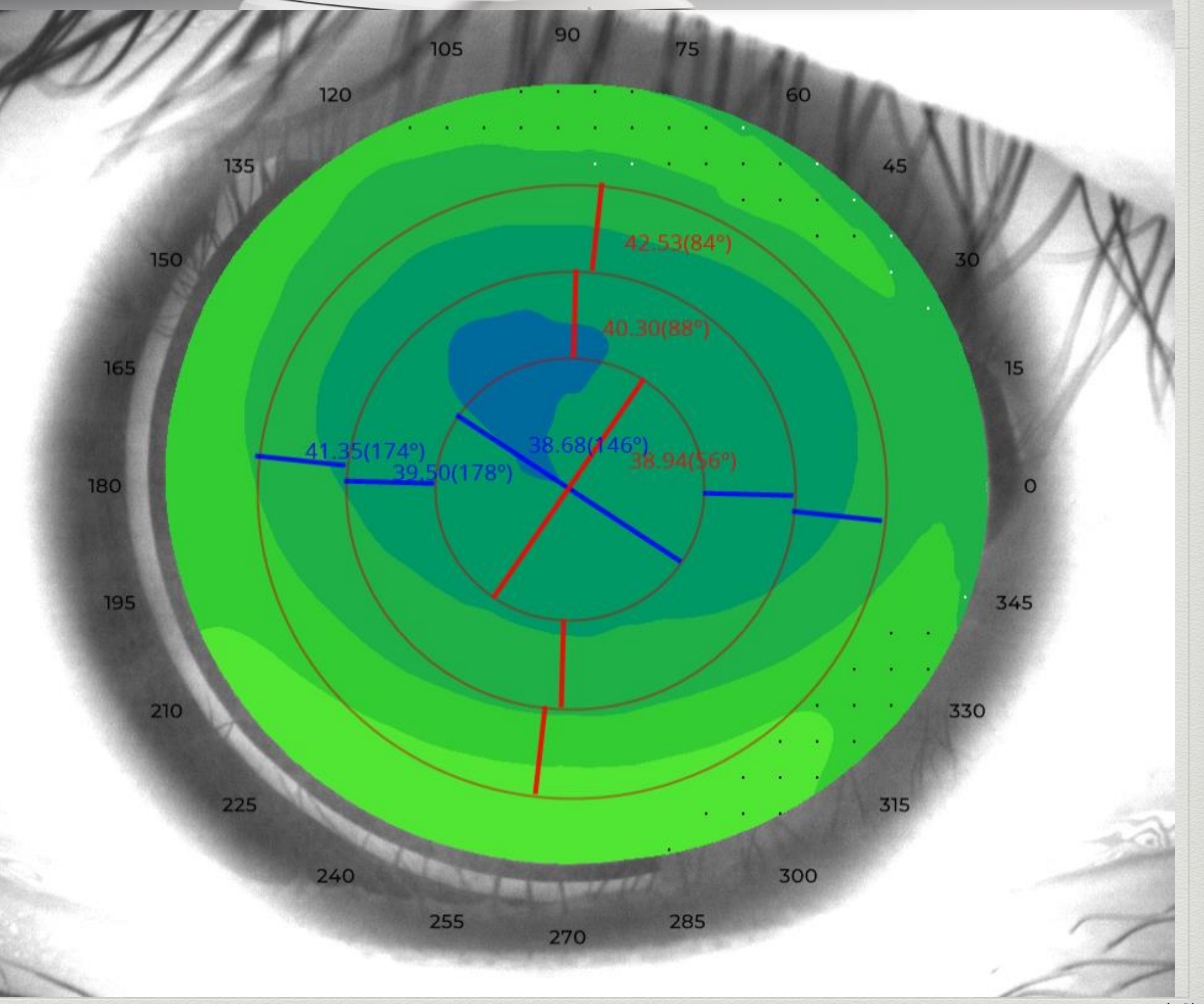

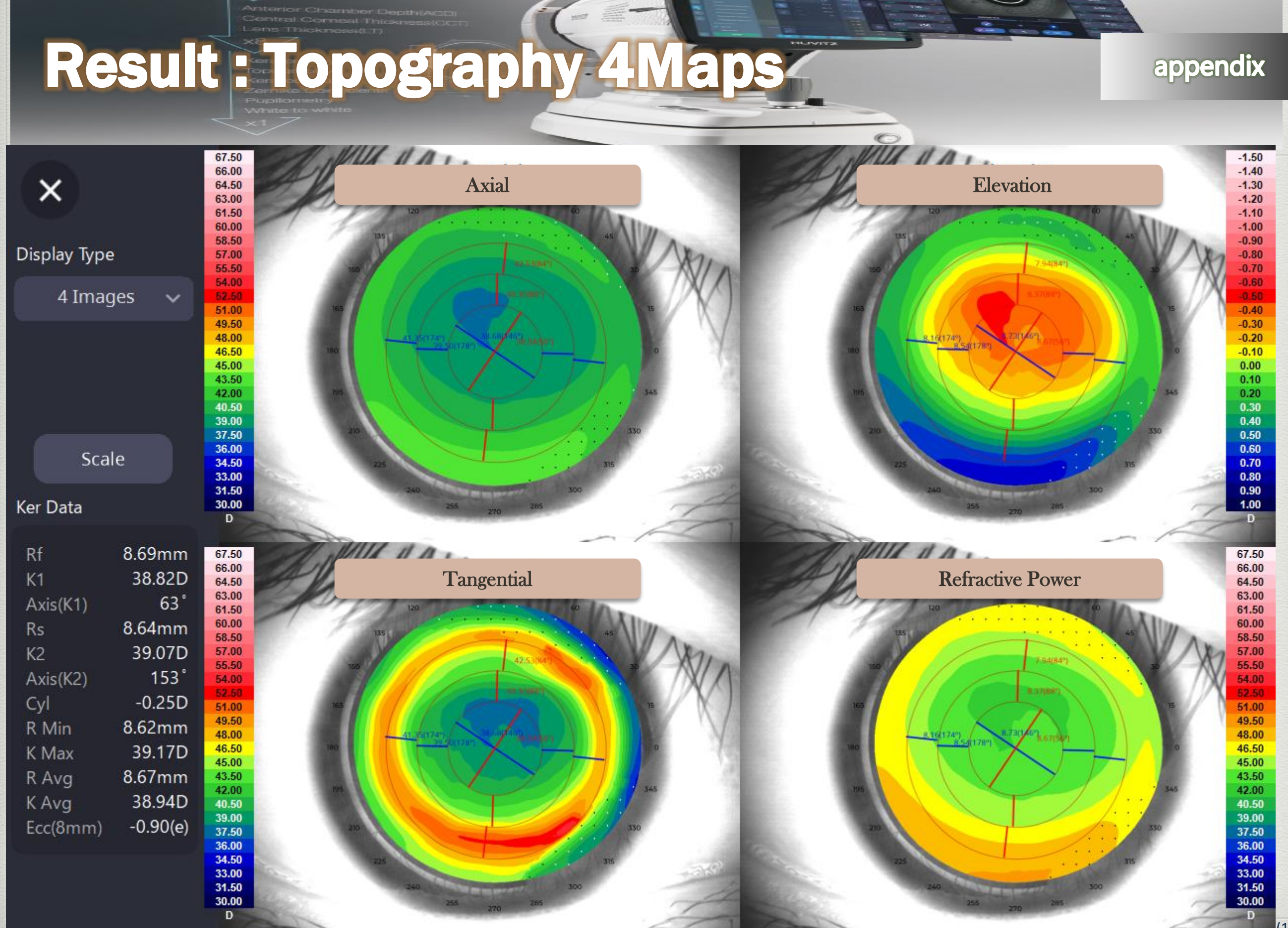

### **Result : Topography Comparison**

#### appendix

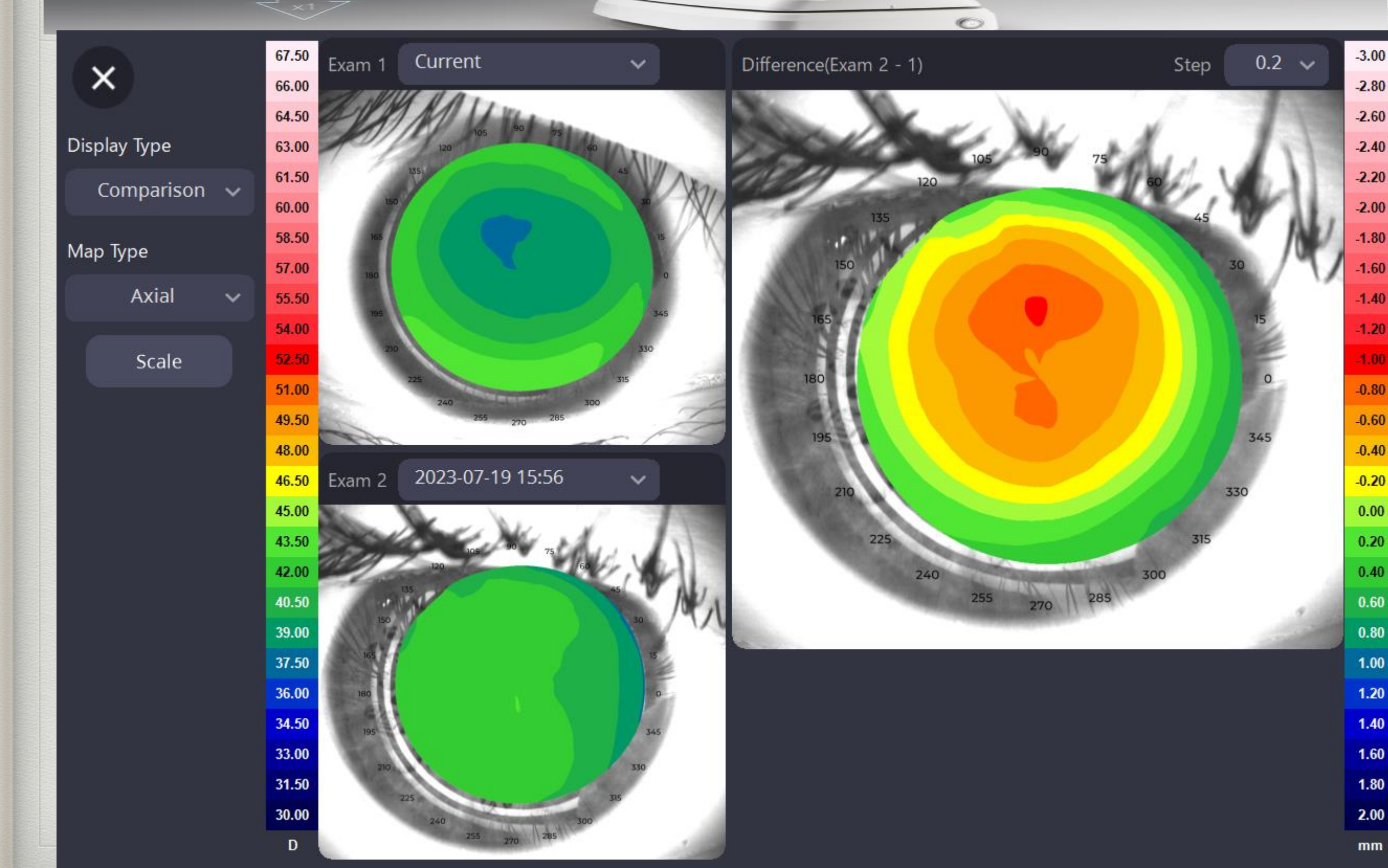

### Result

0

#### Operation

2024-02-14

| <b>О</b><br>ІВМ-1 | 네 RESU       | LT                   |
|-------------------|--------------|----------------------|
|                   | SimK         | ~                    |
|                   | K1(Rf)       |                      |
|                   |              | 38.82D(8.69mm) @6°   |
| 0                 | K2(Rs)       |                      |
| ×                 |              | 39.45D(8.55mm) @96°  |
|                   | CYL          |                      |
|                   |              | -0.63D               |
| 0                 | K Max(R Min) |                      |
| 4                 |              | 39.28D(8.59mm) @127° |
| Ih                | K Avg        |                      |
|                   |              | 39.13D(8.62mm)       |
|                   | Ecc(8mm)     |                      |
|                   | е            | -0.94                |
|                   |              | E                    |
|                   |              |                      |

|        |                               |               | 000           | 032                                             | 15:45:21 |
|--------|-------------------------------|---------------|---------------|-------------------------------------------------|----------|
|        |                               |               |               |                                                 |          |
| ian    |                               | ~             |               | Keratoconus                                     | ~        |
| one    |                               |               |               | KPI (Keratoconus Prediction In                  | dex)     |
|        | 8.78mm @ 12°<br>8.60mm @ 102° |               |               |                                                 | 0.30     |
|        | 8.69mm<br>-0.82D ax 12°       |               |               | SAI (Surface Asymmetry Index)                   |          |
|        |                               |               |               |                                                 | 1.06     |
| one    |                               |               |               | DSI (Differential Sector Index)                 |          |
|        | 8.63mm @ 4°<br>8.50 @ 94°     |               | L             |                                                 | 3.47     |
|        | 8.57mm<br>-0.58D ax 4°        | If the It sum | ne K<br>spici | KPI is over 0.23,<br>ious Keratoconus (r Index) |          |
| one    |                               | T             |               |                                                 | 3.47     |
|        | 8.38mm @ 178°                 |               |               | CSI (Central/Surrounding Index                  | <)       |
|        | 8.13mm @ 88°<br>8.26mm        |               |               |                                                 | 1.14     |
|        | -1.25D ax 178°                |               |               | IAI (Irregular Astigniatism Inde                | x)       |
| 2mm /  | / 4mm / 6mm                   |               |               |                                                 | 0.23     |
| 3mm /  | / 5mm / 7mm                   |               |               |                                                 |          |
| Diopte | er / Millimeter               | €             |               | Central steepening Kerate                       | oconus   |
| C      | hangeable                     |               |               | Keratoconus Suspicious                          |          |
|        |                               |               |               | Non-Keratoconus                                 |          |

0

.

Meridian

2mm Zone

K1

K2 AVG

Cyl

K1

K2 AVG Cyl

K1 K2

AVG

Cyl

4mm Zone

6mm Zone

1)

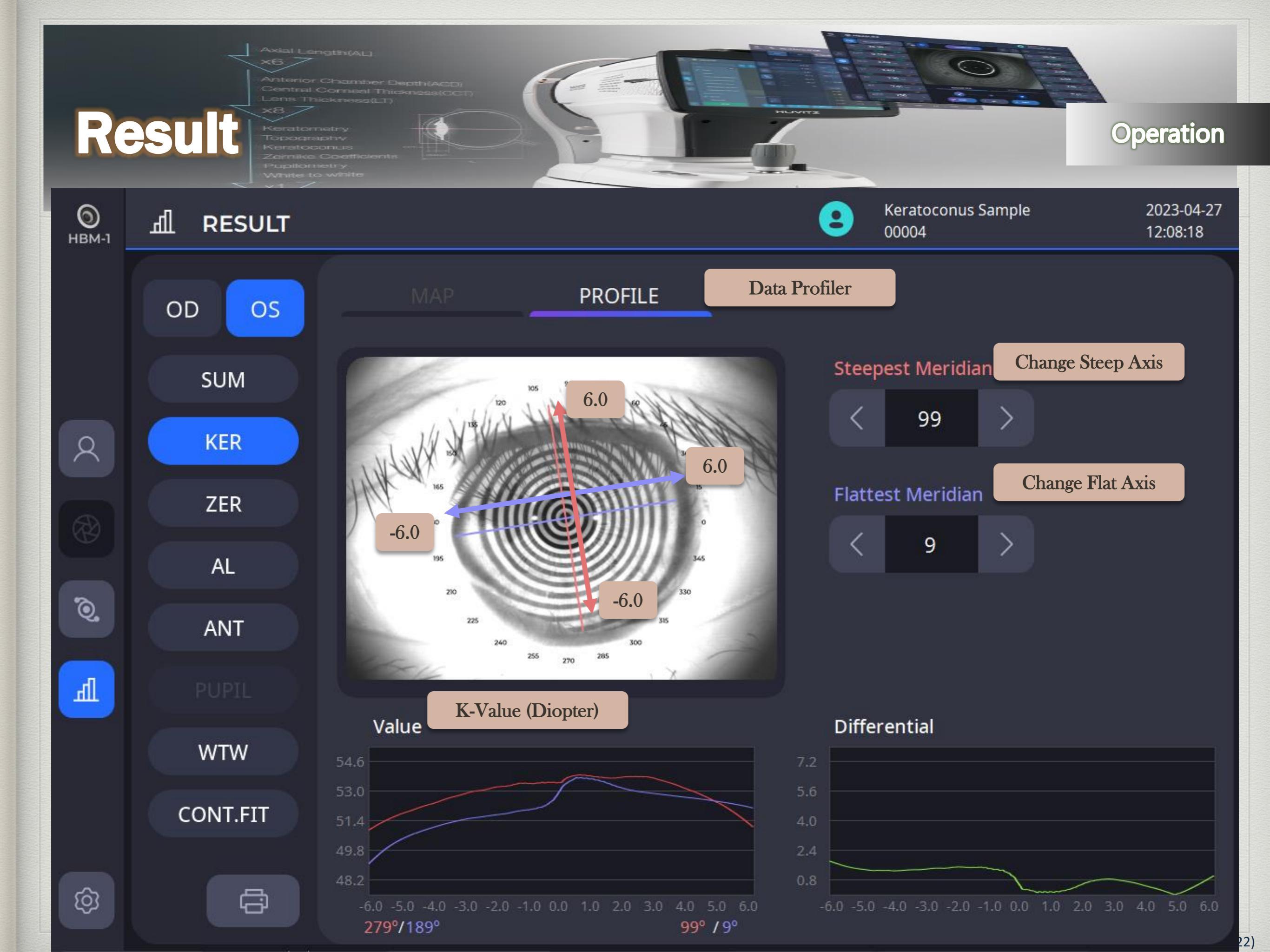

### **Result: Zernike**

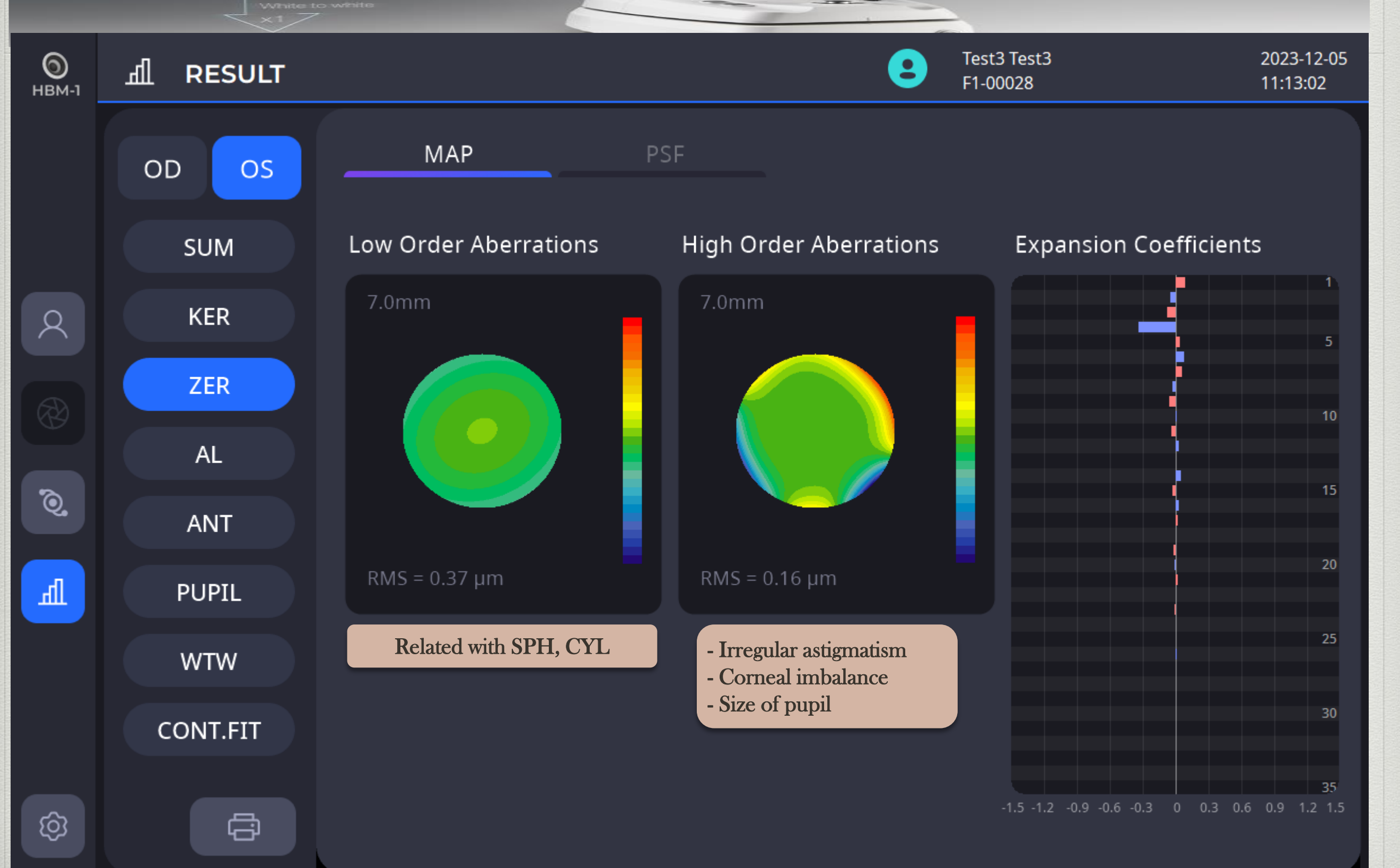

### **Result: Zernike**

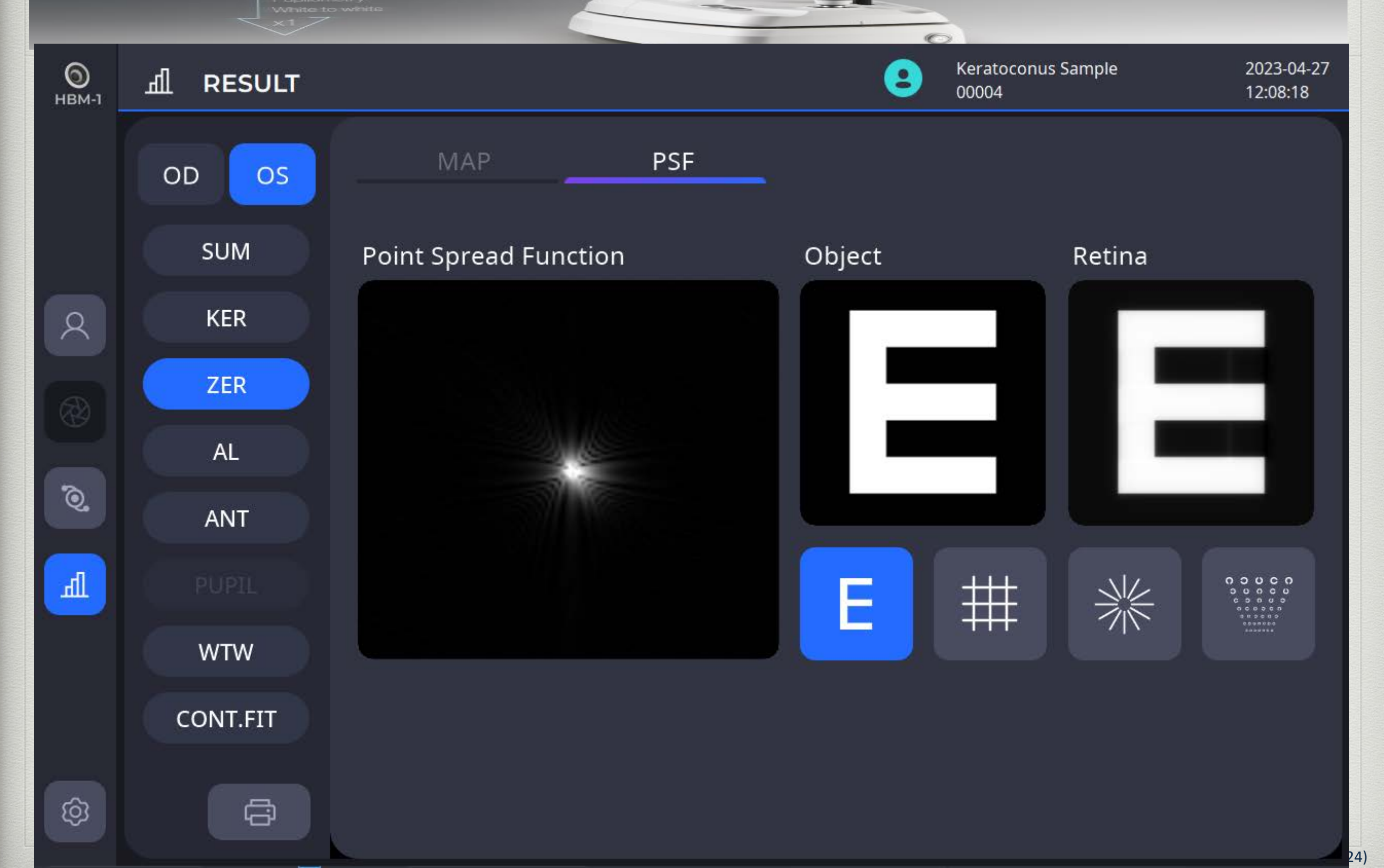

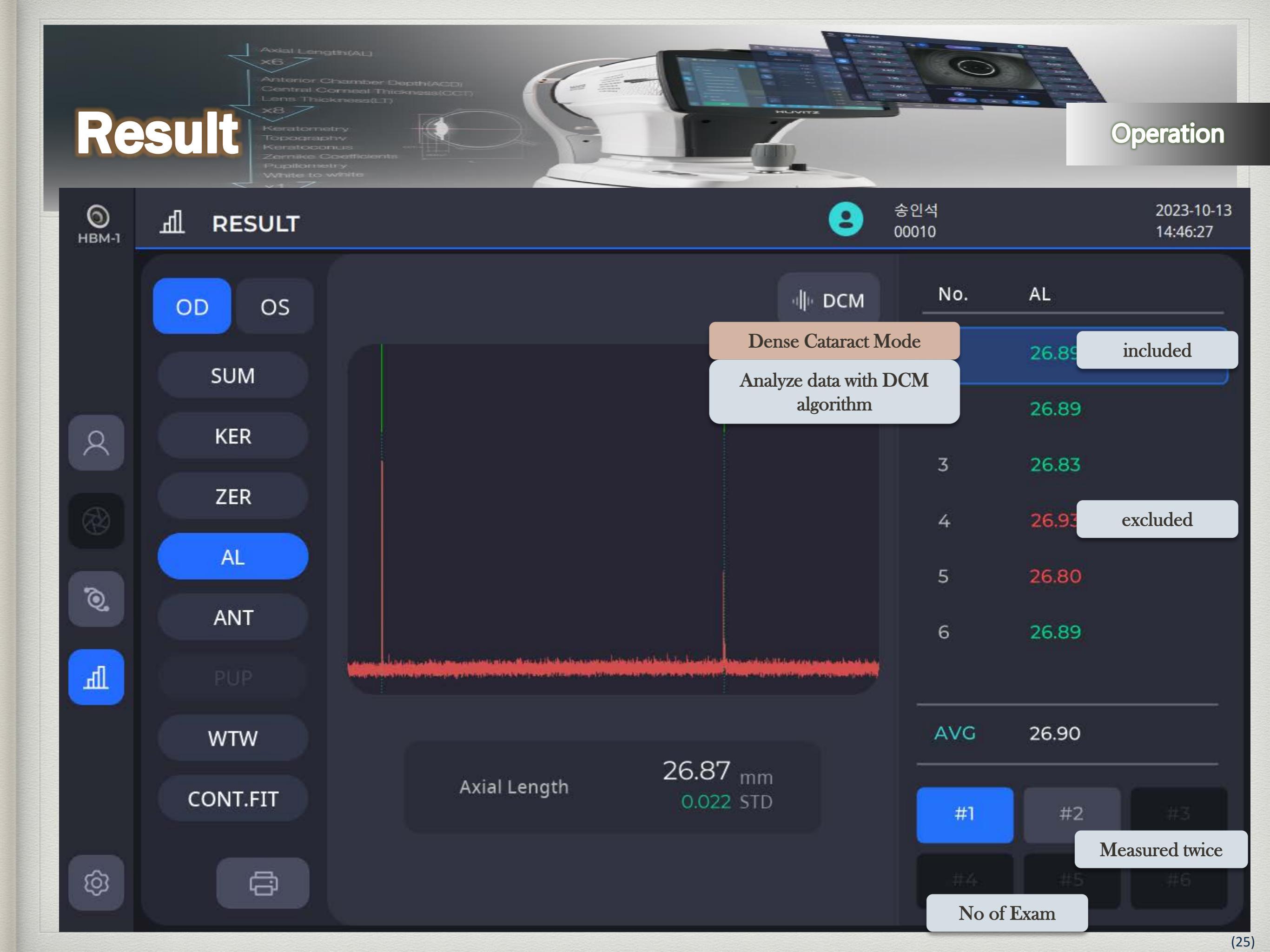

|                   | Axial<br>X6<br>Anter<br>Cents           | Langth(AL)<br>7<br>ior Chamber Depth(A)<br>rai Corneal Thickness<br>Thickness(LT) |       |        |                                                                                   |                        |
|-------------------|-----------------------------------------|-----------------------------------------------------------------------------------|-------|--------|-----------------------------------------------------------------------------------|------------------------|
| Re                | SUIT Kerren<br>Kerren<br>Zeinn<br>Vunit | tometry<br>graphy<br>toconius<br>ike Coefficients<br>ometry<br>a to white         |       | 3      |                                                                                   | Operation              |
| <b>О</b><br>НВМ-1 | .ி RESULT                               |                                                                                   |       |        | <b>오</b> 송인석<br>00010                                                             | 2023-10-13<br>14:46:27 |
|                   | OD OS                                   |                                                                                   |       |        | 비는 DCM No. AL                                                                     |                        |
|                   | SUM                                     |                                                                                   |       |        | Dense Cataract Mode 26.89   Analyze data with DCM                                 |                        |
| Q                 | KER                                     |                                                                                   |       |        | algorithm 26.89                                                                   |                        |
|                   | SETUP                                   |                                                                                   |       |        | 3 26.83                                                                           | 5                      |
|                   | System                                  | Language                                                                          | E     | nglish | Caution !<br>If Setup – Save Mode : Light Mode                                    |                        |
| 0                 | Patient                                 | Device Name                                                                       |       |        | DCM mode not working<br>(Light Mode : Don't Save Raw data)                        | )                      |
| Л                 | Measure<br>Connectivity                 | Sleep Time                                                                        | Off   | 5 Min  | 6 26.89<br>Caution !                                                              |                        |
|                   | Report                                  | Touch Keyboard                                                                    | On    | Off    | Severe cataract may not come out on DCM<br>Mode, which requires the use of A-Scan | )                      |
|                   | IOL                                     | Login Page                                                                        | On    | Off    | ?6.87 mm                                                                          |                        |
|                   | Information                             | Save Mode                                                                         | Light | Raw    | 0.022 STD #1 #2                                                                   | 2. #3                  |
| ©                 | -<br>CP                                 |                                                                                   |       |        |                                                                                   |                        |

(26)

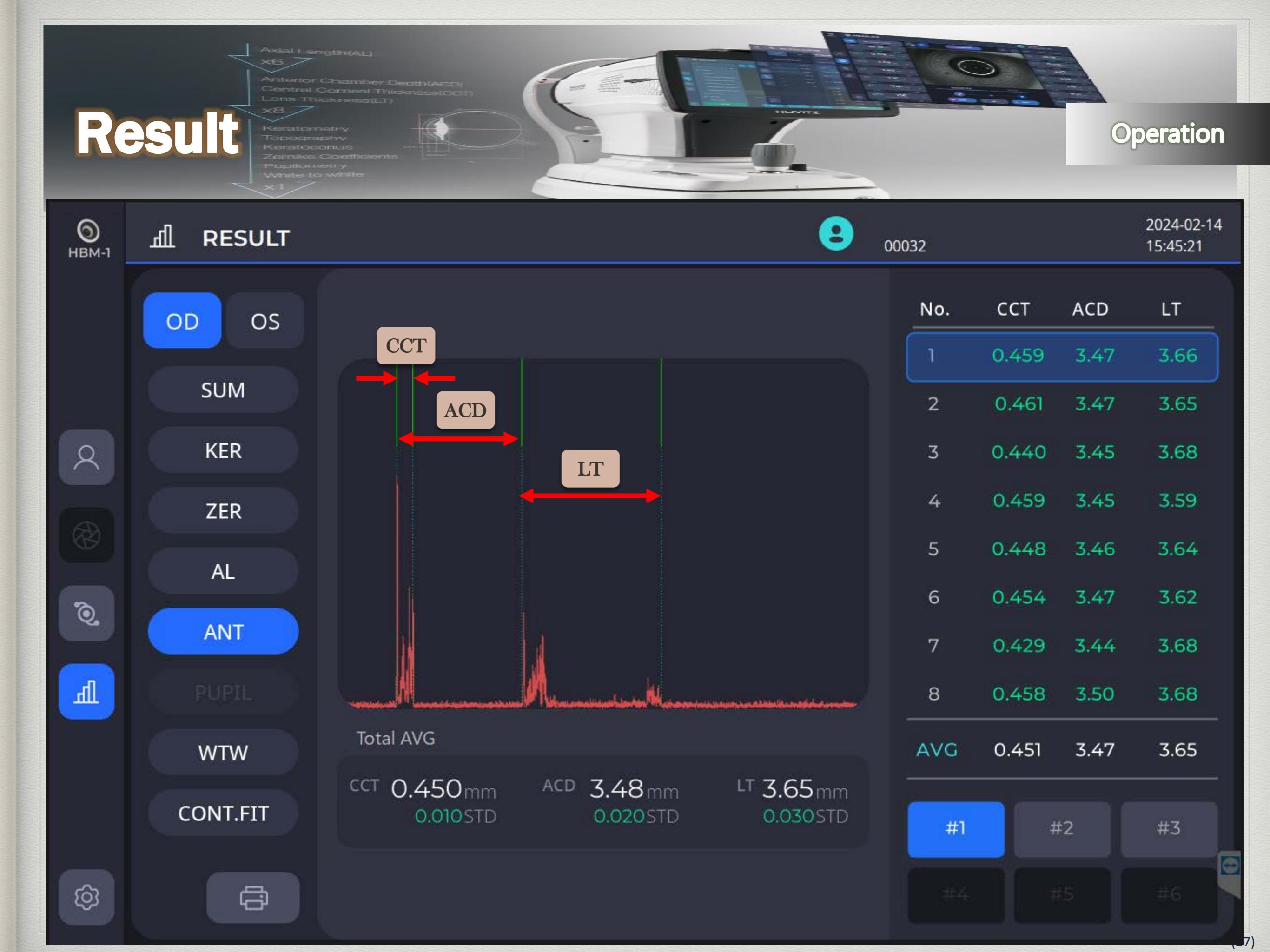

# **Result : Pupilometry**

| <b>О</b><br>НВМ-1 | <u>ரி</u> RESULT |                                                                             | 8                | Sook Choi<br>00032           | 2023-10-13<br>08:28:51      |
|-------------------|------------------|-----------------------------------------------------------------------------|------------------|------------------------------|-----------------------------|
|                   | OD OS            | PUPIL GRAPH                                                                 |                  | VALUES                       | **                          |
|                   | SUM              | Dynamic                                                                     |                  | Average Diameter             | 2 17mm                      |
| 8                 |                  | Dynamic : Photopic + Mesopic<br>Photopic : Daylight<br>Mesopic : Dark night | 64/106           | Max Values<br>Average<br>Std | 5.13mm<br>4.08mm<br>0.789mm |
|                   |                  |                                                                             | No / Total Frame | Diameter                     |                             |
|                   |                  |                                                                             |                  | Diameter                     | 4.53mm                      |
| Q.                |                  |                                                                             |                  |                              |                             |
| Л                 | PLIP             |                                                                             | 6 6 70           | Pupil Center Diff            |                             |
|                   | WTW              |                                                                             |                  | X<br>Y                       | -0.01mm<br>-0.01mm          |
|                   |                  | N D P                                                                       | <u></u>          | Time                         |                             |
|                   |                  |                                                                             |                  | Time                         | 4.90                        |
| ¢                 | ā                | R.Center Pupil Grid                                                         | Rulers           |                              |                             |

### **Result : Pupilometry**

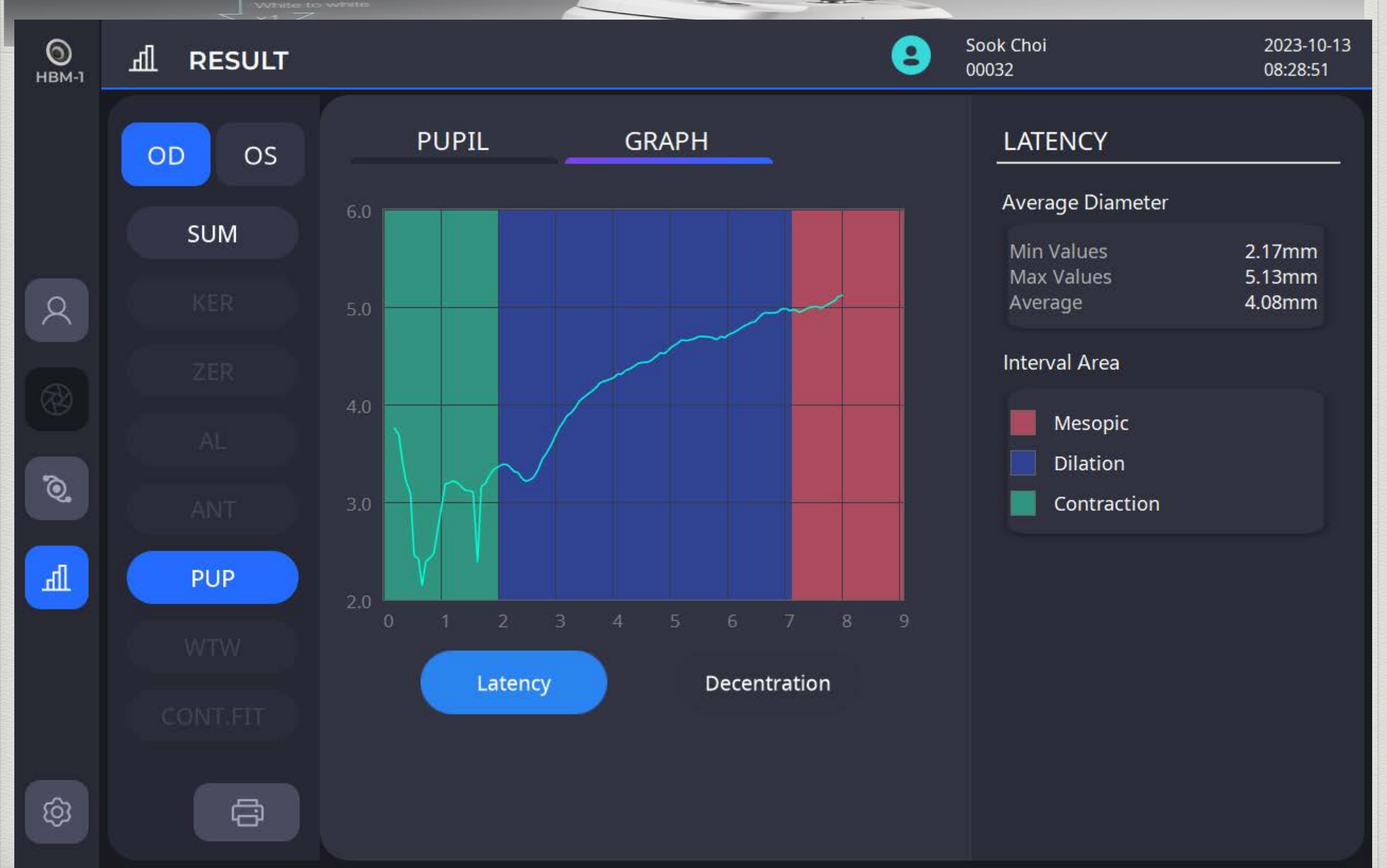

### **Result : Pupilometry**

Operation

Sook Choi 2023-10-13 0 . मा RESULT 00032 08:28:51 HBM-1 GRAPH DECENTRATION PUPIL OS OD Average Diameter SUM Min Values 2.17mm Max Values 5.13mm Average 4.08mm 2 121 Average Pupil Decentration -0.24mm -0.17mm 121 Std Dev 0.12mm Q Щ PUP Latency Decentration ලා ÷

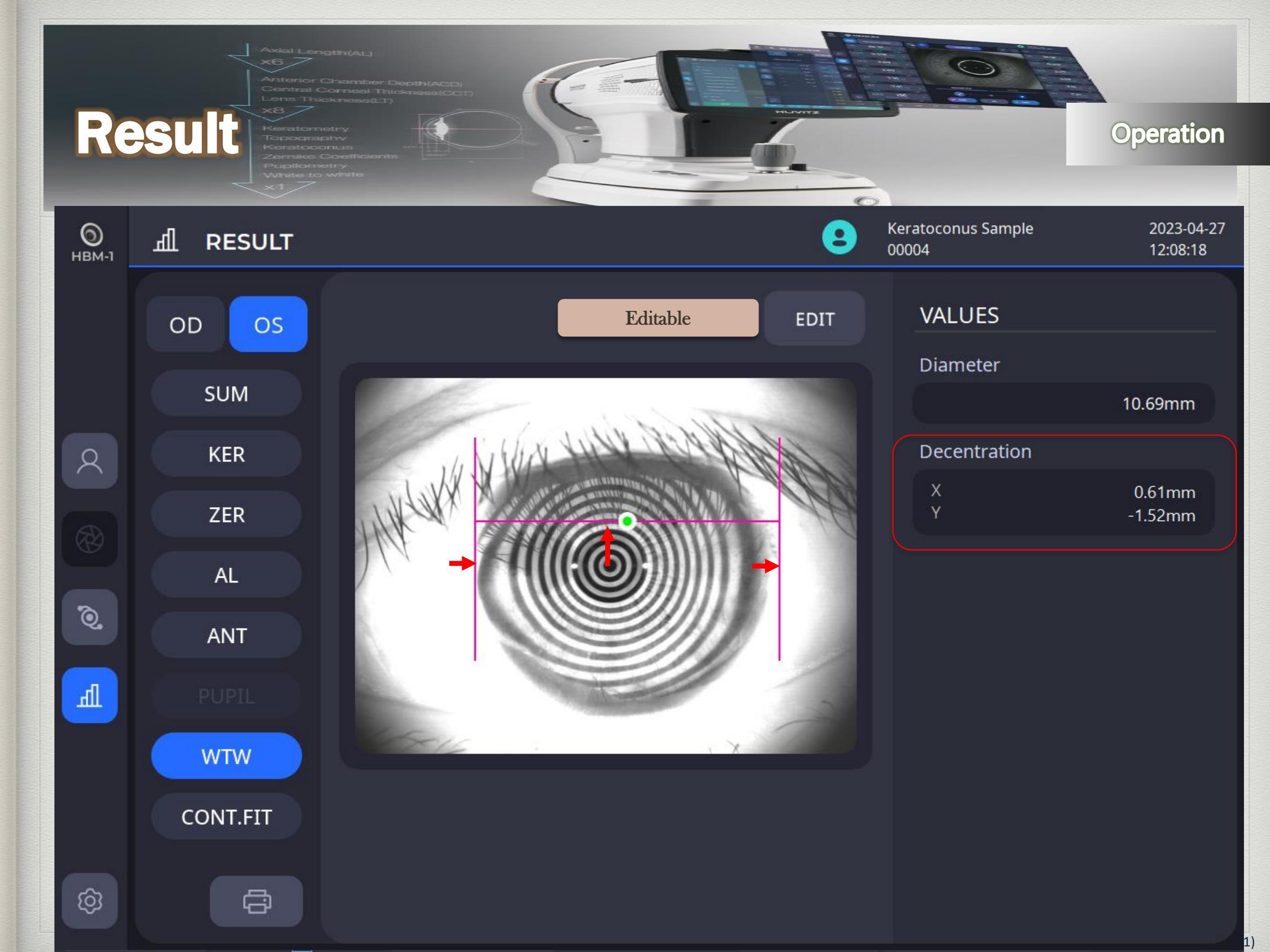

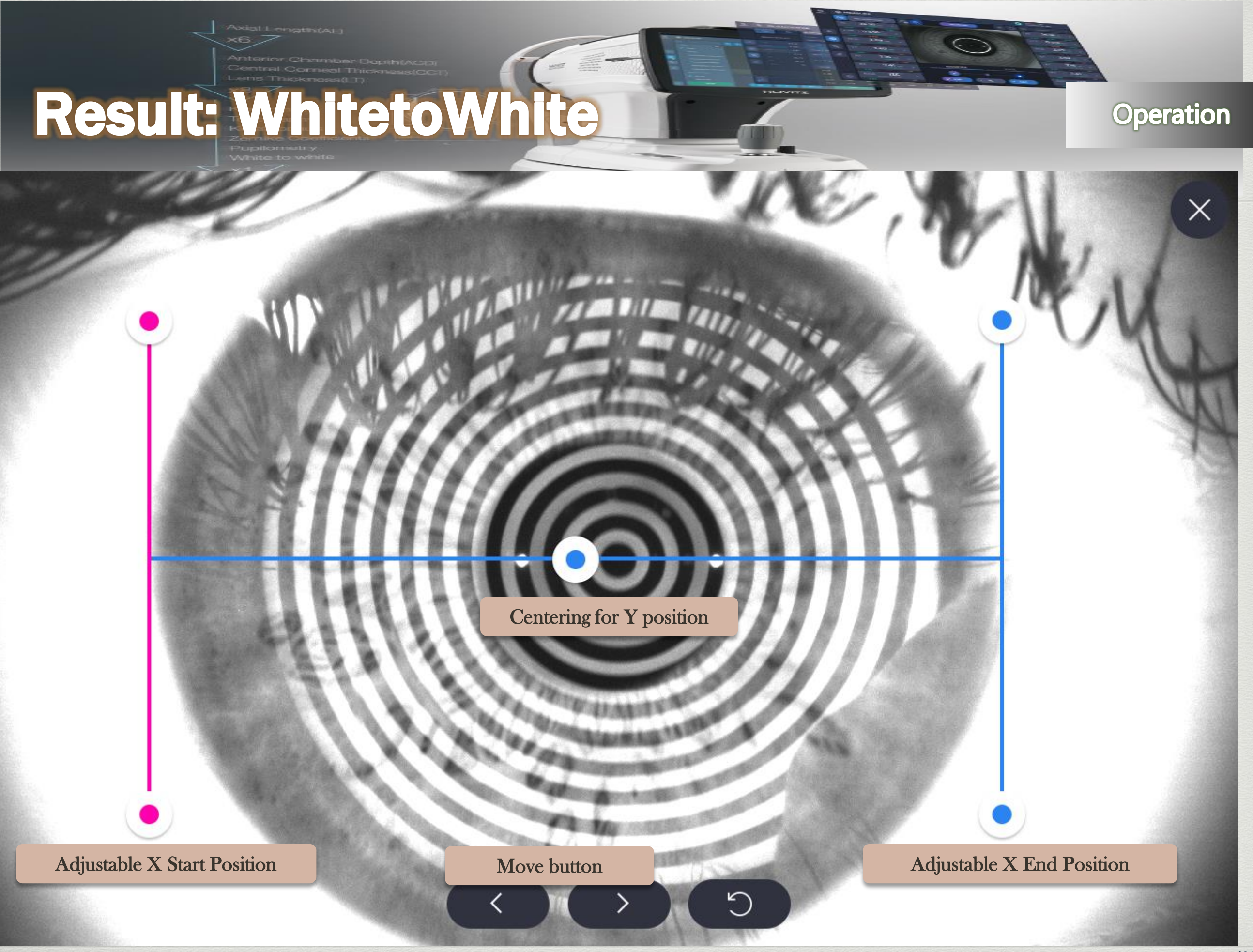

### **Result: Contact Lens Fitting**

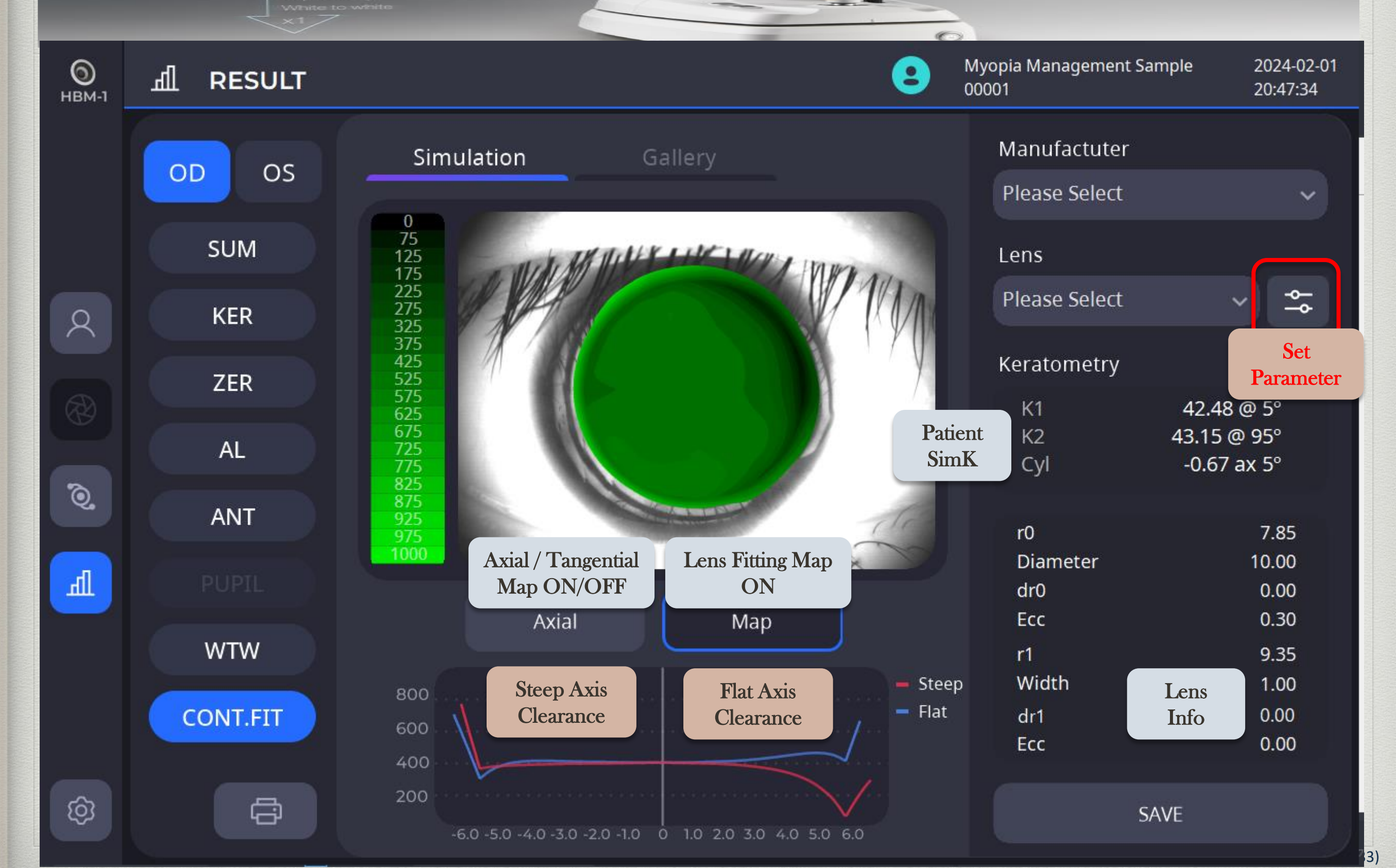

#### **Result: Contact Lens Fitting** Operation Dationt 2 0 Lens Parameters HBM-1

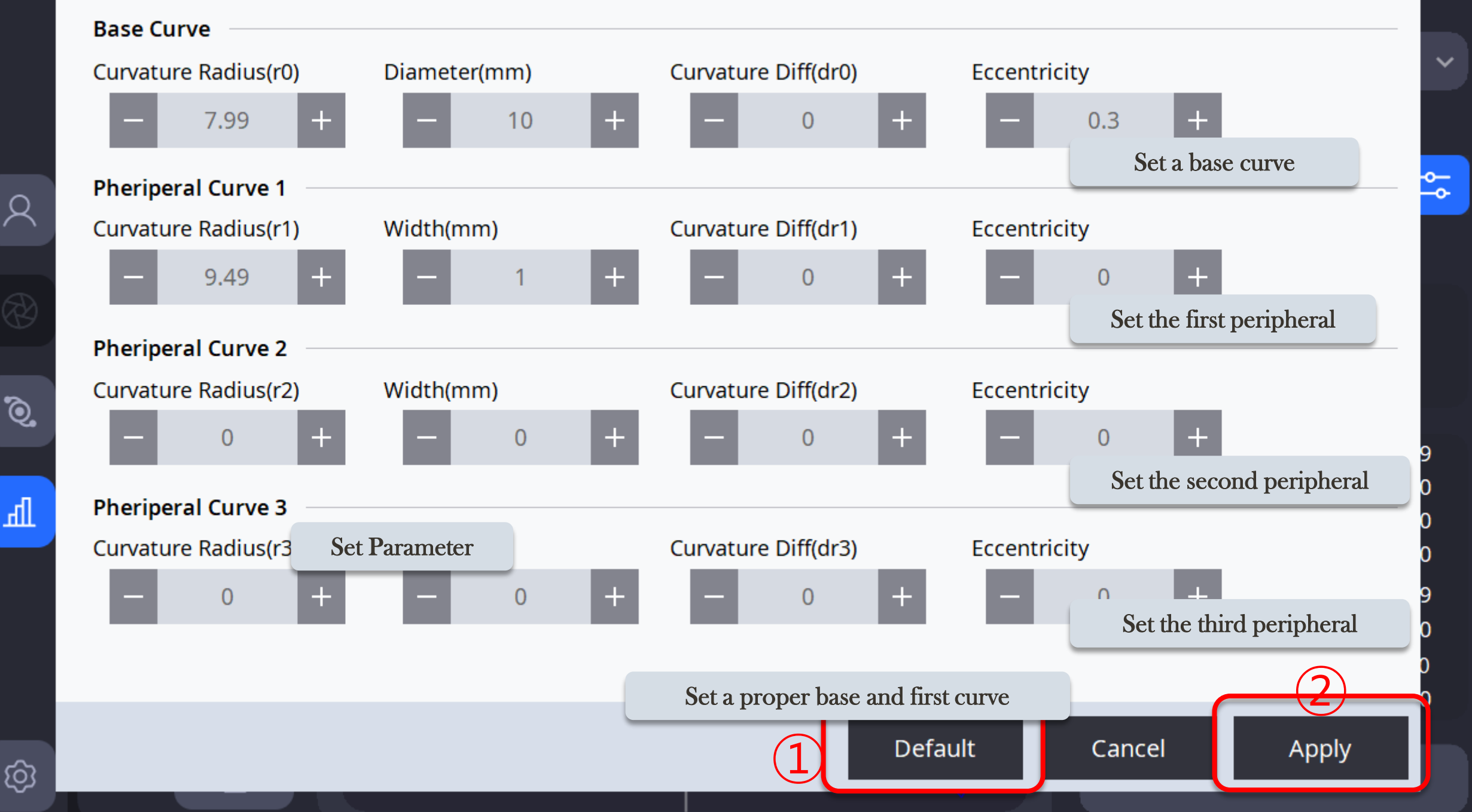

34)

°°°3-07-19

8:12

### **Result: Contact Lens Fitting**

#### Operation

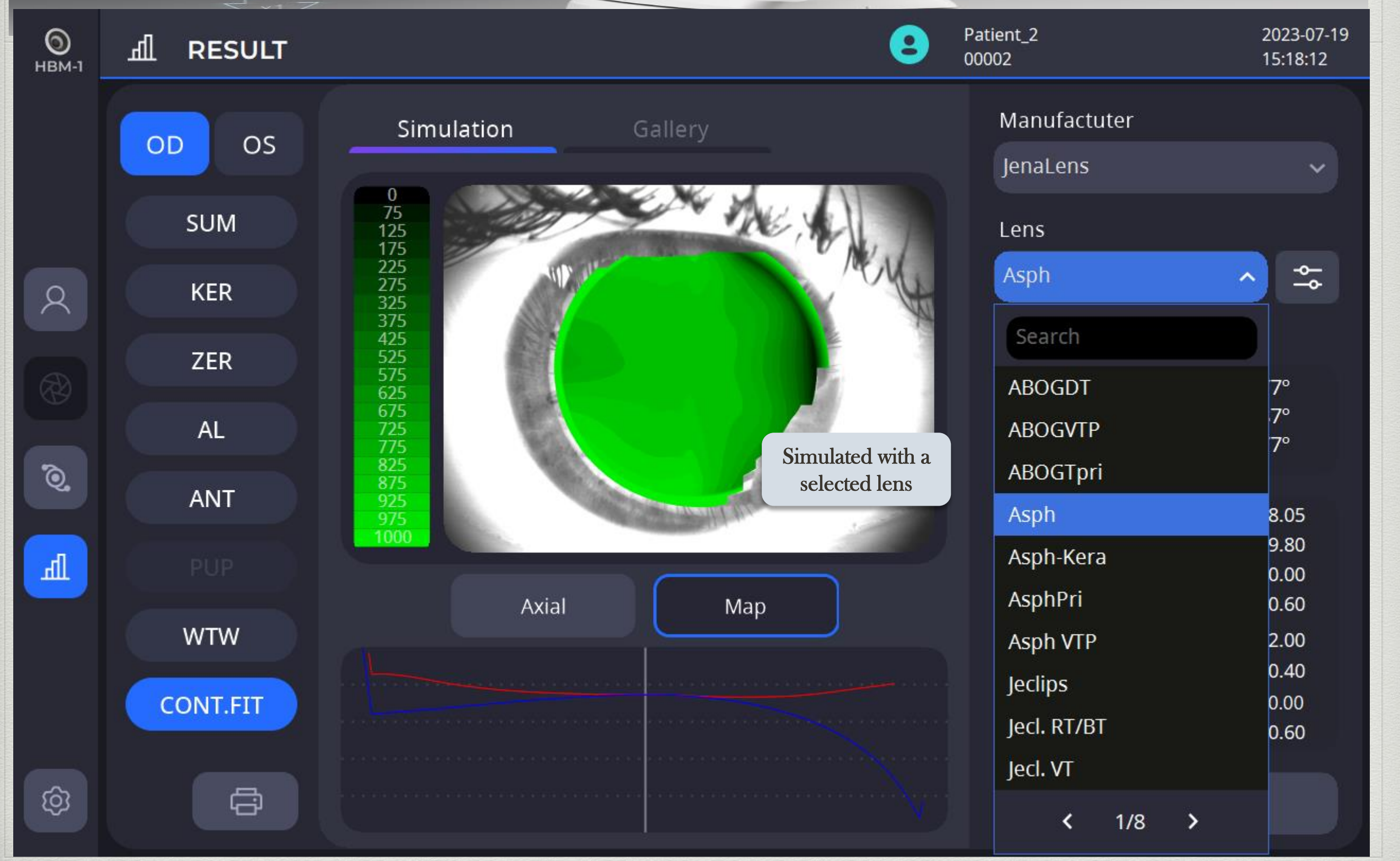

(35)

### **Result: Print Option**

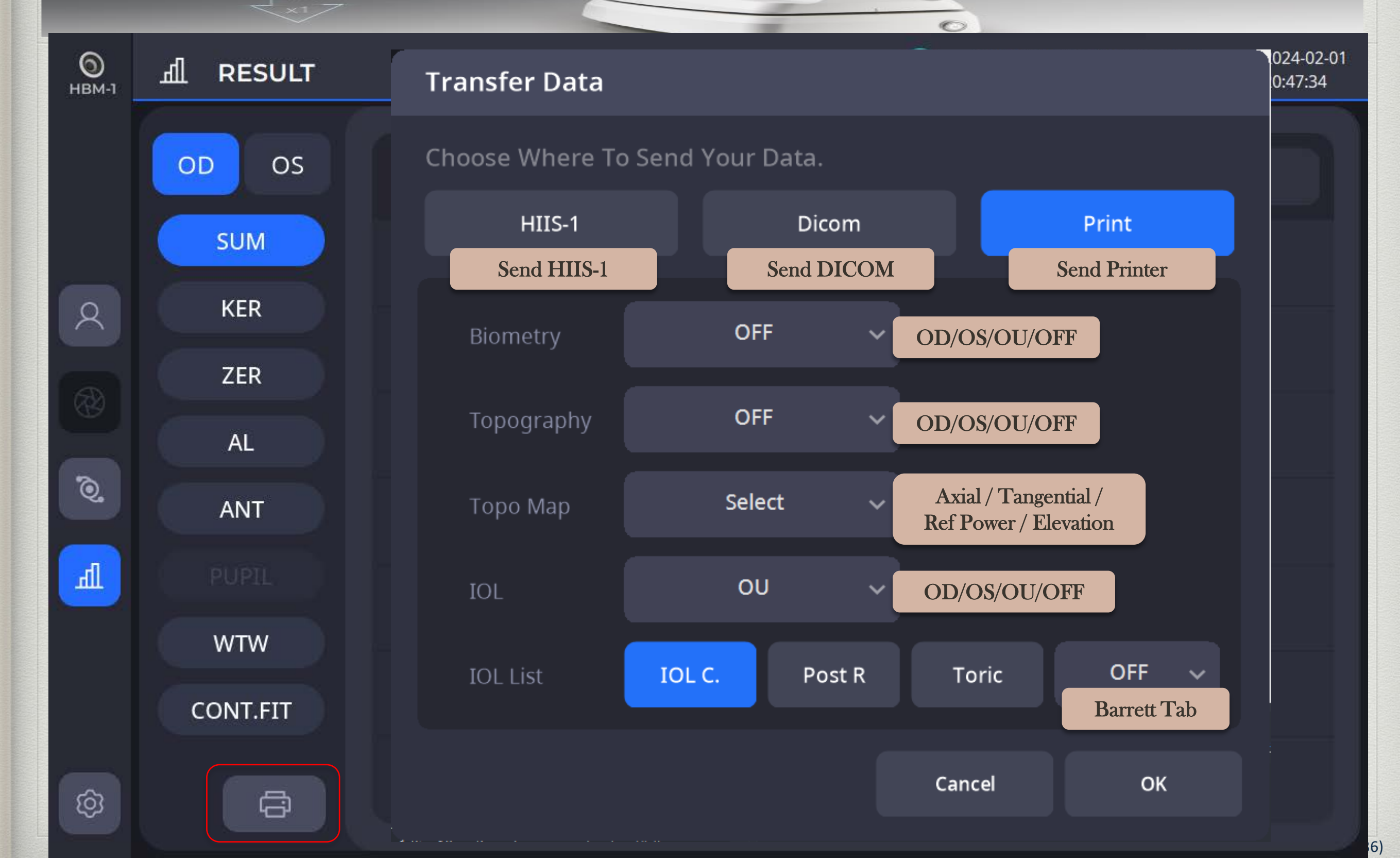
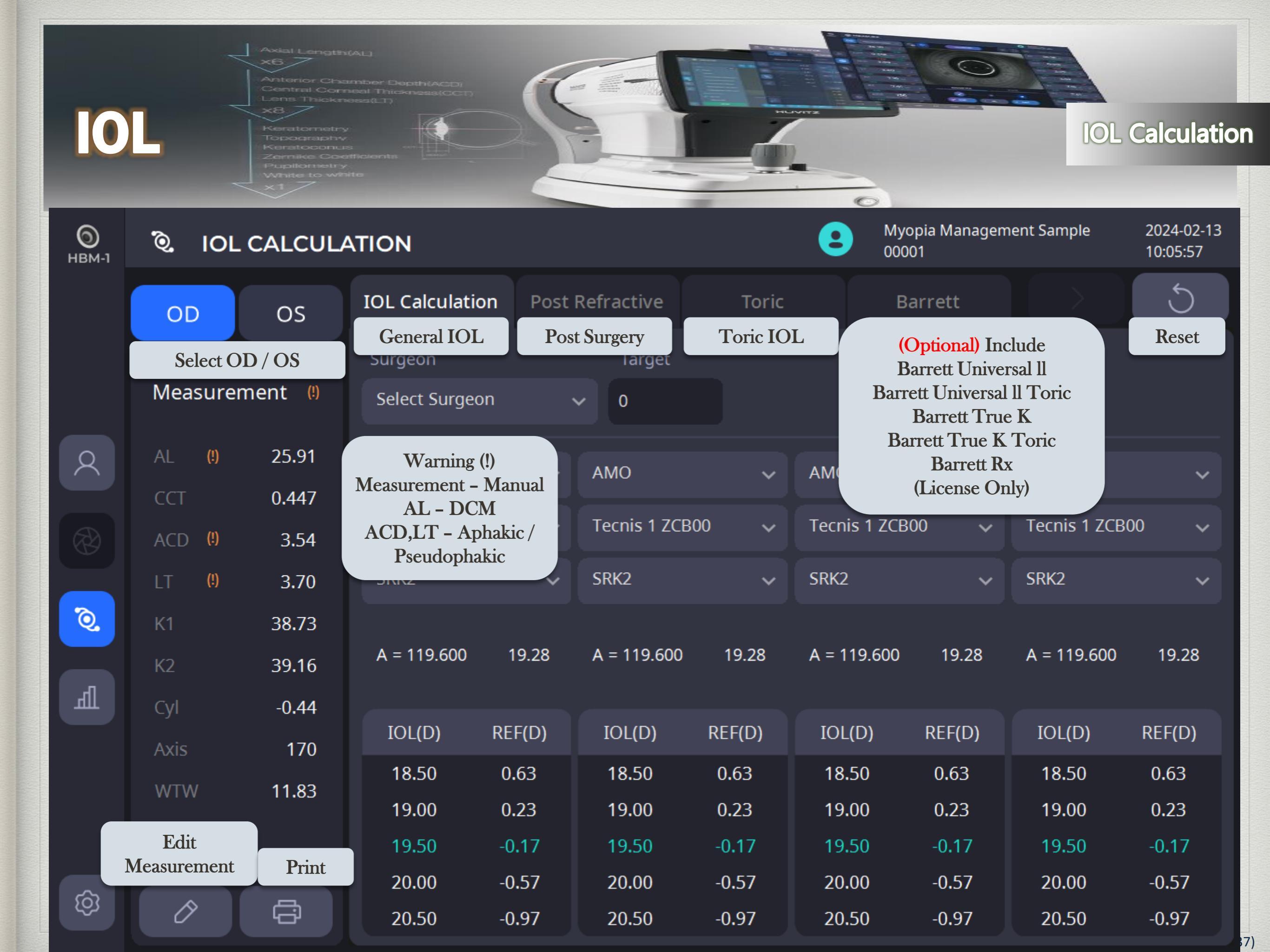

|                   |       | Ante<br>X6<br>Cer<br>Len | al Length(AL<br>Z<br>erior Chamt<br>tral Corneal<br>is Thickness | )<br>Per Depth(Act<br>  Thickness(C<br> (LT) |                |             | -1           | TE             |                |                  |              |          |                        |
|-------------------|-------|--------------------------|------------------------------------------------------------------|----------------------------------------------|----------------|-------------|--------------|----------------|----------------|------------------|--------------|----------|------------------------|
| 0                 | L:    |                          |                                                                  | ası                                          | urer           | nen         | t D          | ata            | Edi            | t                |              | IOL (    | Calculation            |
| <b>В</b><br>НВМ-1 | Q,    | IOL CAL                  | CULAT                                                            | ION                                          |                |             |              |                | (2) P          | atient_2<br>0002 |              |          | 2023-07-19<br>15:18:12 |
|                   | OĽ    | 0 0                      | os <sup>I</sup>                                                  | OL Calcul                                    | ation Po       | ost Refraci | tive         | Toric          |                |                  |              |          | 5                      |
|                   | Mea   | isurement                | t Data Ec                                                        | lit                                          |                |             |              |                |                |                  |              |          |                        |
|                   | Statu | i <b>s</b> Meas          | sured                                                            | Measure                                      | ed             |             |              |                |                |                  |              |          | ~                      |
|                   | Biom  | etry                     |                                                                  | Manua                                        | 1              |             | Kerato       | ometry         |                |                  |              |          | ~                      |
|                   | AL    | 24.26                    | mm                                                               | сст                                          | 0.547          | mm          | K1           | 8.15           | mm             | Index            | 1.3375       | ~        | Ι 🔶                    |
| Q.                | ACD   | 3.11                     | mm                                                               | WTW                                          | 12.28          | mm          | K2           | 7.94           | mm             | Unit             | mm           | ~        |                        |
| h                 | LT    | 3.61                     | mm                                                               | All                                          | data is edita  | ble in 'Mar | nual' status |                | o              |                  |              |          | 0.72                   |
|                   |       |                          |                                                                  |                                              |                |             |              | Reset          |                | Cancel           |              | Ж        | (D)<br>36              |
|                   |       |                          |                                                                  | 20.50                                        | 0.34           | 21.         | 00           | 0.33           | 20.50          | 0.43             | 20.0         | )0       | 0.51                   |
|                   |       |                          |                                                                  | 21.00                                        | 0.00           |             | 50           | -0.02          | 21.00          | 0.09             | 20.5         | 0        | 0.16                   |
| Ô                 | 0     | ) E                      | \$                                                               | 21.50<br>22.00                               | -0.34<br>-0.69 | 22.<br>22.  | 00<br>50     | -0.37<br>-0.72 | 21.50<br>22.00 | -0.24<br>-0.58   | 21.0<br>21.5 | 00<br>50 | -0.20<br>-0.57         |

# IOL : General IOL

#### **IOL** Calculation

9)

| <b>О</b><br>НВМ-1 | ିହ୍ୟ IOL | CALCULA  |                   |          | <b>2</b> Myo<br>0000 | pia Managem<br>)1 | ent Sample              | 2024-02-13<br>10:05:57 |                  |        |
|-------------------|----------|----------|-------------------|----------|----------------------|-------------------|-------------------------|------------------------|------------------|--------|
|                   | OD       | OS       | IOL Calculation   | Post     | Refractive           | Toric             | Ba                      | arrett                 |                  | Reset  |
|                   |          |          | Surgeon           |          | Target               |                   |                         |                        | _                |        |
|                   | Measurem | nent (!) | 2                 |          | -1.0                 | Input ta<br>after | rget diopter<br>surgery |                        |                  |        |
| R                 | AL       | 25.91    | AMO Monu          | facturor | АМО                  | ~                 | AMO                     | ~                      | AMO              | ~      |
|                   | ССТ      | 0.447    | Manu              | lacturer |                      |                   |                         |                        |                  |        |
|                   | ACD      | 3.54     | Tecnis 1 ZCB00    | Lens N   | Model                | ~                 | CeeOn 911A              | ~                      | ReZoom NXC       | i1 🗸   |
|                   | LT       | 3.70     | Holladay          | ^        | Barrett Univ         | ersal II 🗸 🗸      | HofferQ                 | ~                      | SRK2             | ~      |
| Q.                | K1       | 38.73    | SRK2 Form         | nula     |                      |                   |                         |                        |                  |        |
|                   | K2       | 39.16    | SRK/T             |          | LF = 1.936           | 21.04             | pACD = 5.420            | 21.08                  | A = 118.500      | 19.43  |
| मी                | Cyl      | -0.44    | HofferQ           |          | Selected L           | ens lens          |                         |                        |                  |        |
|                   | Axis     | 170      | Haigis            |          |                      | / Ideal           | IOL(D)                  | REF(D)                 | IOL(D)           | REF(D) |
|                   | WTW      | 11.83    | Holladay          |          |                      | opter             | 20.00                   | -0.24                  | 18.50            | -0.25  |
|                   |          | 11105    | Barrett Universal | II Lic   | ense Only            | -0.60             | The close               | est IOL diop           | ter to the input | target |
|                   |          |          | 21.00 -0          | ).96     | 21.00                | -0.97             | 21.00                   | -0.94                  | 19.50            | -1.05  |
| ~                 |          |          | 21.50 -1          | .32      | 21.50                | -1.35             | 21.50                   | -1.30                  | 20.00            | -1.45  |
| 2Q3               | Ø        | -Ci-     | 22.00 -1          | .69      | 22.00                | -1.73             | 22.00                   | -1.66                  | 20.50            | -1.85  |

## IOL: IOL Post Ref

#### **IOL** Calculation

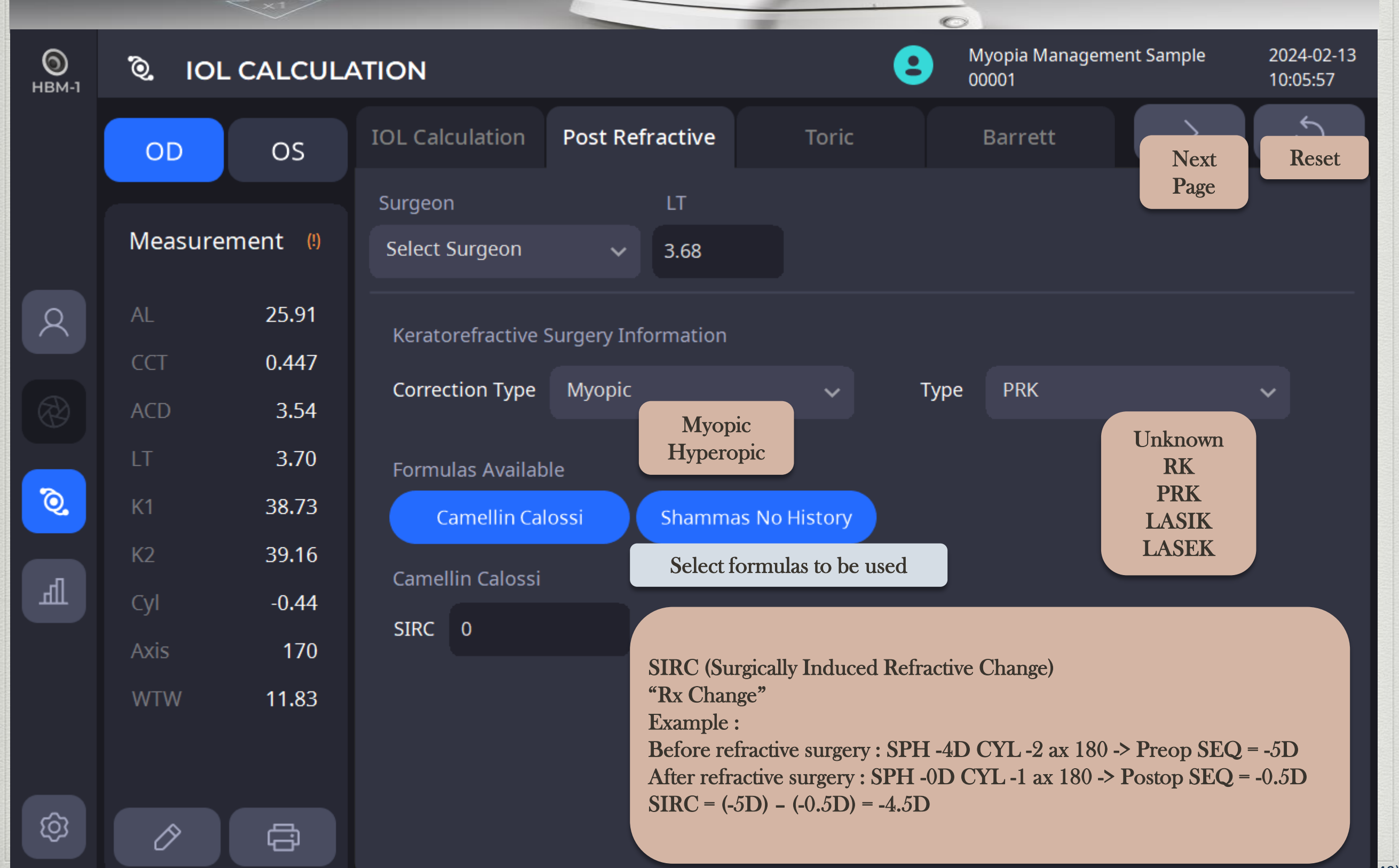

# IOL: IOL Post Ref

#### **IOL** Calculation

2024-02-13

41)

| <b>О</b><br>нвм-1 | ିହି IOL ( | CALCULA        | ATION           |           |                         |                     | <b>2</b> Myc 000        | opia Managem<br>01 | ent Sample      | 2024-02-13<br>10:05:57 |
|-------------------|-----------|----------------|-----------------|-----------|-------------------------|---------------------|-------------------------|--------------------|-----------------|------------------------|
|                   | OD        | OS             | IOL Calculation | Post      | Refractive              | Toric               | В                       | arrett             |                 | Reset                  |
|                   | Measurem  | ent (!)        | Surgeon<br>2    |           | Target<br>-1.0          | Input ta<br>after   | rget diopter<br>surgery |                    |                 |                        |
| 8                 | AL<br>CCT | 25.91<br>0.447 | AMO Man         | ufacturer | АМО                     | ~                   | АМО                     | ~                  | АМО             | ~                      |
|                   | ACD       | 3.54           | ReZoom NXG1     | Lens M    | Iodel n 911A            | ~                   | 808C                    | ~                  | 808C            | ~                      |
|                   | LT        | 3.70           | Camellin-Caloss | i 🗸       | Camellin-Cal            | ossi 🗸              | Shammas N               | o Hist 🗸           | Camellin-Cal    | ossi 🗸                 |
| Q                 | К1        | 38.73          | Fo:             | rmula     | A - 118 300             | 22.30               | A - 118 000             | 22.10              | A - 118 000     | 22.04                  |
| л                 | K2        | 39.16          | A - 118.400     | 22.31     | A - 118.300             | 22.35               | A - 118.000             | 22.10              | A - 118.000     | 22.04                  |
| Щ                 | Cyl       | -0.44          | IOL(D) F        | REF(D)    | Selected L<br>constants | ens lens<br>/ Ideal | IOL(D)                  | REF(D)             | IOL(D)          | REF(D)                 |
|                   | AXIS      | 170            | 21.50           | -0.28     | IOL Di                  | opter               | 21.00                   | -0.13              | 21.00           | -0.26                  |
|                   | WTW       | 11.83          | 22.00           | -0.64     | 22.00                   | -0.72               | The o                   | closest IOL d      | iopter to input | target                 |
|                   |           |                | 22.50           | -0.99     | 22.50                   | -1.08               | 22.00                   | -0.92              | 22.00           | -0.97                  |
| â                 |           |                | 23.00           | -1.34     | 23.00                   | -1.43               | 22.50                   | -1.32              | 22.50           | -1.34                  |
| ζΟ,               | Ø         | Ġ              | 23.50           | -1.70     | 23.50                   | -1.79               | 23.00                   | -1.73              | 23.00           | -1.70                  |

0

Myopia Management Sample

# **Result: IOL Toric**

#### **IOL** Calculation

| <b>)</b><br>НВМ-1 | ै। IOL        | CALCULA  | ATION              |        |              |                |                | Myopia Managei<br>00001 | ment Sample    | 2024-02-13<br>10:05:57 |
|-------------------|---------------|----------|--------------------|--------|--------------|----------------|----------------|-------------------------|----------------|------------------------|
|                   | OD            | OS       | IOL Calculation    | Post   | Refractive   | Toric          |                | Barrett                 | $\rightarrow$  | C                      |
|                   | Measurem      | nent (!) | Surgeon<br>1       |        | Target       | SIA<br>1       | IL<br>35       |                         |                |                        |
| Q                 | AL            | 25.91    |                    | Map    | ufacturar    |                |                |                         |                |                        |
| $\bigcirc$        | ССТ           | 0.447    | HumanOptics        | Iviali |              | s v            | HumanO         | ptics 🗸                 | HumanOptic     | s 🗸                    |
|                   | ACD           | 3.54     | TORICA -aAY Star   | Lens   | model A -aAY | Stan 🗸         | TORICA -       | aAY Stan 🗸              | TORICA -aAY    | ′ Stan 🗸               |
|                   | LT            | 3.70     | Barrett Univ. II T | pric 🔨 | SRK/T        | ~              | SRK/T          | ~                       | SRK/T          | ~                      |
| Q.                | K1            | 38.73    | SRK/T              | TO     |              |                |                |                         |                |                        |
|                   | K2            | 39.16    | HofferQ            |        | A = 118.700  | 20.04          | A = 118.7      | 00 20.04                | A = 118.700    | 20.04                  |
| मा                | Cyl           | -0.44    | Haigis             |        |              |                | const          | ants / Ideal            |                |                        |
|                   | Axis          | 170      | Holladay           |        | IOL(D)       | KEF(D)         | 101            | Diopter                 |                | KEF(D)                 |
|                   | WTW           | 11.83    | 20.00 -0           | ).48   | 19.50        | -0.22<br>-0.59 | 19.00<br>19.50 | -0.22<br>-0.59          | 19.00<br>19.50 | -0.22<br>-0.59         |
|                   | Select        | a lens   | 20.50 -(           | ).86   | 20.00        | -0.97          | 20.00          | -0.97                   | 20.00          | -0.97                  |
|                   |               |          | 21.00 -1           | .24    | 20.50        | -1.35          | 20.50          | -1.35                   | 20.50          | -1.35                  |
|                   | $\mathcal{O}$ |          | 21.50 -1           | .63    | 21.00        | -1.73          | 21.00          | -1.73                   | 21.00          | -1.73                  |

# **Result: IOL Toric ( Select Target REF**)

Calculation IOL

2024-02-13

10:05:57

Myopia Management Sample

.

00001

Ò. **IOL CALCULATION** 

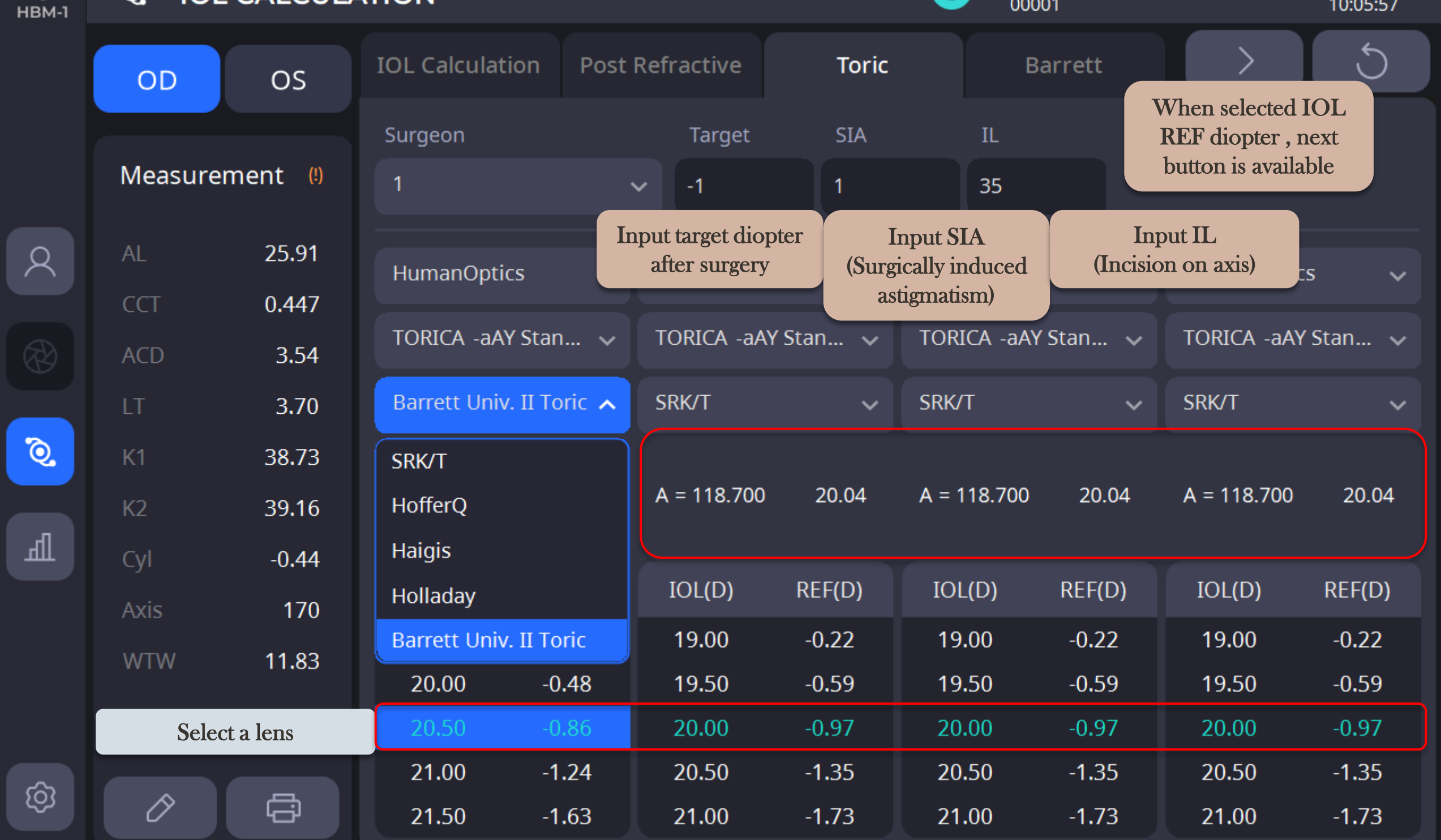

## **Result: IOL Toric ( Select Target CYL)**

**IOL** Calculation

2024-02-13

Myopia Management Sample

2

S IOL CALCULATION

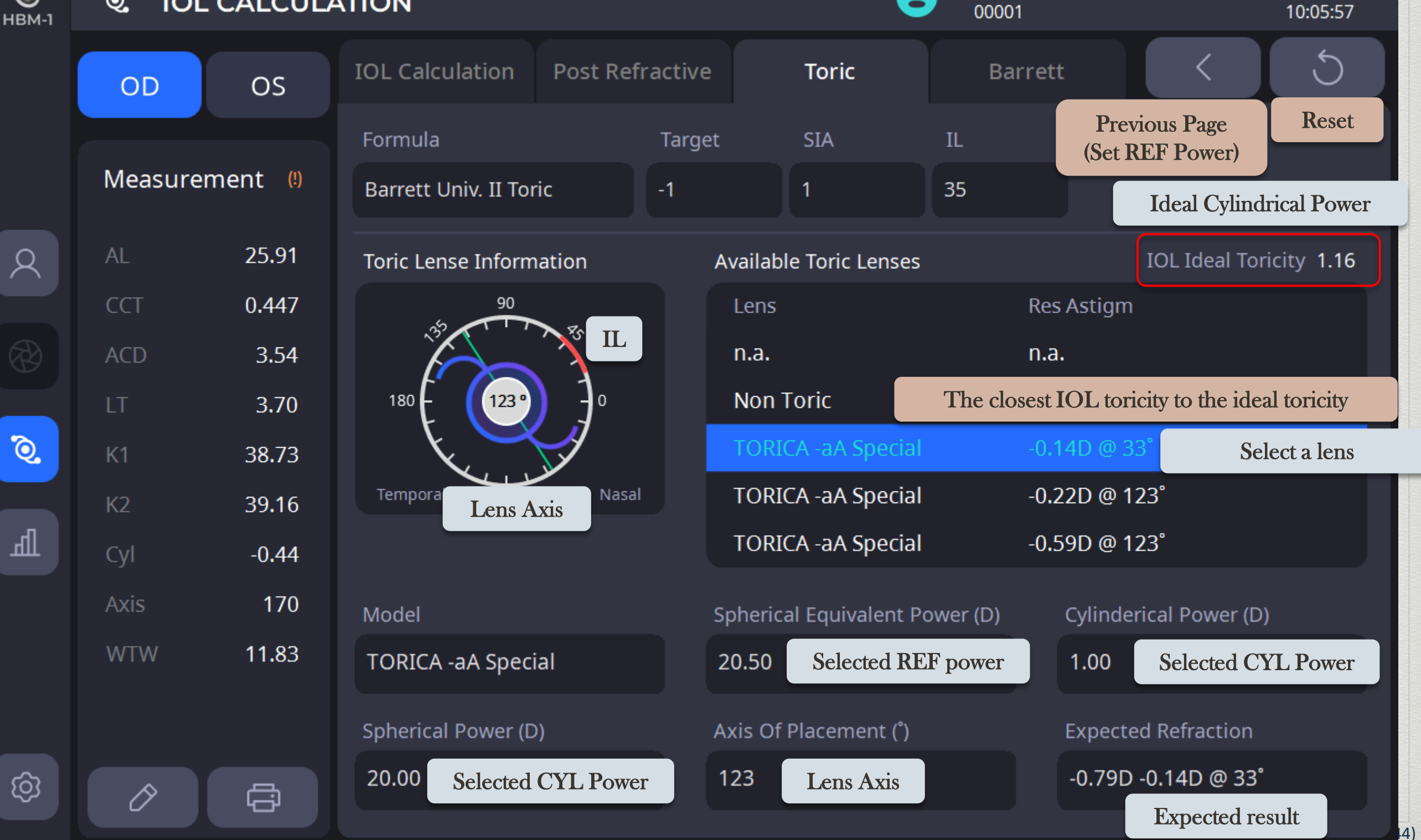

# IOL: IOL (Barrett)

#### **IOL** Calculation

| <b>О</b><br>НВМ-1 | ିହ IOL    | CALCULA  | ATION         |         |              |         | 8          | Myopia Managen<br>00001    | nent Sample                         | 2024-02-13<br>10:05:57 |  |
|-------------------|-----------|----------|---------------|---------|--------------|---------|------------|----------------------------|-------------------------------------|------------------------|--|
|                   | OD        | OS       | IOL Calculati | on Post | Refractive   | Toric   |            | Barrett                    |                                     | C                      |  |
|                   | Measuren  | pent (1) | Surgeon       | 2       | ~            | Barrett | t Formulas | Universal II               | Universal II                        |                        |  |
|                   | weasuren  | ient ()  | Target        |         |              |         |            | Universal II               |                                     |                        |  |
| Q                 | AL        | 25.91    | 1             |         |              |         |            | Universal II T             | oric                                |                        |  |
| $\bigcirc$        | ССТ       | 0.447    |               |         |              |         |            | True K                     |                                     |                        |  |
|                   | ΑርΓ       | 3,54     | AMO           | ~       | AMO          | ~       | AMO        | True K Toric               |                                     |                        |  |
|                   | IT        | 3 70     | Tecnis 1 7CB  | 00      | Tecnis 1 7CF | 300 🗸   | Tecnis 1   | RX<br>7( BURL              |                                     |                        |  |
| 2                 |           | 20.72    |               |         |              |         |            |                            | Formula                             |                        |  |
|                   | KT        | 38.73    | 15 - 2 041    | 10 //   | 1 5 - 2 0/1  | 10 11   | 15-204     | Universal l                | l ll – General I<br>l Toric – Toric | OL<br>NOL              |  |
| л                 | K2        | 39.16    | LF - 2.041    | 10.44   | LF - 2.041   | 10.44   | LF - 2.04  | True K                     | L – Post Ref IC                     |                        |  |
| Щ                 | Cyl       | -0.44    |               |         |              |         |            | True K – .<br>Rx – Exchang | Post Ref Toric<br>e IOL / Piggyb    | IOL<br>ack IOL         |  |
|                   | Axis      | 170      |               |         |              |         | 101(D)     |                            |                                     |                        |  |
|                   | WTW       | 11.83    | 17.50         | 1.64    | 17.50        | 1.64    | 17.50      | 1.64                       | 17.50                               | 1.64                   |  |
|                   |           |          | 18.00         | 1.30    | 18.00        | 1.30    | 18.00      | 1.30                       | 18.00                               | 1.30                   |  |
|                   |           |          | 18.50         | 0.95    | 18.50        | 0.95    | 18.50      | 0.95                       | 18.50                               | 0.95                   |  |
| â                 |           |          | 19.00         | 0.60    | 19.00        | 0.60    | 19.00      | 0.60                       | 19.00                               | 0.60                   |  |
| τζος<br>Γ         | $\oslash$ |          | 19.50         | 0.25    | 19.50        | 0.25    | 19.50      | 0.25                       | 19.50                               | 0.25                   |  |

C

45)

| 10                |             | Axial Langton<br>X6<br>Anterior Cha<br>Central Com<br>Lens Thickne<br>X8<br>Ker<br>Toc<br>Dar<br>Puplismetry<br>White to what<br>X1 |                             | Tru                      | e ko                        |                         | THE SALES                                     |                                             |                                             | L Calculation          |
|-------------------|-------------|----------------------------------------------------------------------------------------------------|-----------------------------|--------------------------|-----------------------------|-------------------------|-----------------------------------------------|---------------------------------------------|---------------------------------------------|------------------------|
| <b>О</b><br>НВМ-1 | ିହ୍ୟ IOL    | CALCULA                                                                                                    | TION                        |                          |                             |                         | <b>2</b> Myc 000                              | opia Managen<br>01                          | nent Sample                                 | 2024-02-13<br>10:05:57 |
|                   | OD          | OS                                                                                                    | IOL Calculation             | n Post                   | Refractive                  | Toric                   | В                                             | arrett                                      |                                             | 5                      |
|                   | Measurem    | nent (!)                                                                                                    | Surgeon 2                   |                          | ~                           | Barret                  | t Formulas                                    | True K                                      |                                             | ✓                      |
| 8                 | AL          | 25.91                                                                                                    | larget                      | nput target<br>after sur | diopter<br>gery             | Hist                    | ory<br>opic Lasik                             | ۹<br>۱                                      | -5.0                                        | -1.0                   |
|                   | CCT<br>ACD  | 0.447<br>3.54                                                                                                    | AMO                         | ~                        | AMO                         | My<br>Hyp               | opic Lasik<br>Deropic Lasik                   | Ţ                                           | RUE K : 38.5 /<br>AMO                       | Corr3.73 D             |
|                   | LT          | 3.70                                                                                                    | CeeOn 911A                  | ~                        | Tecnis 1 ZCBC               | )0 Rad                  | lial Keratotomy                               |                                             | Tecnis 1 Z                                  | 00 🗸                   |
| <b>Q</b>          | K1<br>K2    | 38.73<br>39.16                                                                                                    | LF = 1.726<br>TK LF = 1.880 | 21.60                    | LF = 2.041<br>TK LF = 2.200 | 22.                     | atoconus<br>Post Surgery his<br>TK LF = 2.200 | story                                       | LF = 2.04<br>TK LF = 2.2                    | 00 22.15               |
| म                 | Cyl<br>Axis | -0.44<br>170                                                                                                    | IOL(D)                      | REF(D)                   | IOL(D)                      | REF(D)                  | IC Input P                                    | re Surgery /                                | Post Surgery                                | Ref diopter            |
|                   | WTW         | 11.83                                                                                                    | 21.00                       | -0.55                    | 21.50                       | -0.52                   | 2 calculat<br>TRUE                            | is 'Blank', C<br>ed by measu<br>K – Be used | Correction dic<br>rement data<br>in formula | opter is               |
| ෯                 |             | đ                                                                                                    | 21.50<br>22.00<br>22.50     | -0.93<br>-1.31<br>-1.69  | 22.00<br>22.50<br>23.00     | -0.89<br>-1.26<br>-1.64 | 2 It chang<br>22<br>23.00                     | ged dependir                                | ng on the surg<br>23.00                     | gery type              |

-6)

|                   | Y             | Axial Length<br>X6<br>Anterior Cha<br>Central Com |                             | A              |                             | TE           |                          |                          |                           |                        |
|-------------------|---------------|---------------------------------------------------|-----------------------------|----------------|-----------------------------|--------------|--------------------------|--------------------------|---------------------------|------------------------|
| 0                 | <b>L: 10</b>  |                                                   | arrett                      | Tru            | eK/                         | <u>/ T</u> r | ue K                     | Tori                     | <b>C)</b> 10              | L Calculation          |
|                   | <             | White to whi                                      | te                          |                |                             |              | 0                        |                          |                           |                        |
| <b>О</b><br>НВМ-1 | ି ।OL         | CALCULA                                           |                             |                |                             |              | 8                        | Myopia Manage<br>00001   | ement Sample              | 2024-02-13<br>10:05:57 |
|                   | OD            | OS                                                | IOL Calculatio              | on Post        | Refractive                  | Tori         | c                        | Barrett                  |                           | C                      |
|                   |               |                                                   | Surgeon 2                   |                | ~                           | Barr         | ett Formulas             | True K                   |                           | ~                      |
|                   | Measurem      | ient (!)                                          | Target                      | Input target   | diopter                     | Hi           | story                    |                          | Pre-Lasik Ref             | Post-Lasik Ref         |
| 2                 | AL            | 25.91                                             | -1                          | after sur      | gery                        |              | lyopic Lasik             | ^                        | -5.0                      | -1.0                   |
|                   | ССТ           | 0.447                                             |                             |                |                             |              | lyopic Lasik             |                          | TRUE K : 38.5 /           | ' Corr3.73 D           |
|                   | ACD           | 3.54                                              | AMO                         | ~              | AMO                         | н            | yperopic Lasil           | ¢ (                      | AMO                       | ~                      |
|                   | LT            | 3.70                                              | CeeOn 911A                  | ~              | Tecnis 1 ZCE                | 300 R        | adial Keratoto           | omy /                    | Tecnis 1 Z                | своо 🗸                 |
| Q.                | K1            | 38.73                                             |                             |                |                             | К            | eratoconus               |                          |                           |                        |
|                   | K2            | 39.16                                             | LF = 1.726<br>TK LF = 1.880 | 21.60          | LF = 2.041<br>TK LF = 2.200 | 22.15        | LF = 2.041<br>TK LF = 2. | l 22.15                  | LF = 2.041<br>TK LF = 2.2 | 22.15                  |
| मी                | Cyl           | -0.44                                             |                             |                | Selected Le                 | ens lens     |                          |                          |                           |                        |
|                   | Axis          | 170                                               | IOL(D)                      | REF(D)         | constants /                 | 'Ideal       | IOL(D)                   | REF(D)                   | IOL(D)                    | REF(D)                 |
|                   | WTW           | 11.83                                             | 20.50<br>21.00              | -0.18<br>-0.55 | 21.50                       | -0.52        | 21.00<br>The c           | -0.16<br>closest IOL die | 21.00<br>opter to the inp | -0.16<br>out target    |
|                   |               |                                                   | 21.50                       | -0.93          | 22.00                       | -0.89        | 22.00                    | -0.89                    | 22.00                     | -0.89                  |
|                   |               |                                                   | 22.00                       | -1.31          | 22.50                       | -1.26        | 22.50                    | -1.26                    | 22.50                     | -1.26                  |
| 53                | $\mathcal{O}$ | -                                                 | 22 50                       | -1 69          | 23.00                       | -1 64        | 23.00                    | -1 64                    | 23.00                     | -1 64                  |

17)

| 10                | <b>L: 10</b> | Axial Length<br>x6<br>Anterior Che<br>Central Con<br>Lens Thicks<br>X8<br>Ker<br>Dan<br>Dan<br>Dan<br>Dan<br>Dan<br>Dan<br>Dan<br>Dan<br>Dan<br>Dan |                                  | Tru                     | BR/                                               |             |                             |                         | in the second second se | Calculation               |
|-------------------|--------------|----------------------------------------------------------------------------------------------------|----------------------------------|-------------------------|---------------------------------------------------|-------------|-----------------------------|-------------------------|----------------------------------------------------------------------------------------------------|---------------------------|
| <b>О</b><br>НВМ-1 | ିହ IOL       | CALCUL                                                                                                    |                                  |                         |                                                   |             | Myc<br>0000                 | opia Managem<br>01      | ent Sample                                                                                                    | 2024-02-13<br>10:05:57    |
|                   | OD           | OS                                                                                                    | IOL Calculation                  | n Post                  | Refractive                                        | Toric       | B                           | arrett                  | $\rightarrow$                                                                                                    | C                         |
|                   | Measurem     | nent                                                                                                    | Surgeon 2                        | <b>614</b>              | ~                                                 | Barrett F   | ormulas 1                   | True K Toric            | When selecter<br>REF diopter<br>button is avai                                                                                                    | d IOL<br>, next<br>ilable |
| 2                 | AL           | 25.91                                                                                                    | Target<br>-1                     | SIA<br>1                | IL<br>45                                          | Histor      | y<br>ic Lasik               | ~                       |                                                                                                    | St Lusin Ref              |
|                   | CCT<br>ACD   | 0.447<br>3.54                                                                                                    | Input target die<br>after surger | opter<br>y (S           | Input SIA<br>urgically induced                    | I<br>(Incis | nput IL<br>ion on axis)     | TF<br>~                 | RUE K : 38.31 / C<br>HumanOptics                                                                                                    | orr5.28 D                 |
|                   | LT           | 3.70                                                                                                    | ARTIS T PL E                     | ~                       | astigmatism)<br>TORICA -aA Spe                    | cial 🗸      | TORICA -aA S                | ipecial 🗸               | TORICA -aA S                                                                                                    | pecial 🗸                  |
| <b>Q</b>          | K1<br>K2     | 38.73<br>39.16                                                                                                    | LF = 2.270<br>TK LF = 2.540      | 22.97                   | LF = 1.726<br>TK LF = 2.000                       | 21.99       | LF = 1.726<br>TK LF = 2.000 | 21.99                   | LF = 1.726<br>TK LF = 2.000                                                                                                    | 21.99                     |
| THE STREET        | Cyl<br>Axis  | -0.44<br>170                                                                                                    | IOL(D)<br>22.00                  | REF(D)<br>-0.30         | Selected Lens I<br>constants / Ide<br>IOL Diopter | ens<br>eal  | IOL(D)<br>21.00             | REF(D)<br>-0.27         | IOL(D)<br>21.00                                                                                                    | REF(D)<br>-0.27           |
|                   | WTW          | 11.83                                                                                                    | 22.50                            | -0.66                   | 21.50                                             | 0.64        | The clos                    | est IOL diop            | oter of the input                                                                                                    | target                    |
| Ś                 |              | ¢,                                                                                                    | 23.00<br>23.50<br>24.00          | -1.02<br>-1.39<br>-1.76 | 22.00 · · · · · · · · · · · · · · · · · ·         | 1.39        | 22.00<br>22.50<br>23.00     | -1.01<br>-1.39<br>-1.77 | 22.00<br>22.50<br>23.00                                                                                                    | -1.01<br>-1.39<br>-1.77   |

# **IOL : Comparison IOL Formula**

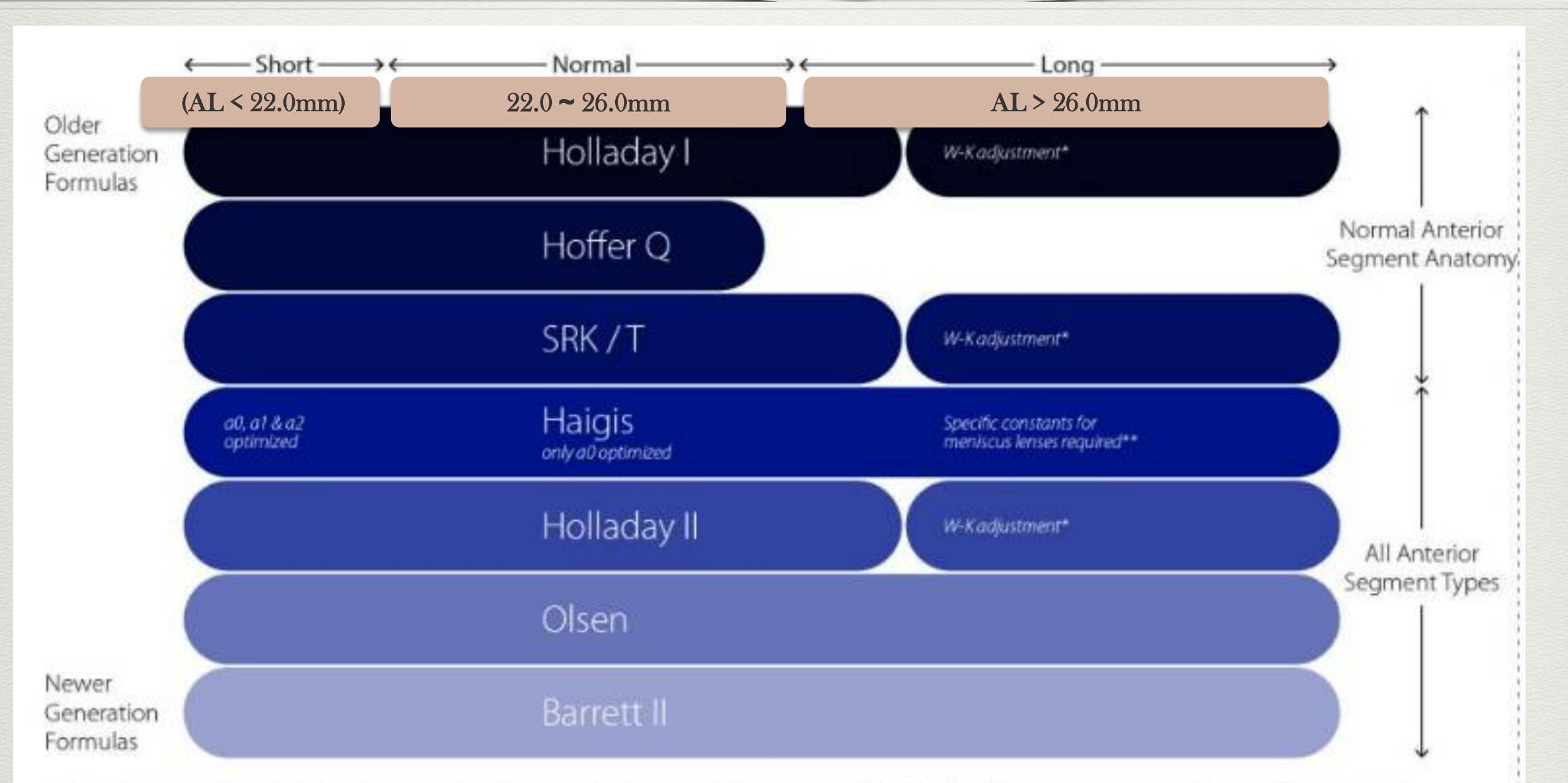

O

\*Wang, L., Shirayama, M., Ma, X.J., Kohnen, T., Koch, D.D. Optimizing intraocular lens power calculations in eyes with axial lengths above 25.0 mm. J Cataract Refract Surg. 2011;37:2018–2027. Abulafia, A., Barrett, G.D., Rotenberg, M., Kleinmann, G., Levy, A., Reitblat, O., Koch, D.D., Wang, L., Assia, E.I., Intraocular lens power calculation for eyes with an axial length greater than 26.0 mm. Comparison of formulas and methods. J Cataract Refract Surg. 2015;41:548-556.

\* Scientifically the W-K adjustment is controversial since it depends on the IOL design whether the adjustment is required or not.

\*\* Care has to be taken in eyes with very long AL.

Special constants are needed for IOLs that change from symmetrical to asymmetrical geometry at certain power thresholds. This can lead to significant principal plane shifts and as a result to different ELP positions. **IOL** Calculation

## **IOL : Comparison IOL Formula**

| Formula                     | ME±SD (D)                 | Mean AE | Median AB      | E Eyes within±0.          | 50 D prediction error (%) |
|-----------------------------|---------------------------|---------|----------------|---------------------------|---------------------------|
| Short axial length (n=89)   |                           |         |                |                           |                           |
| Haigis                      | -0.080±0.428              | 0.344   | 0.280          |                           | 75.3                      |
| Holladay 1                  | -0.097±0.421              | 0.334   | 0.295          |                           | 77.5                      |
| SRK/T                       | -0.028±0.446              | 0.352   | 0.320          | Holladay is suitable for  | 71.9                      |
| Barrett universal II        | 0.215±0.439               | 0.398   | 0.340          | Short AL                  | 66.3                      |
| Medium axial length (n=432) |                           |         |                |                           |                           |
| Haigis                      | -0.126±0.439              | 0.360   | 0.285          |                           | 73.6                      |
| Holladay 1                  | 0.005±0.416               | 0.326   | 0.270          |                           | 78.9                      |
| SRK/T                       | 0.057 <u>+</u> 0.446      | 0.350   | 0.280          |                           | 75.7                      |
| Barrett universal II        | 0.184±0.392               | 0.337   | 0.278          |                           | 76.6                      |
| Long axial length (n=69)    | N.S.W. (1785-77899519557) |         | 19924010101010 | Barrett U ll is suitable  |                           |
| Haigis                      | -0.093±0.458              | 0.365   | 0.340          | for Long AL               | 68.1                      |
| Holladay 1                  | 0.306±0.521               | 0.500   | 0.410          |                           | 56.5                      |
| SRK/T                       | 0.064±0.464               | 0.386   | 0.350          |                           | 69.6                      |
| Barrett universal II        | 0.079±0.406               | 0.327   | 0.300          |                           | 78.3                      |
| Formula                     | ME±SD (D)                 | Mean AE | Median AE      | Eyes within ±0.           | 50 D prediction error (%) |
| Low power (n=84)            |                           |         |                |                           |                           |
| Haigis                      | -0.020±0.394              | 0.318   | 0.288          |                           | 77.4                      |
| Holladay 1                  | 0.259±0.511               | 0.454   | 0.370          | Barrett II ll is suitable | 63.1                      |
| SRK/T                       | 0.055±0.490               | 0.400   | 0.358          | for Long IOL Deserve      | 67.9                      |
| Barrett universal II        | 0.126±0.372               | 0.308   | 0.280          | for Low IOL Power         | 78.6                      |
| Medium power (n=436)        |                           |         |                |                           |                           |
| Haigis                      | -0.133±0.478              | 0.362   | 0.283          |                           | 73.6                      |
| Holladay 1                  | -0.013±0.412              | 0.323   | 0.270          |                           | 78.9                      |
| SRK/T                       | 0.025±0.437               | 0.342   | 0.280          |                           | 76.6                      |
| Barrett universal II        | 0.164±0.391               | 0.332   | 0.278          |                           | 77.3                      |
| High power (n=70)           |                           |         |                |                           |                           |
| Haigis                      | -0.123±0.486              | 0.388   | 0.298          | Holladay is suitable for  | 65.7                      |
| Holladay 1                  | -0.021±0.462              | 0.371   | 0.310          | High IOL Power            | 74.3                      |

ME, mean prediction error; SD, standard deviation of mean prediction error; AE, absolute prediction error; D, diopter

0.378

0.471

0.340

0.418

0.157±0.457

0.310±0.475

SRK/T

Barrett universal II

68.6

58.6

**IOL Calculation** 

# IOL : Comparison IOL Formula

| Spherical Power Prediction True K TK                                                     |           |        |          |           |         |  |  |  |  |  |  |
|------------------------------------------------------------------------------------------|-----------|--------|----------|-----------|---------|--|--|--|--|--|--|
| 60 Eyes:                                                                                 | True K TK | True K | Haigis L | Haigis TK | Shammas |  |  |  |  |  |  |
| Mean Error                                                                               | -0.04     | -0.17  | -0.45    | -0.12     | -0.36   |  |  |  |  |  |  |
| STDev                                                                                    | 0.51      | 0.57   | 0.65     | 0.67      | 0.62    |  |  |  |  |  |  |
| MAE                                                                                      | 0.41      | 0.47   | 0.67     | 0.56      | 0.59    |  |  |  |  |  |  |
| Med AE                                                                                   | 0.34      | 0.37   | 0.61     | 0.50      | 0.57    |  |  |  |  |  |  |
| =% 0.5 D</td <td>70.0%</td> <td>63.3%</td> <td>31.7%</td> <td>50.0%</td> <td>46.7%</td>  | 70.0%     | 63.3%  | 31.7%    | 50.0%     | 46.7%   |  |  |  |  |  |  |
| =% 0.75 D</td <td>86.7%</td> <td>85.0%</td> <td>60.0%</td> <td>71.7%</td> <td>66.7%</td> | 86.7%     | 85.0%  | 60.0%    | 71.7%     | 66.7%   |  |  |  |  |  |  |
| =%1.00 D</td <td>96.7%</td> <td>88.3%</td> <td>83.3%</td> <td>80.0%</td> <td>86.7%</td>  | 96.7%     | 88.3%  | 83.3%    | 80.0%     | 86.7%   |  |  |  |  |  |  |

**Table 5.** Percentage of eyes within  $\pm 0.50$  D and  $\pm 1.00$  D from the target refraction in Groups A and B.

|                   | Percentage     |                |                     |                |  |  |  |  |  |  |  |
|-------------------|----------------|----------------|---------------------|----------------|--|--|--|--|--|--|--|
|                   | Group A        | (n = 58)       | Group B (n = $30$ ) |                |  |  |  |  |  |  |  |
| Formula/Method    | Within ±0.50 D | Within ±1.00 D | Within 0.50 D       | Within ±1.00 D |  |  |  |  |  |  |  |
| Adjusted Atlas    | 60.3           | 87.9           | -                   | —              |  |  |  |  |  |  |  |
| Masket            | 60.3           | 84.5           | —                   |                |  |  |  |  |  |  |  |
| Modified Masket   | 53.4           | 86.2           | —                   | _              |  |  |  |  |  |  |  |
| Wang/Koch/Maloney | 43.1           | 81.0           | —                   | —              |  |  |  |  |  |  |  |
| Shammas           | 55.2           | 82.8           | 50.0                | 80.0           |  |  |  |  |  |  |  |
| Haigis-L          | 48.3           | 81.0           | 46.7                | 76.7           |  |  |  |  |  |  |  |
| True-K            | 67.2           | 94.8           | 63.3                | 80.0           |  |  |  |  |  |  |  |
| Average           | 58.6           | 91.4           | 46.7                | 83.3           |  |  |  |  |  |  |  |

Group A – Pre/Post REF Data exist Group B – Nohistory Pre/Post REF Data

**IOL** Calculation

# Field Test : Israel

#### 1) Measured Data

| Nama                                    | Cida |       |     | HB    | M-1   |       |       |       |     | Lensta | ar-900 |       |       |
|-----------------------------------------|------|-------|-----|-------|-------|-------|-------|-------|-----|--------|--------|-------|-------|
| Name<br>A**<br>R**<br>P**<br>Y**<br>S** | Side | AL    | ССТ | ACD   | LT    | K1    | K2    | AL    | ССТ | ACD    | LT     | K1    | K2    |
| A **                                    | R    | 22.36 | 563 | 2.729 | 4.08  | 46.07 | 46.83 | 22.35 | 550 | 3.22   | 4.04   | 45.81 | 46.57 |
| A**                                     | L    | 22.32 | 538 | 2.766 | 4.06  | 45.97 | 46.37 | 22.25 | 551 | 3.25   | 4.02   | 45.79 | 46.27 |
| D**                                     | R    | 23.36 | 518 | 3.12  | 4.26  | 45.15 | 46    | 23.35 | 527 | 3.55   | 4.23   | 44.93 | 45.75 |
| R                                       | L    | 23.32 | 553 | 3.148 | 4.245 | 45.14 | 45.76 | 23.39 | 533 | 3.57   | 4.25   | 45.33 | 45.87 |
| D**                                     | R    | 22.37 | 557 | 3.5   | 3.63  | 45.86 | 46.9  | 22.36 | 548 | 3.96   | 3.63   | 45.82 | 47.16 |
| P**                                     | L    | 22.4  | 561 | 3.56  | 3.58  | 46.11 | 47.24 | 22.35 | 549 | 4      | 3.64   | 45.97 | 47.38 |
| V**                                     | R    | 22.57 | 527 | 3.21  | 3.83  | 44.62 | 45.86 | 22.53 | 527 | 3.64   | 3.83   | 44.86 | 45.81 |
| Y                                       | L    | 22.81 | 523 | 3.27  | 3.83  | 44.82 | 45.75 | 22.71 | 526 | 3.68   | 3.82   | 44.84 | 45.67 |
| C**                                     | R    | 22.16 | 506 | 2.93  | 3.73  | 45.19 | 46.86 | 22.2  | 511 | 3.32   | 3.81   | 45.06 | 46.72 |
| 5                                       | L    | 22.09 | 526 | 2.97  | 3.82  | 44.62 | 47    | 21.96 | 511 | 3.36   | 3.82   | 45.06 | 47.69 |
| C**                                     | R    | 24.31 | 546 | 2.85  | 4.28  | 45.44 | 45.58 | 24.39 | 529 | 3.28   | 4.34   | 45.04 | 45.45 |
| G**                                     | L    | 24.08 | 545 | 4.2   | 0.89  | 44.52 | 46.44 | 24.16 | 535 | 4.65   | 0.83   | 45.14 | 45.74 |

#### 2) Lens prescription

|             | HBM          |             | Holladay | Hoffer Q | Barrett |             |             |             |
|-------------|--------------|-------------|----------|----------|---------|-------------|-------------|-------------|
| 22.0(-0.19) | 22.0(-0.24)  | 22.0(-0.32) | 0        | 0        | 0       | 22.0(-0.25) | 22.0(-0.3)  | 22.0(-0.41) |
| 21.5(-0.17) | 21.5(-0.25)  | 21.5(-0.3)  | -0.5     | 0        | 0       | 22.0(-0.37) | 21.5(-0.1)  | 21.5(-0.18) |
| 22.5(-0.08) | 22.5(-0.08)  | 23.0(-0.16) | -0.5     | -0.5     | 0       | 23.0(-0.39) | 23.0(-0.39) | 23.0(-0.16) |
| 22.0(-0.36) | 22.0(-0.4)   | 22.0(-0.09) | 0        | 0        | -0.5    | 22.0(-0.1)  | 22.0(-0.13) | 22.5(-0.22) |
| 23.5(-0.38) | 23.5(-0.36)  | 23.0(-0.25) | 0        | 0        | 0       | 23.5(-0.35) | 23.5(-0.33) | 23.0(-0.27) |
| 24.0(-0.36) | 24.0(-0.32)  | 23.5(-0.14) | 0.5      | 0.5      | 0       | 23.5(-0.12) | 23.5(-0.08) | 23.5(-0.36) |
| 16.5(-0.25) | 16.0(-0.24)( | 16.5(-0.27) | 0        | 0        | 0       | 16.5(-0.18) | 16.0(-0.16) | 16.5(-0.23) |
| 17.0(-0.14) | 17.0(-0.39)  | 17.0(-0.26) | 0        | 0.5      |         | 17(-0.21)   | 16.5(-0.17) | ??          |

Field test

O

# Field Test : India

| Comparison         | Of Biometry Measure | es Between HBM-1 A | nd Lenst | ar-900           |
|--------------------|---------------------|--------------------|----------|------------------|
| Parameter          | HBM-1 Mean SD       | Lenstar Mean SD    | Diff     | 95% LoA          |
| Axial Length       | 24.04±1.40          | 24.07±1.39         | -0.03    | `-0.08 to + 0.22 |
| CCT                | 537.88±29.97        | 533.85±29.34       | 4.02     | `-18.4 to +9.46  |
| ACD                | 3.32±0.45           | 3.44±0.55          | -0.12    | `-0.38 to + 0.64 |
| LT                 | 4.32±0.45           | 4.13±0.47          | 0.18     | `-0.83 to + 0.47 |
| Flat Meridian(K1)  | 43.47±2.53          | 43.16±2.39         | 0.3      | `-1.57 to + 0.95 |
| Steep Meridian(K2) | 44.28±2.59          | 44.21±2.65         | 0.06     | `-0.95 to + 0.82 |
| White to White     | 11.87±0.45          | 11.78±0.60         | 0.09     | `-1.04 to + 0.87 |

O

Field test

# Field Test : Romania

Field test

| Comparison C       | Of Biometry Measures | Between HBM-1 And | d PentaC | am-AXL           |
|--------------------|----------------------|-------------------|----------|------------------|
| Parameter          | HBM-1 Mean SD        | PentaCam Mean SD  | Diff     | 95% LoA          |
| Axial Length       | 23.56±0.85           | 23.52±0.88        | 0.04     | `-0.04 to + 0.13 |
| ССТ                | 533±43.95            | 532±33.67         | 1.5      | `-18.4 to +9.46  |
| ACD                | 3.25±0.23            | 3.14±0.24         | 0.11     | `-0.06 to + 0.15 |
| Flat Meridian(K1)  | 43.93±1.27           | 43.58±1.21        | 0.35     | `-0.12 to + 0.80 |
| Steep Meridian(K2) | 44.69±1.53           | 44.19±1.41        | 0.5      | `-0.24 to + 1.23 |

# Field Test : Romania

#### Field test

| Comparison Of | Comparison Of Biometry Measures Between HBM-1 And Optopol biometer |                 |       |                  |  |  |  |  |  |
|---------------|--------------------------------------------------------------------|-----------------|-------|------------------|--|--|--|--|--|
| Parameter     | HBM-1 Mean SD                                                      | Optopol Mean SD | Diff  | 95% LoA          |  |  |  |  |  |
| Axial Length  | 23.56±0.85                                                         | 23.52±0.88      | 0.04  | `-0.08 to + 0.16 |  |  |  |  |  |
| CCT           | 533±43.95                                                          | 548±35.67       | 14.6  | `-42.7 to +14.3  |  |  |  |  |  |
| ACD           | 3.25±0.23                                                          | 3.16±0.24       | 0.09  | `-0.02 to + 0.16 |  |  |  |  |  |
| LT            | 4.56±0.34                                                          | 4.62±0.36       | -0.06 | `-0.18 to + 0.07 |  |  |  |  |  |

O

#### Myopia

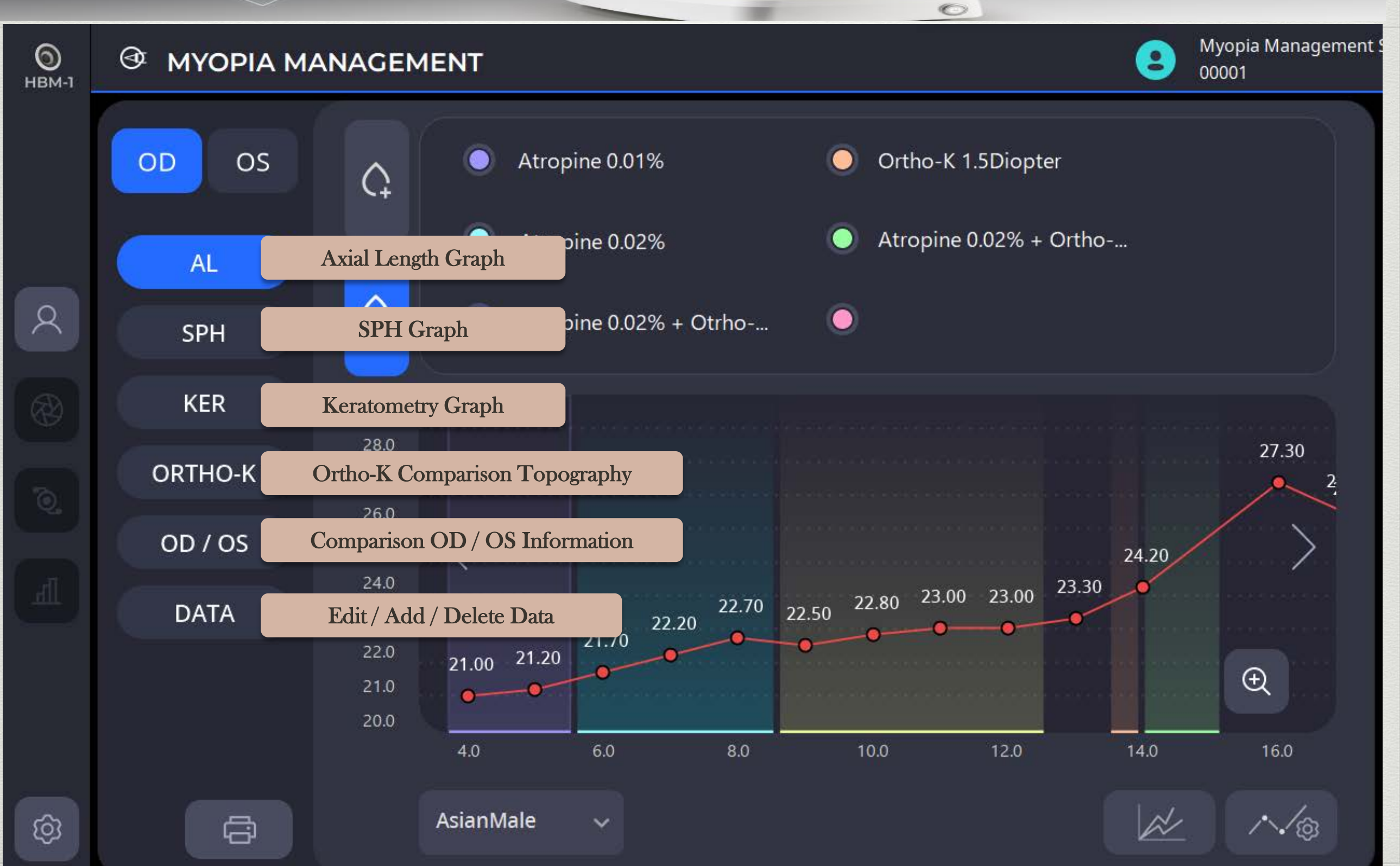

#### Myopia

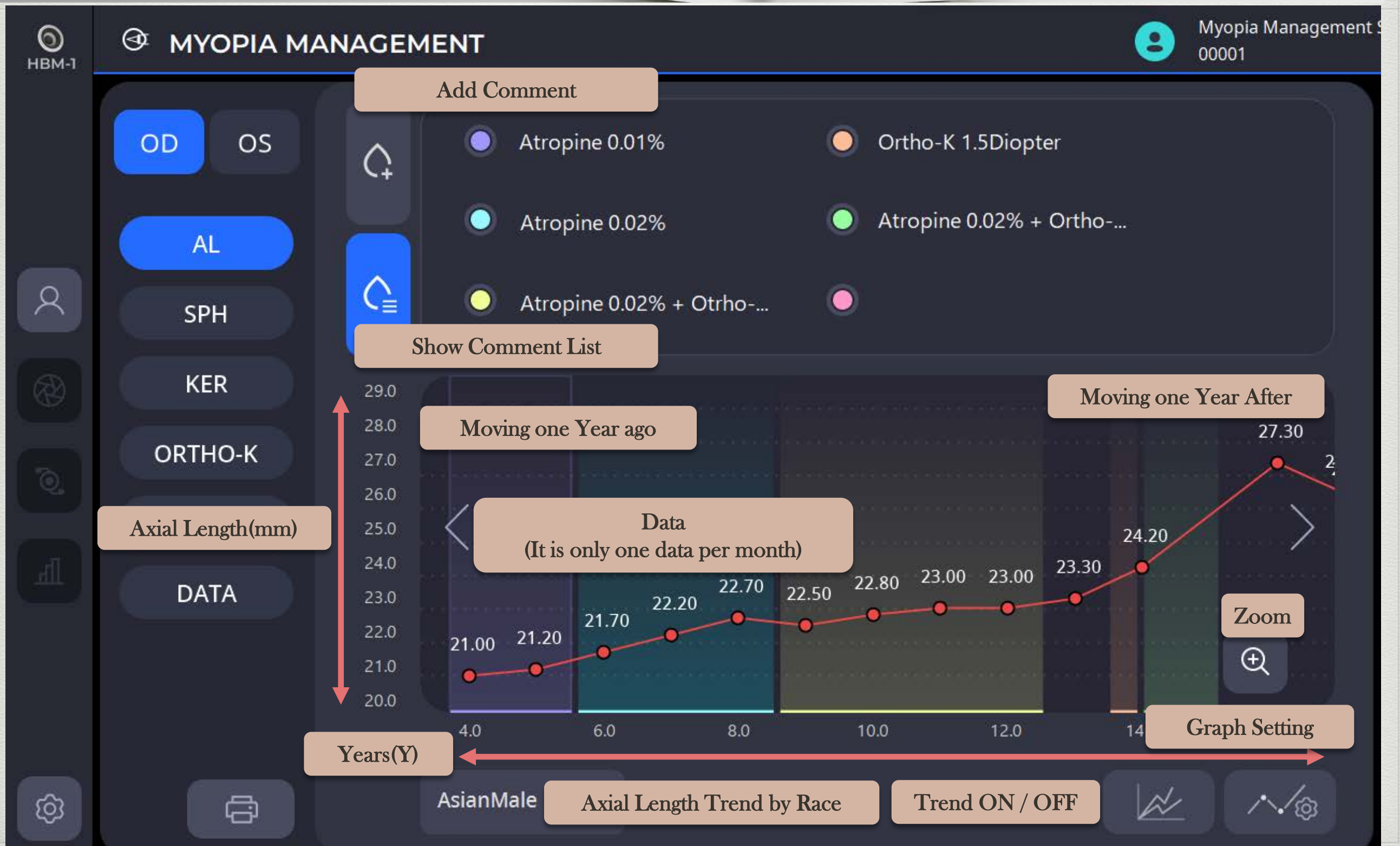

O

#### Myopia

Онвм-1

#### MYOPIA MANAGEMENT

Myopia Management 00001

0

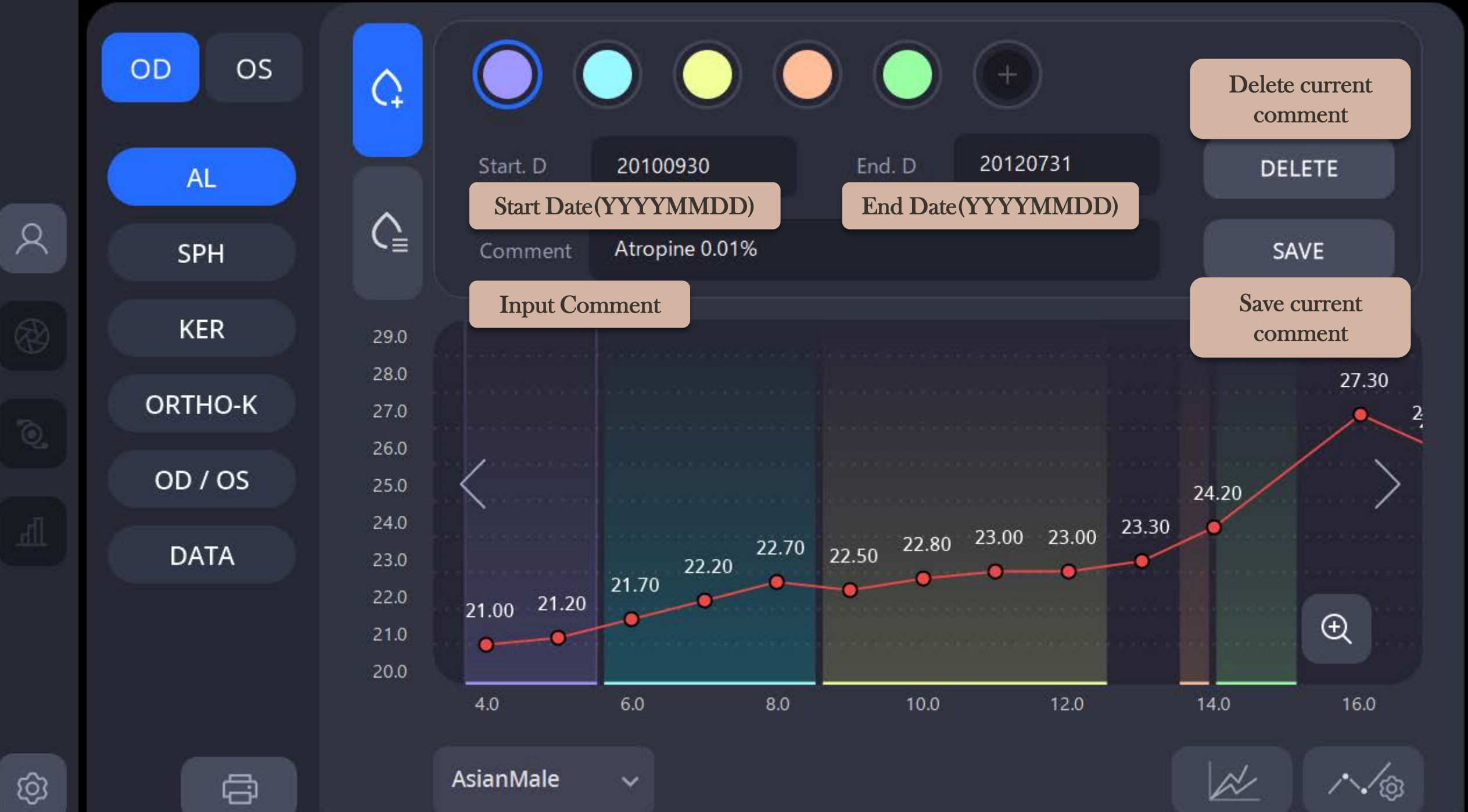

8)

#### Myopia

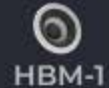

#### MYOPIA MANAGEMENT

9 Myopia Management 00001

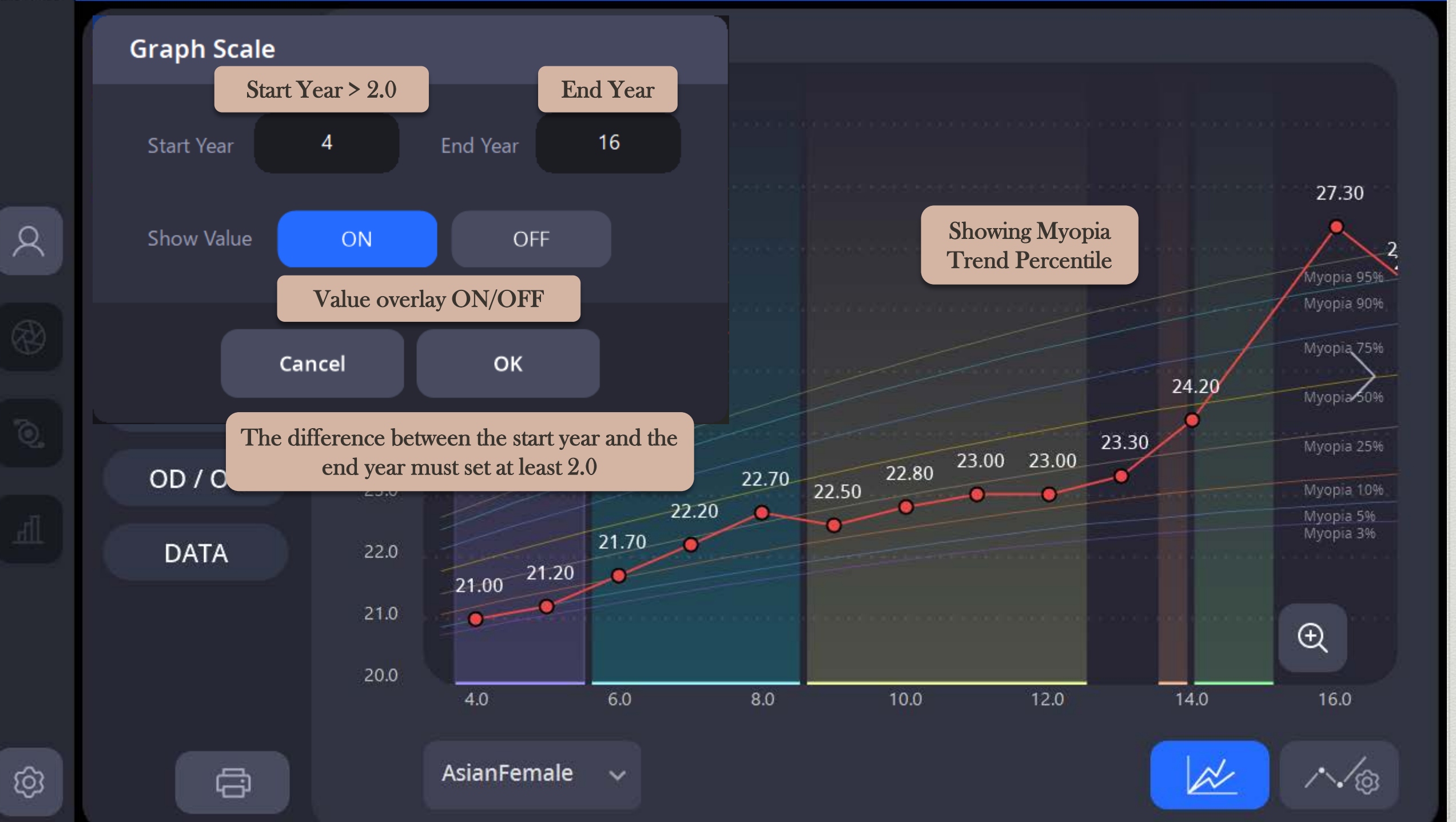

#### Myopia

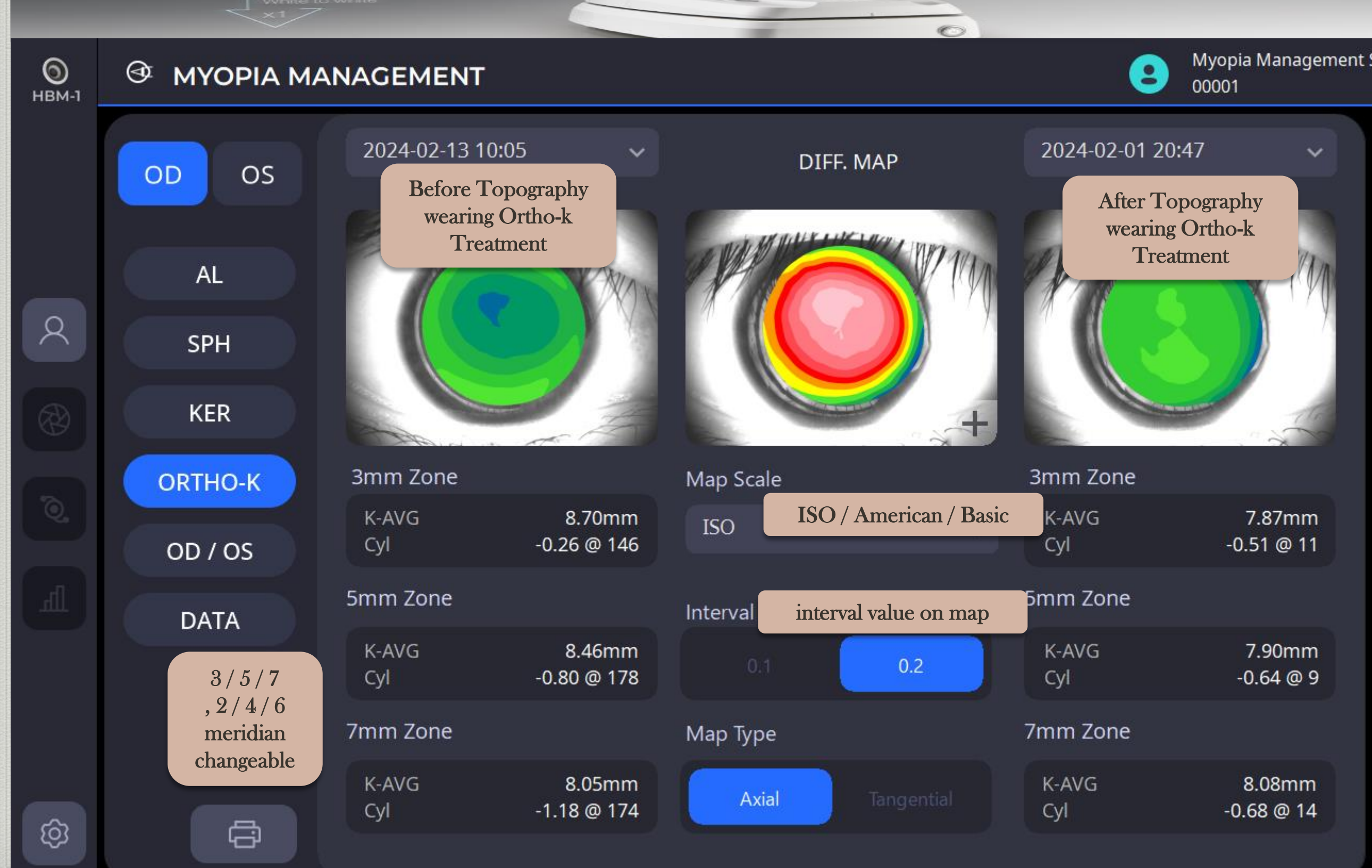

#### Myopia

0

ලා

÷

#### MYOPIA MANAGEMENT

B Myopia Management 9 00001

0

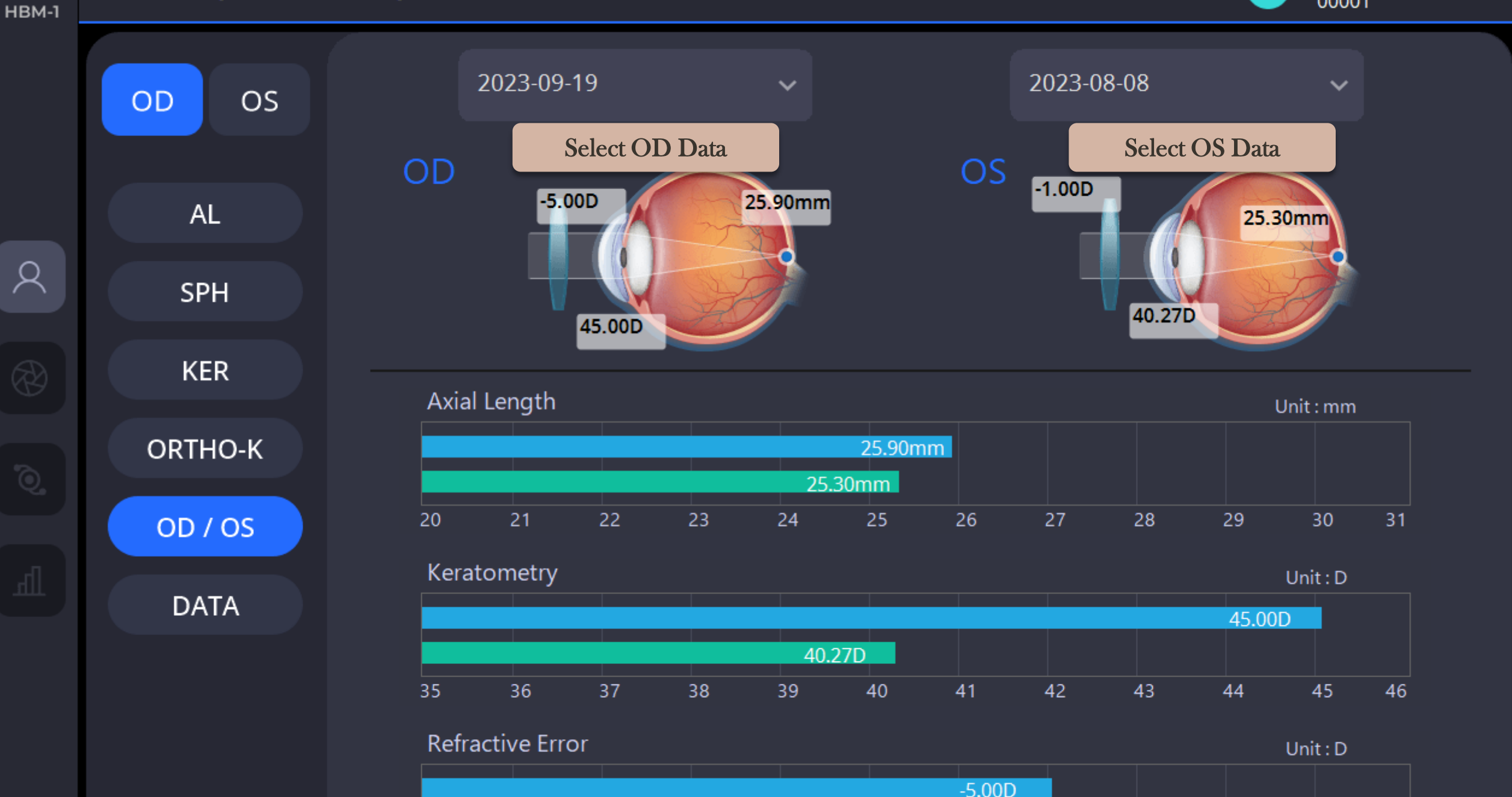

-2

-3

-4

-5

-6

-8

-9

-1.00D

0

61)

#### Myopia

**О** НВМ-1

#### **MYOPIA MANAGEMENT**

Myopia Management 9 00001

2)

|   | OD OS   | Raw Data       |          |         | Add      |         | Delete     |  |
|---|---------|----------------|----------|---------|----------|---------|------------|--|
|   |         |                |          |         | Add D    | ata De  | elete Data |  |
|   | AL      | DATE           | RX SE(D) | AL (mm) | ACD (mm) | LT (mm) | KER (D)    |  |
| ୧ | SPH     | 09 - 2023      | -5.00    | 25.90   | 3.47     | 4.00    | 45.00      |  |
|   | KER     | 19 - 09 - 2023 |          | 26.45   | 3.74     | 3.82    | 42.80      |  |
|   | ORTHO-K | 08 - 08 - 2023 | -4.75    | 27.50   | 3.00     | 3.00    | 45.00      |  |
|   | OD / OS | 08 - 08 - 2022 | -4.75    | 27.30   | 3.00     | 3.00    | 44.00      |  |
|   | DATA    | 08 - 08 - 2021 | -4.50    |         |          |         |            |  |
|   |         | 08 - 08 - 2020 | -3.50    | 24.20   | 3.00     | 3.00    | 38.00      |  |
|   |         | 08 - 08 - 2019 | -1.75    | 23.30   | 3.00     | 3.00    | 38.00      |  |
| ŝ |         |                |          | 1/3     |          |         |            |  |

#### Myopia

O

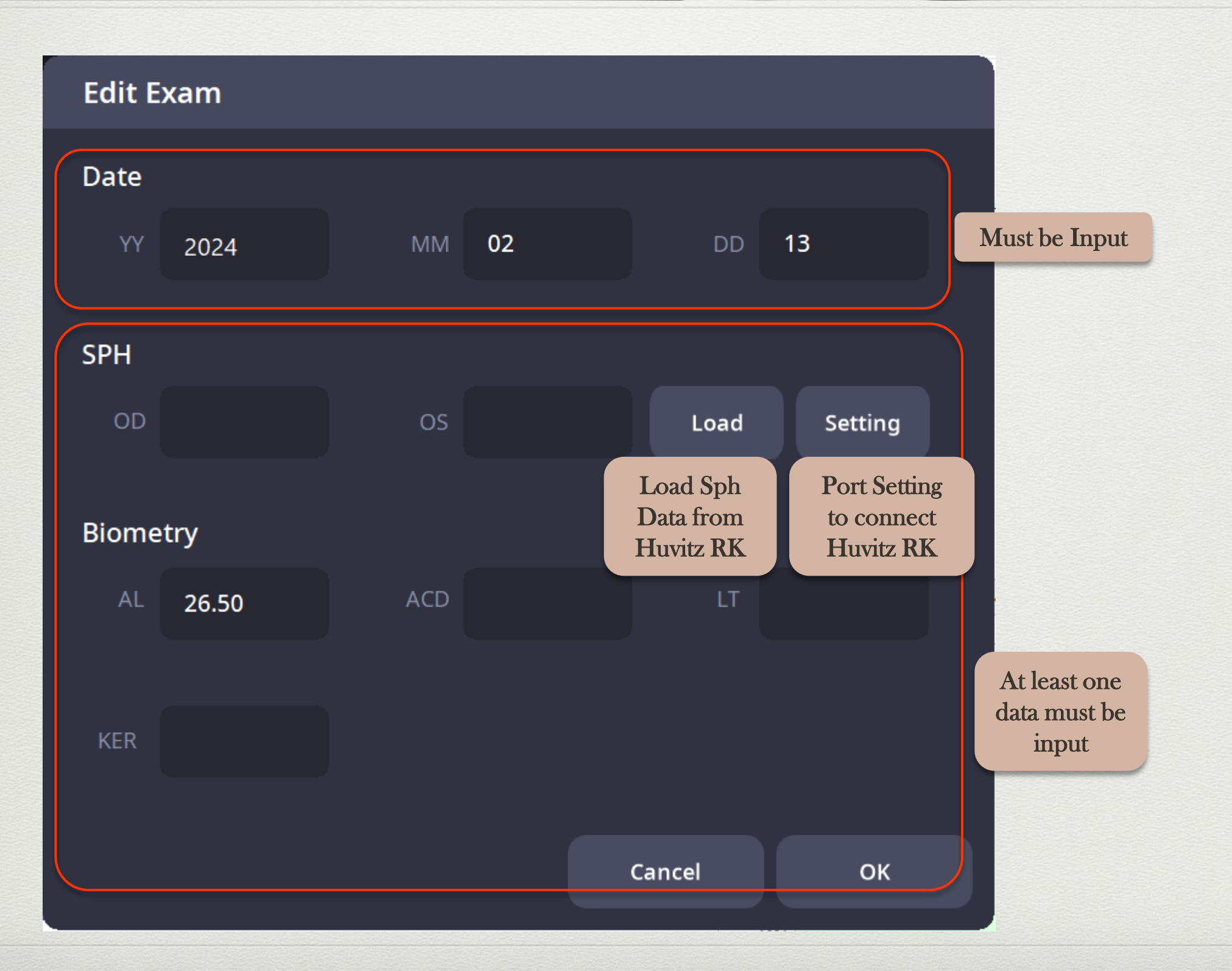

#### Myopia

O

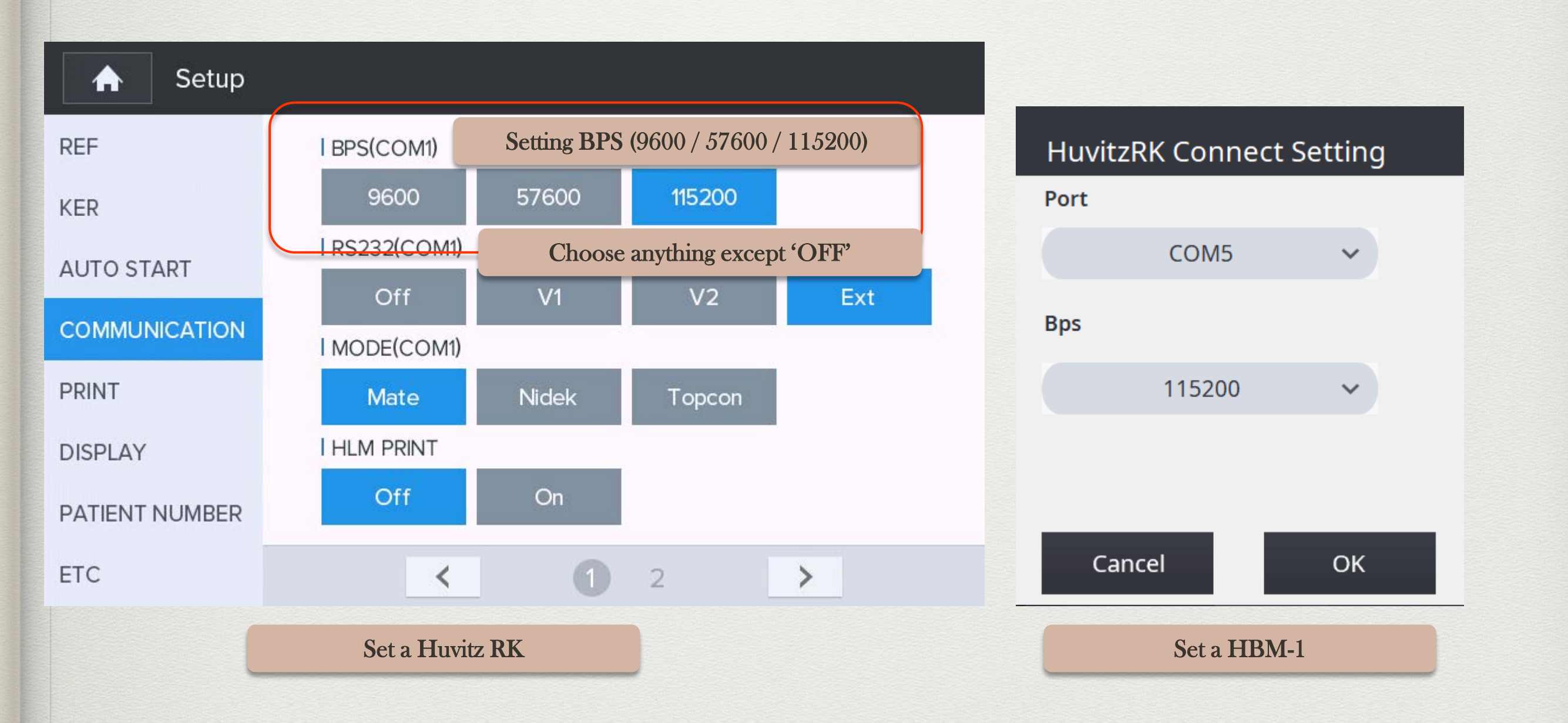

(64)

#### Myopia

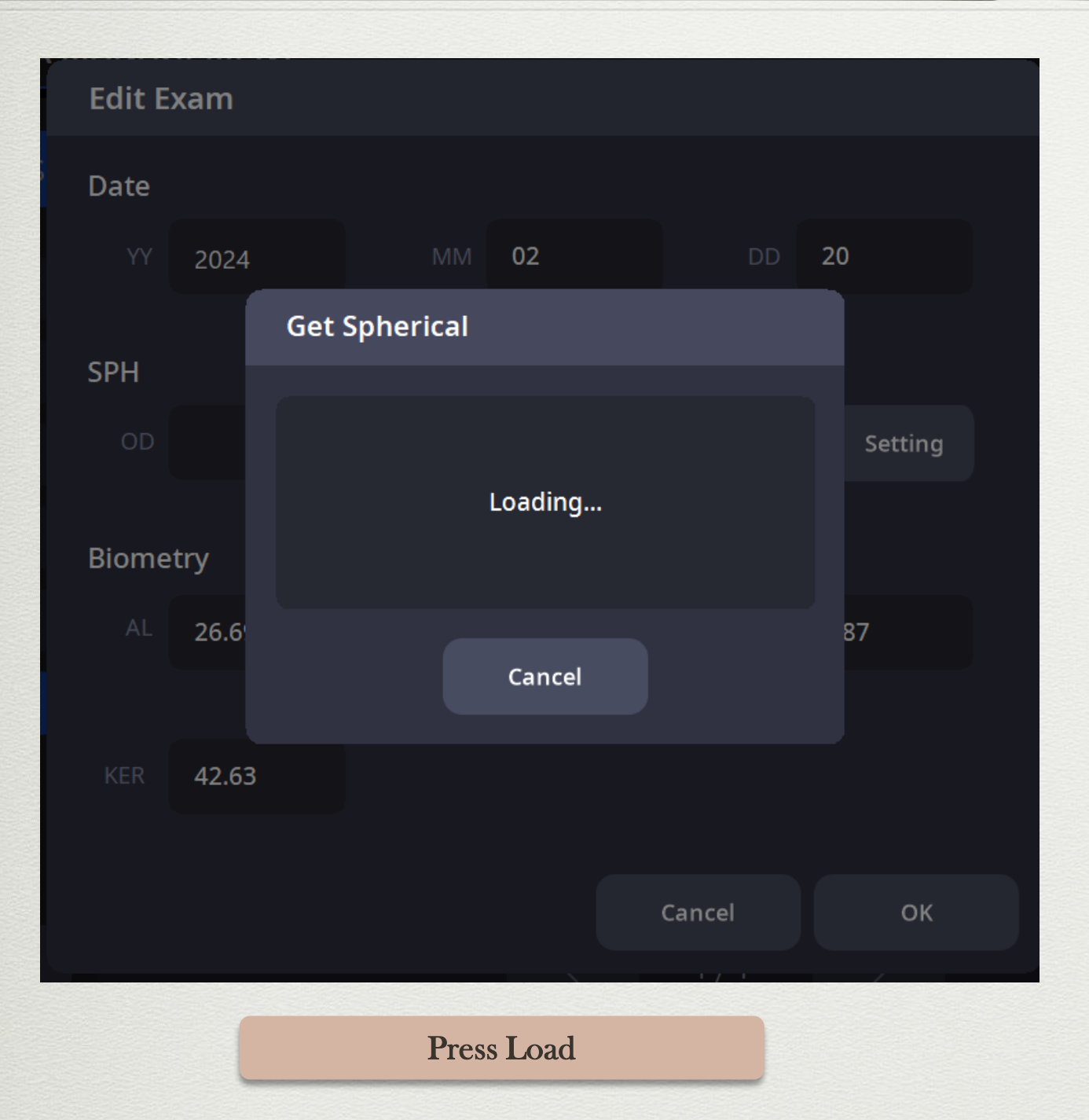

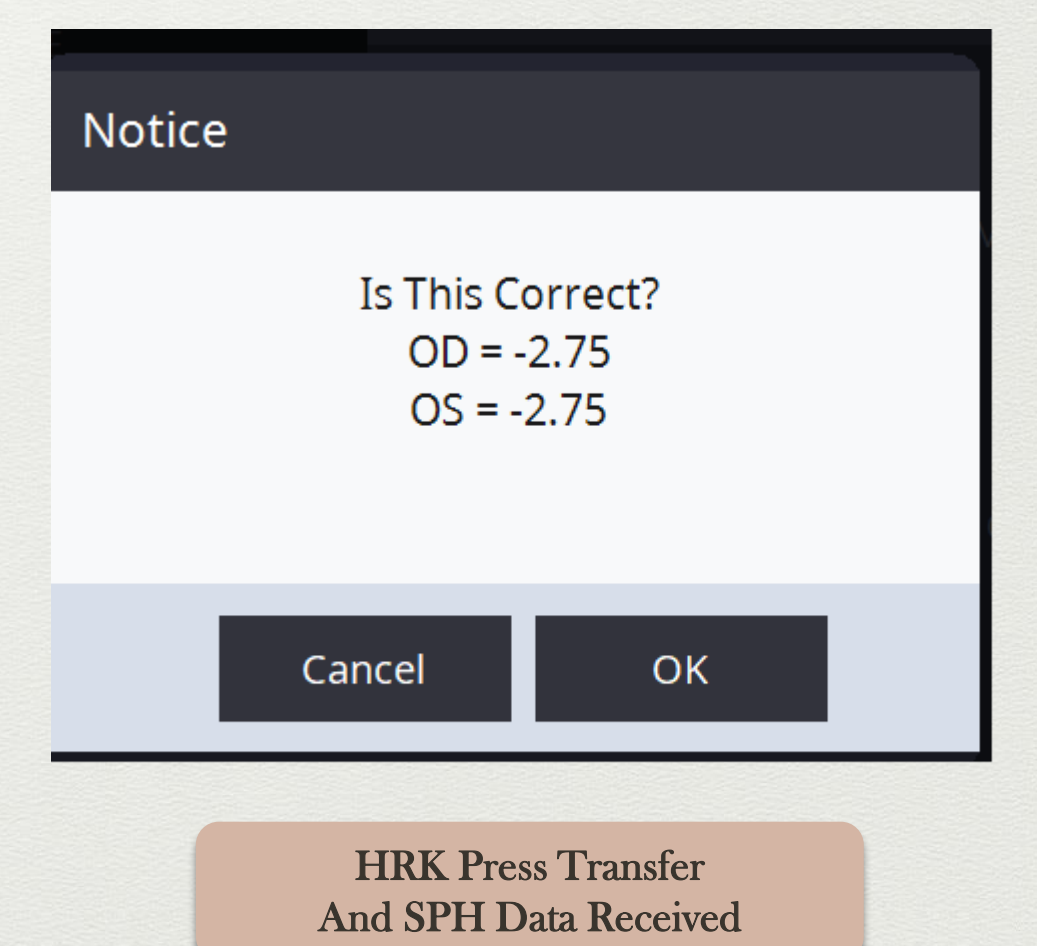

0

(65)

.

#### Myopia

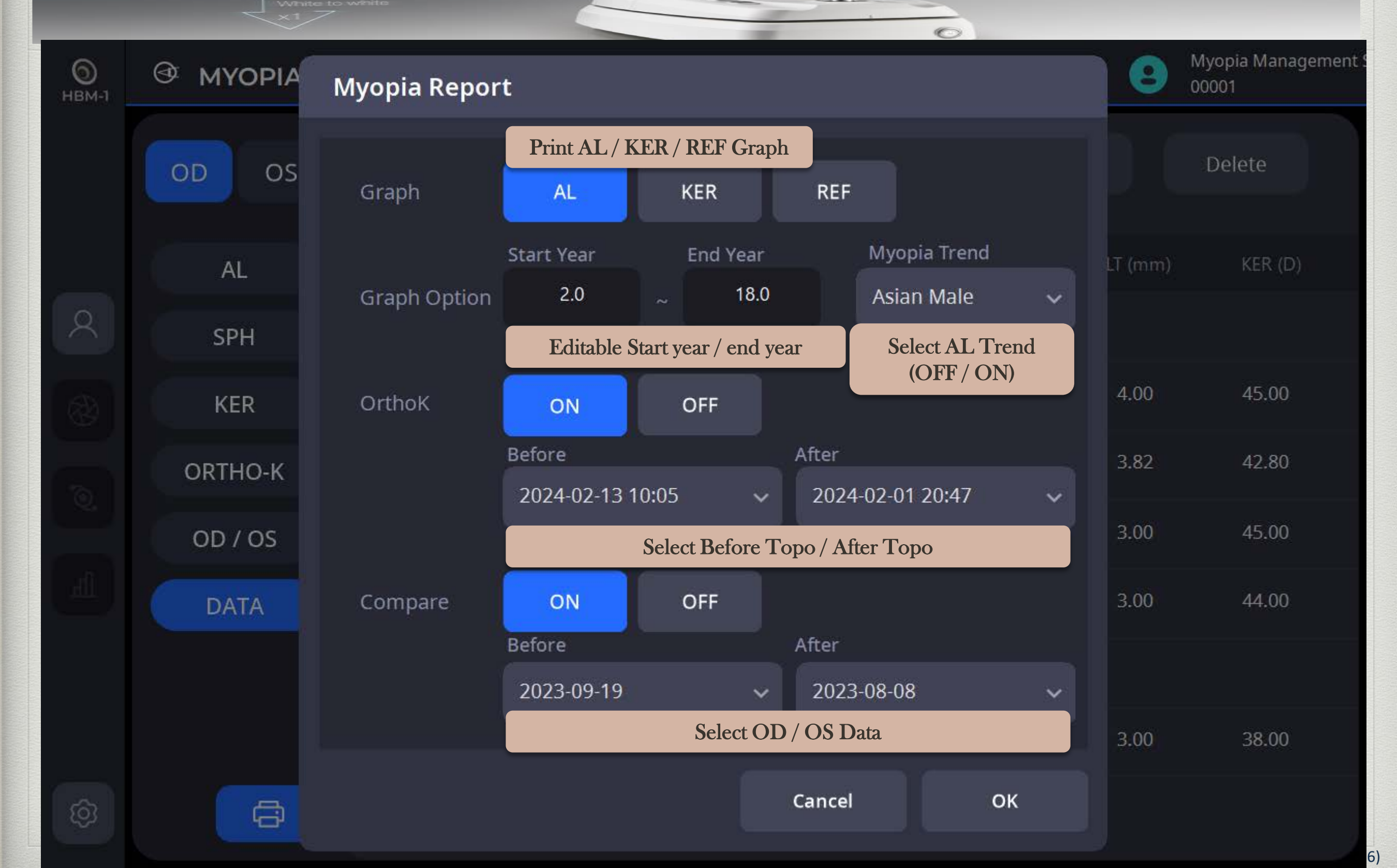

Myopia

O

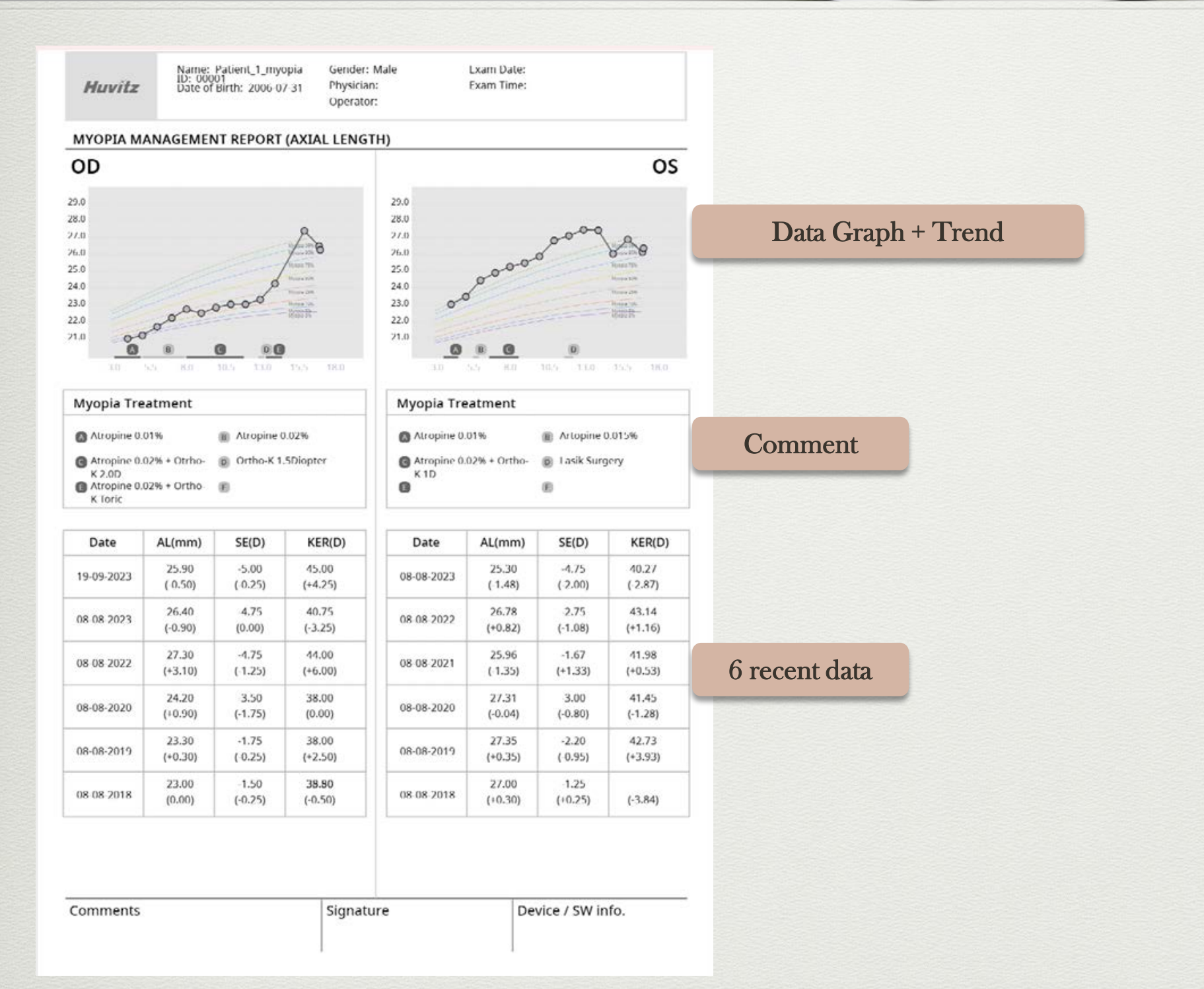

#### **User Setup**

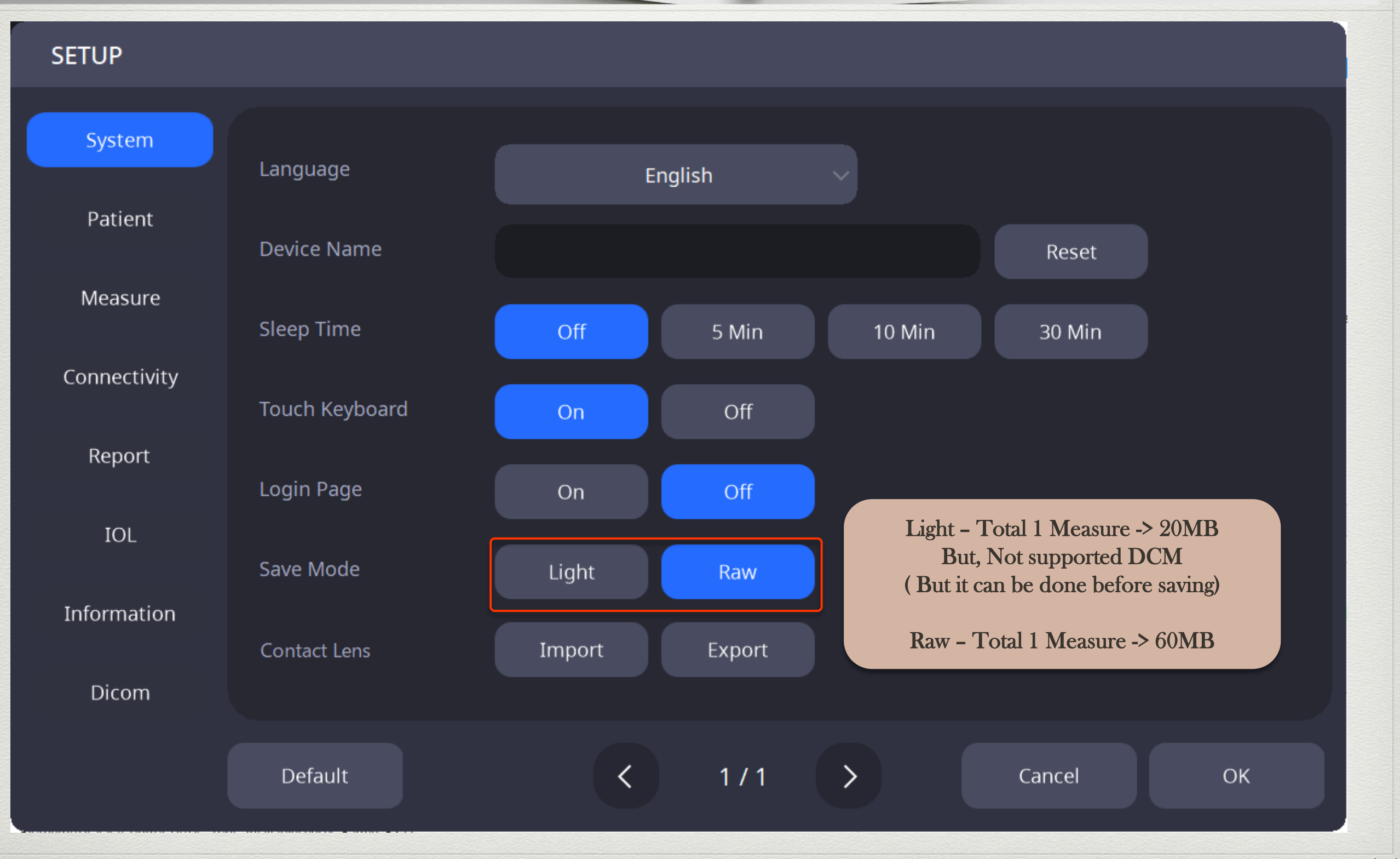

# User Setting (Import Contact Lens)

**User Setup** 

| <b>1</b> 9 · C     | ~ -                                              | HBM                   | _ContactLens      | sFitting_Database.csv | - Excel          |              | 2               | 검색                    |               |             |                 |               |              |
|--------------------|--------------------------------------------------|-----------------------|-------------------|-----------------------|------------------|--------------|-----------------|-----------------------|---------------|-------------|-----------------|---------------|--------------|
| 파일 홈               | 삽입 페이지 레이아웃                                      | 수식 데이                 | 터 검토              | 보기 도움밀                |                  |              |                 |                       |               |             |                 |               |              |
| 🍅 🖁 잘라니            | 내기 맑은 고딕                                         | <b>~</b> 11           | ↓ 가^ 카`           | = = - 🛷 -             | <sup>2날</sup> 자동 | 줄 바꿈         | 일반              | ~                     |               | 표준          | 나쁨              | 보통            | 좋음           |
| ┗┛ [͡͡] 복사<br>붙여넣기 | ▼<br><sup>▶</sup> 가 가 <u>가</u> ▼<br><sup>↓</sup> | ~ <u>◇</u> ~ <u>가</u> | ▼ <sup>내천</sup> ▼ |                       | ਦ<br>ਦੋ ਦੀ ਥੋਹੇ  | 하고 가운데 맞춤    | ~ 🖻 ~ %         | 9 ←0 .00 <sup>3</sup> | 전부 표 [        | 계산          | 메모              | <i>설명 텍스트</i> | 셀 확인         |
| 크리비디               |                                                  | 그꼬                    |                   |                       | 마츠               |              | с. <u>–</u> ца  | ал с <sup>7</sup>     |               |             |                 | 스타이           |              |
|                    | IN                                               | ㄹㄹ<br>시ㅠㄹ ㄱㅂ티 혀/      |                   | 김자희며 이터 기도이           | 곳곱<br>소사되 스 이    |              | [회원면 Event 파이 3 | 형사이르 대자학이             |               | ㅠ니아하        |                 |               |              |
|                    | 월 <del>- 있는</del> 이용입 군시물 :                      | H표도 귀군된 영(            | 읙(.csv)으도 ^       | 이상아인 일두 기능이           | 건설될 두 있          | 급니다. 기둥글 뀨/  | 시아니던 EXCel 파일   | 영식으로 시장아/             |               | 표시한암        | 나는 아름으도 시상      | 8             |              |
| R13 👻              | $\times \sqrt{f_x}$                              |                       |                   |                       |                  |              |                 |                       |               |             |                 |               |              |
|                    | R                                                | C                     | D                 | F                     | F                | G            | н               | 1                     |               | ĸ           |                 | м             | Ν            |
| 1 Manufactu        | rer Model                                        | Type                  | Base r0           | Rase Diameter         | Base Ecc         | Perinhery r1 | Perinheny h1    | Perinhery r2          | Perinheny h2  | Perinheny r | ·3 Perinheny h3 | Peripheny r4  | Perinheny h4 |
| 2 Appenz           | FX AS                                            | Normal                | 845               | 9.8                   | 06               | 11 95        | 04              | 0                     | r enpriery_bz | 0           | 0               | 0 0           | 0            |
| 3 Appenz.          | EX MK                                            | Normal                | 8.45              | 9.8                   | 0.6              | 8,93         | 0.96            | 11.95                 | 0             | .4          | 0               | 0 0           | ) 0          |
| 4 Falco            | FAF                                              | Normal                | 8.45              | 10                    | 0.6              | 12.05        | 0.50            | 0                     |               | 0           | 0               | 0 0           | ) 0          |
| 5 Falco            | FAS                                              | Normal                | 8.45              | 10                    | 0.6              | 12.05        | 0.5             | 0                     |               | 0           | 0               | 0 0           | ) 0          |
| 6 Galifa           | ModulaA                                          | Normal                | 8.45              | 9.8                   | 0.6              | 11.25        | 0.5             | 10.7                  |               | 0           | 0               | 0 0           | ) 0          |
| 7 Galifa           | ModulaM                                          | Normal                | 8.45              | 9.8                   | 0.6              | 9,29         | 0.57            | 11.25                 | 0             | .5          | 0               | 0 0           | ) 0          |
| 8 Hetvch           | Aktiv Comf.                                      | Normal                | 8.45              | 10                    | 0.6              | 9.05         | 0.65            | 12                    | 0             | .2          | 0               | 0 0           | 0            |
| 9 Hetvch           | Aktiv Top                                        | Normal                | 8.45              | 10                    | 0.6              | 12           | 0.4             | 12                    | -             | 0           | 0               | 0 0           | ) 0          |
| 10 Hetvch          | Bifo Aktiv                                       | Normal                | 8.45              | 10                    | 0.6              | 9.05         | 0.6             | 12                    | 0             | .2          | 0               | 0 0           | ) 0          |
| 11 JenaLens        | ABOGDT                                           | Normal                | 8.5               | 9.8                   | 0.45             | 12           | 0.4             | 12                    |               | 0           | 0               | 0 0           | ) (          |
| 12 JenaLens        | ABOGVTP                                          | Normal                | 8.5               | 9.8                   | 0.45             | 12           | 0.4             | 12                    |               | 0           | 0               | 0 0           | ) 0          |
| 13 JenaLens        | ABOGTpri                                         | Normal                | 8.5               | 9.8                   | 0.45             | 12           | 0.4             | 12                    |               | 0           | 0               | 0 0           | ) (          |
| 14 JenaLens        | Asph                                             | Normal                | 8.45              | 9.8                   | 0.6              | 12           | 0.4             | 12                    |               | 0           | 0               | 0 0           | ) (          |
| 15 JenaLens        | Asph-Kera                                        | Normal                | 8.25              | 9.8                   | 0.9              | 12           | 0.4             | 12                    |               | 0           | 0               | 0 0           | ) 0          |
| 16 JenaLens        | AsphPri                                          | Normal                | 8.45              | 9.8                   | 0.6              | 12           | 0.4             | 12                    |               | 0           | 0               | 0 0           | ) 0          |
| 17 JenaLens        | Asph VTP                                         | Normal                | 8.45              | 9.8                   | 0.6              | 12           | 0.4             | 12                    |               | 0           | 0               | 0 0           | ) 0          |
| 18 JenaLens        | Jeclips                                          | Normal                | 8.3               | 9.8                   | 0.8              | 0            | 0               | 0                     |               | 0           | 0               | 0 0           | ) 0          |
| 19 JenaLens        | Jecl. RT/BT                                      | Normal                | 8.3               | 9.8                   | 0.8              | 0            | 0               | 0                     |               | 0           | 0               | 0 0           | ) 0          |
| 20 JenaLens        | Jecl. VT                                         | Normal                | 8.3               | 9.8                   | 0.8              | 0            | 0               | 0                     |               | 0           | 0               | 0 0           | ) 0          |
| 21 MPG&E           | compact AS                                       | Normal                | 8.45              | 10                    | 0.6              | 0            | 0               | 0                     |               | 0           | 0               | 0 0           | ) 0          |
| 22 MPG&E           | compact ASAB                                     | Normal                | 8.45              | 10                    | 0.6              | 0            | 0               | 0                     |               | 0           | 0               | 0 0           | ) 0          |
| 23 MPG&E           | compact ASVPT                                    | Normal                | 8.45              | 10                    | 0.6              | 0            | 0               | 0                     |               | 0           | 0               | 0 0           | ) 0          |
| 24 MPG&E           | compact CX                                       | Normal                | 8.5               | 9.8                   | 0.45             | 0            | 0               | 0                     |               | 0           | 0               | 0 0           | ) 0          |
| 25 MPG&E           | compact CXVP                                     | Normal                | 8.5               | 9.8                   | 0.45             | 0            | 0               | 0                     |               | 0           | 0               | 0 0           | ) 0          |
| 26 MPG&E           | compact CXV                                      | Normal                | 8.5               | 10                    | 0.45             | 0            | 0               | 0                     |               | 0           | 0               | 0 0           | ) 0          |
| 27 MPG&E           | compact EZ                                       | Normal                | 8.45              | 10                    | 0.6              | 0            | 0               | 0                     |               | 0           | 0               | 0 0           | 0            |
| 28 MPG&E           | compact EZV                                      | Normal                | 8.45              | 10                    | 0.6              | 0            | 0               | 0                     |               | 0           | 0               | 0 0           | 0            |
| 29 MPG&E           | compact EZM                                      | Normal                | 8.45              | 10                    | 0.6              | 0            | 0               | 0                     |               | 0           | 0               | 0 0           | 0            |
| 30 MPG&E           | compact EZMVT                                    | Normal                | 8.45              | 10                    | 0.6              | 0            | 0               | 0                     |               | 0           | 0               | 0 0           | 0            |
| 31 PRECI           | AZ                                               | Normal                | 8.6               | 9.8                   | 0.3              | 10           | 0.2             | 10                    | 0             | .2          | 0               | 0 0           | 0            |
| 32 PRECI           | AZTE                                             | Normal                | 8.6               | 9.8                   | 0.3              | 10           | 0.2             | 10                    | 0             | .2          | 0               | 0 0           | 0            |
| 33 PRFCI           | BA7                                              | Normal                | 8.6               | 9.8                   | 0.3              | 10           | 0.2             | 10                    | 0             | .2          | 0               | 0 0           | ) 0          |

#### User Setup

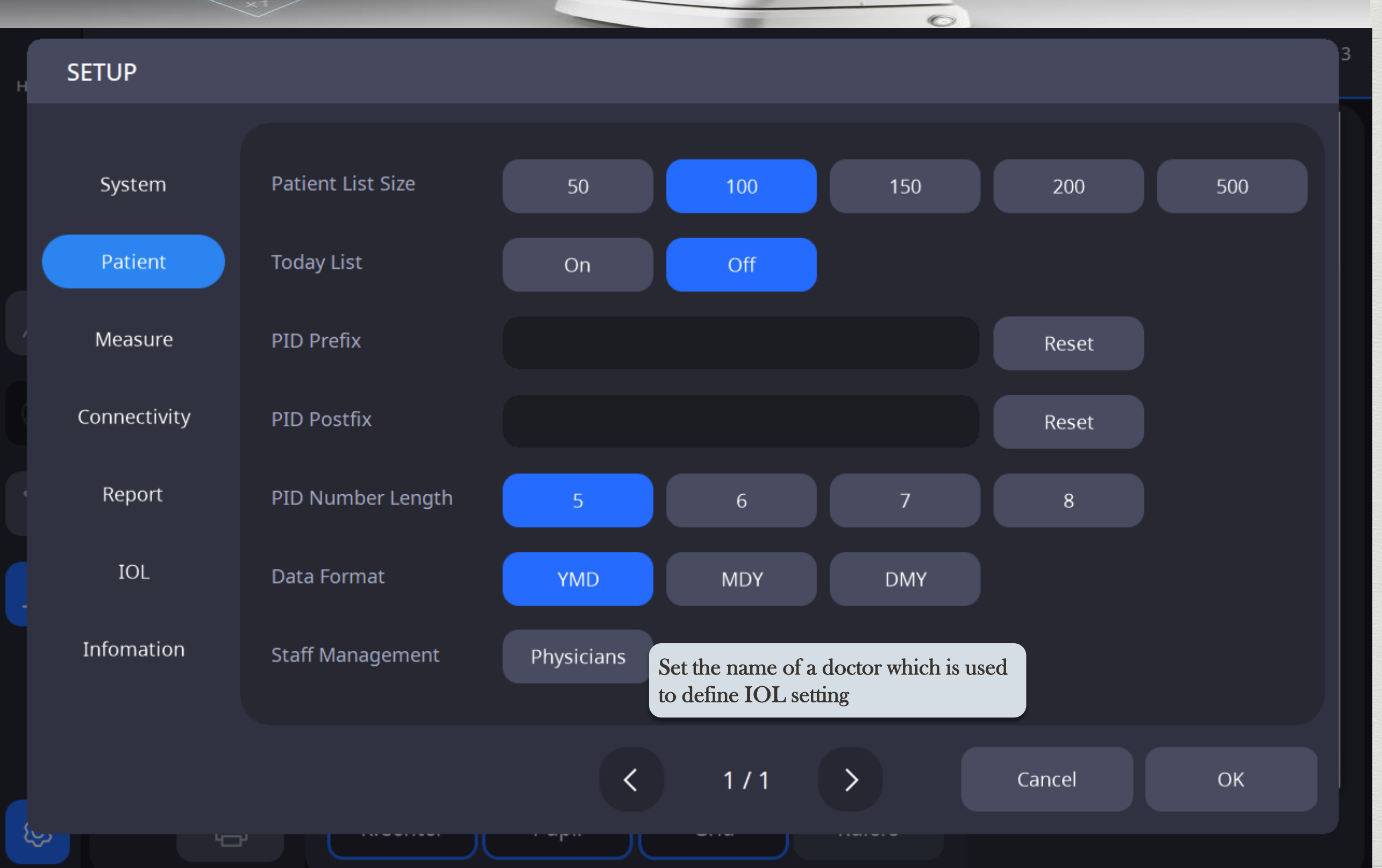

70)

#### User Setup

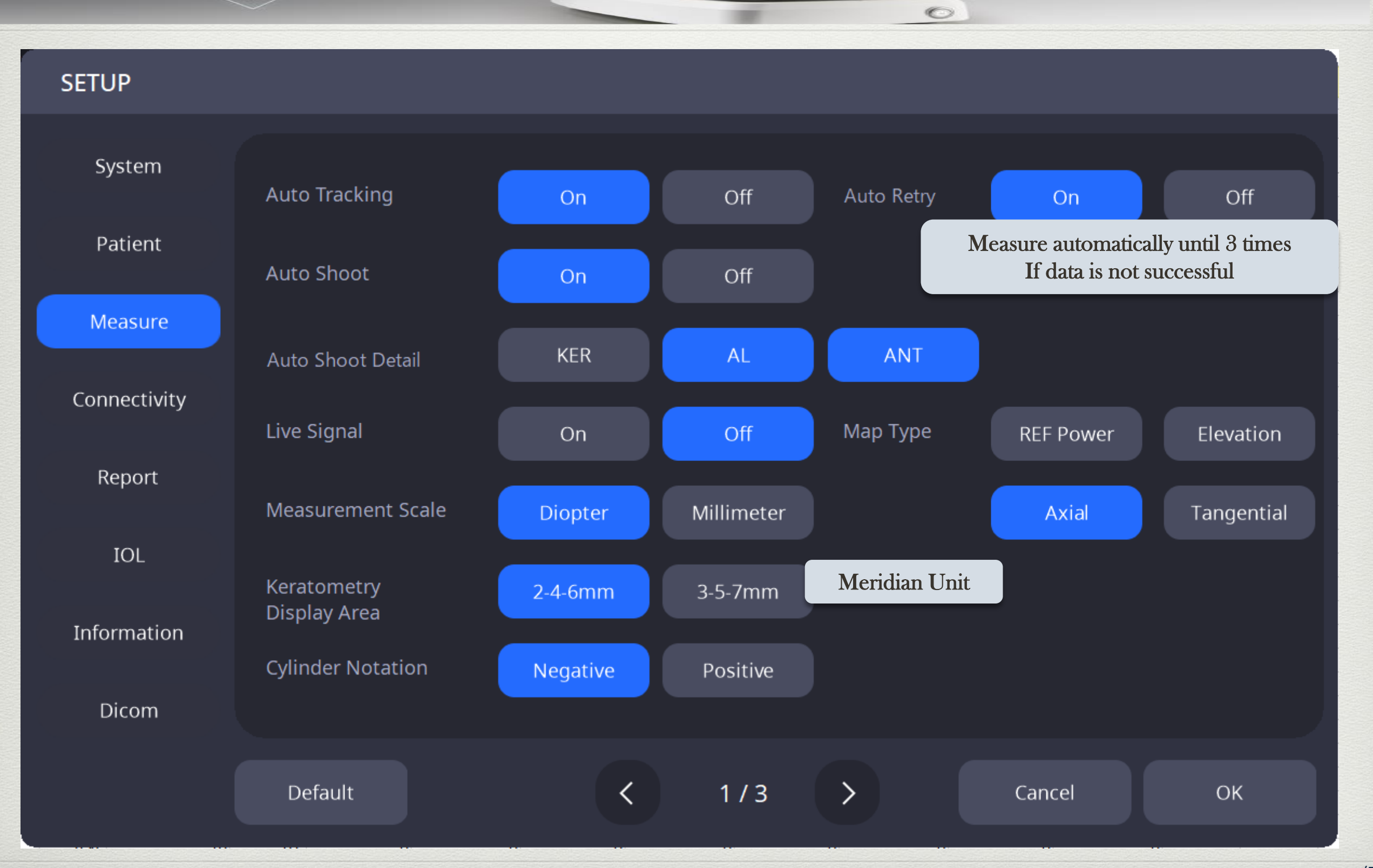

#### **User Setup**

![](_page_71_Figure_2.jpeg)

O
## User Setup

| SETUP        |            |   |     |                   |        |              |
|--------------|------------|---|-----|-------------------|--------|--------------|
| System       | CCT Offset | 0 |     | CCT Std           | 0.015  |              |
| Patient      | ACD Offset | 0 |     | ACD Std           | 0.05   |              |
| Measure      | LT Offset  | 0 |     | LT Std            | 0.06   |              |
| connectivity |            |   |     | Evaluation Red    | 3      | ANT settings |
| Report       |            |   |     | Evaluation Yellow | 4      |              |
| IOL          |            |   |     | Evaluation Green  | 5      |              |
| Information  |            |   |     |                   |        |              |
| Dicom        |            |   |     |                   |        |              |
|              | Default    | < | 3/3 |                   | Cancel | ОК           |

0

|              | ×1/                |                 |                           |    |
|--------------|--------------------|-----------------|---------------------------|----|
| SETUP        |                    |                 |                           | 3  |
|              |                    |                 |                           |    |
| System       | Auto Data Transfer | On Off          | Transfer data when saving |    |
| Patient      | HIIS-1 Server IP   | hoct.huvitz.com | Reset                     |    |
| Measure      | HIIS-1 Server Port | 8080            | Reset                     |    |
| Connectivity |                    |                 |                           |    |
| Report       |                    |                 |                           |    |
| IOL          |                    |                 |                           |    |
| Infomation   |                    |                 |                           |    |
|              |                    |                 |                           |    |
|              |                    | < 1/1           | <b>&gt;</b> Cancel        | ОК |
| ~            |                    |                 |                           |    |
|              |                    |                 |                           |    |

#### User Setup

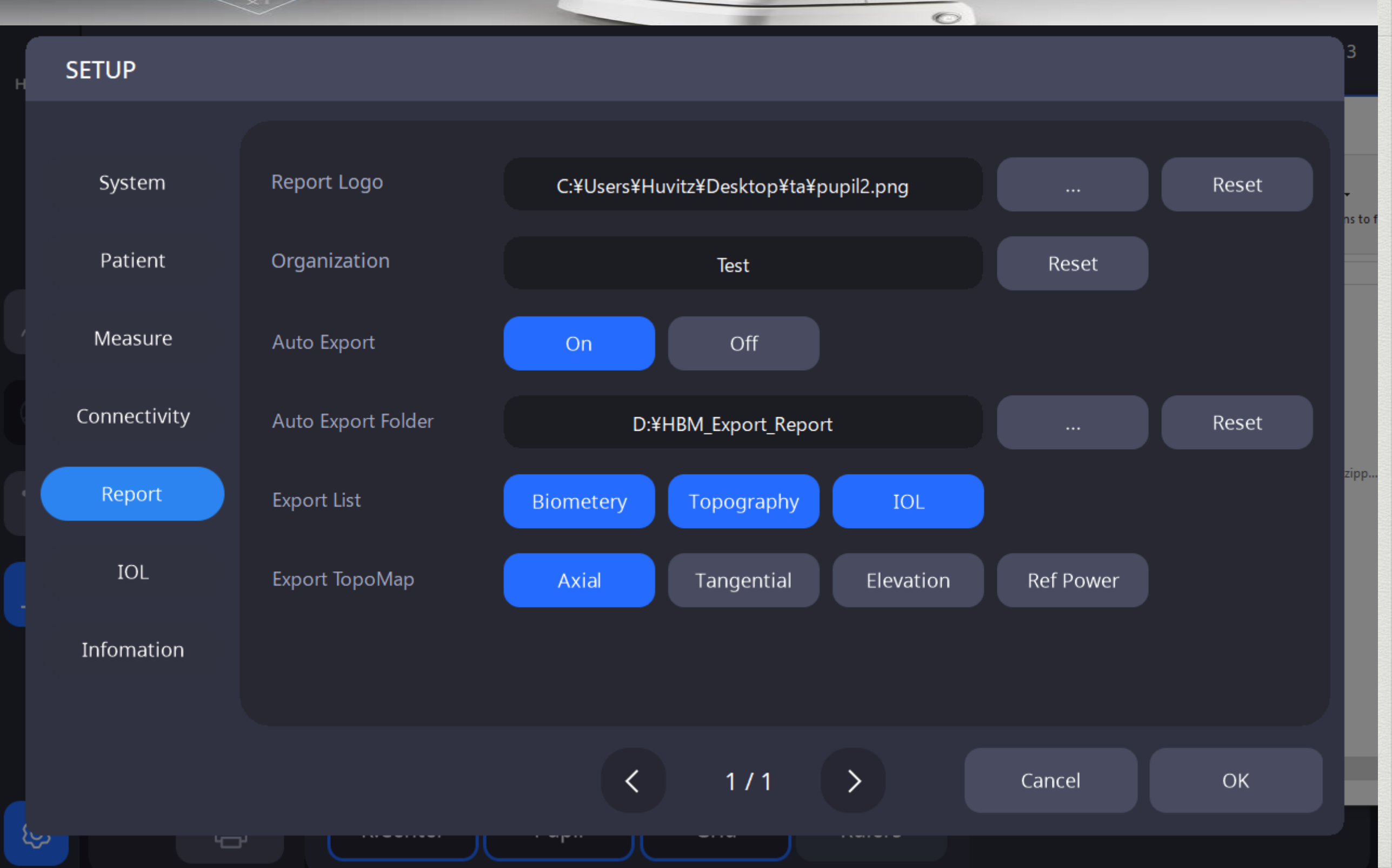

75)

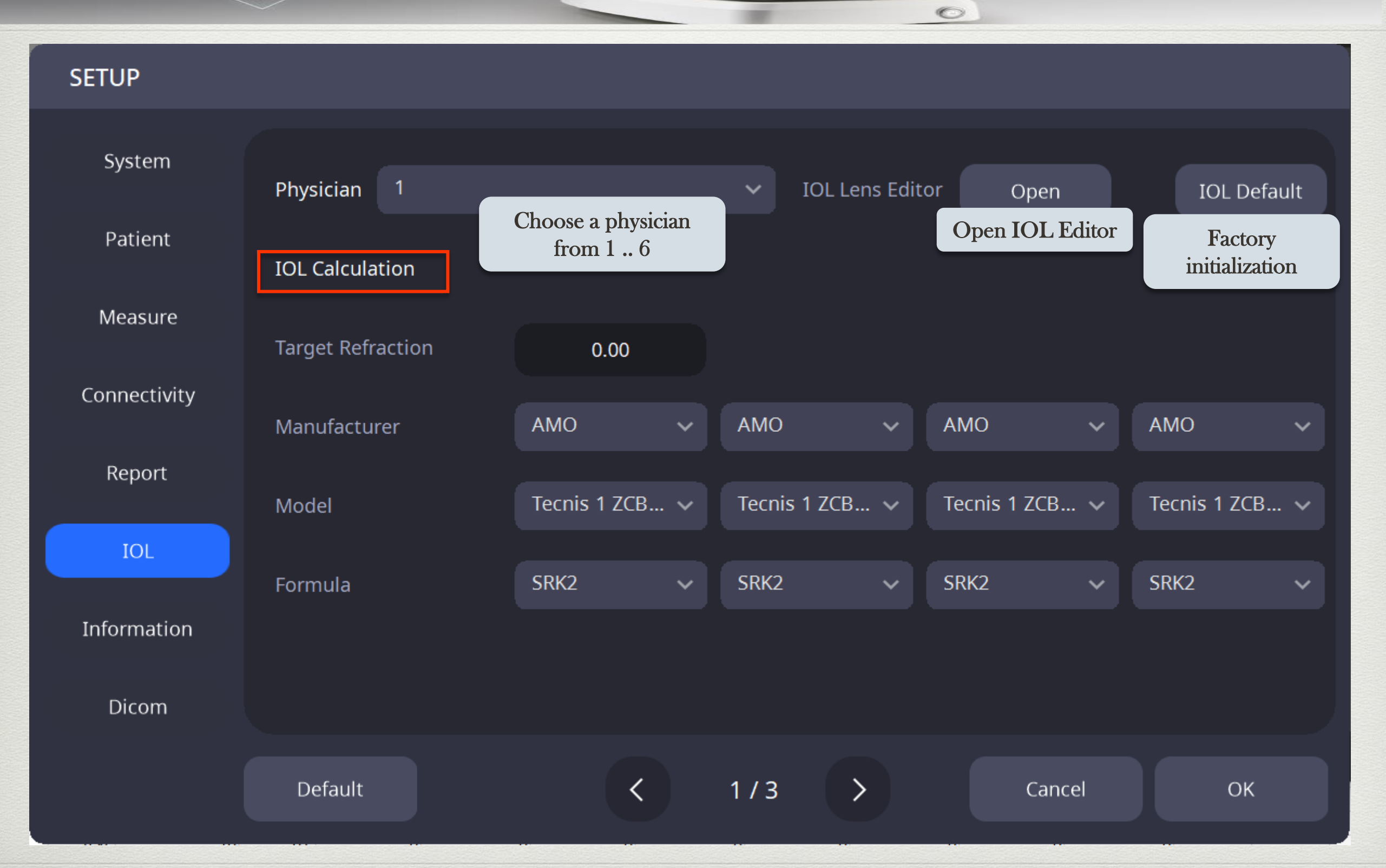

### User Setup

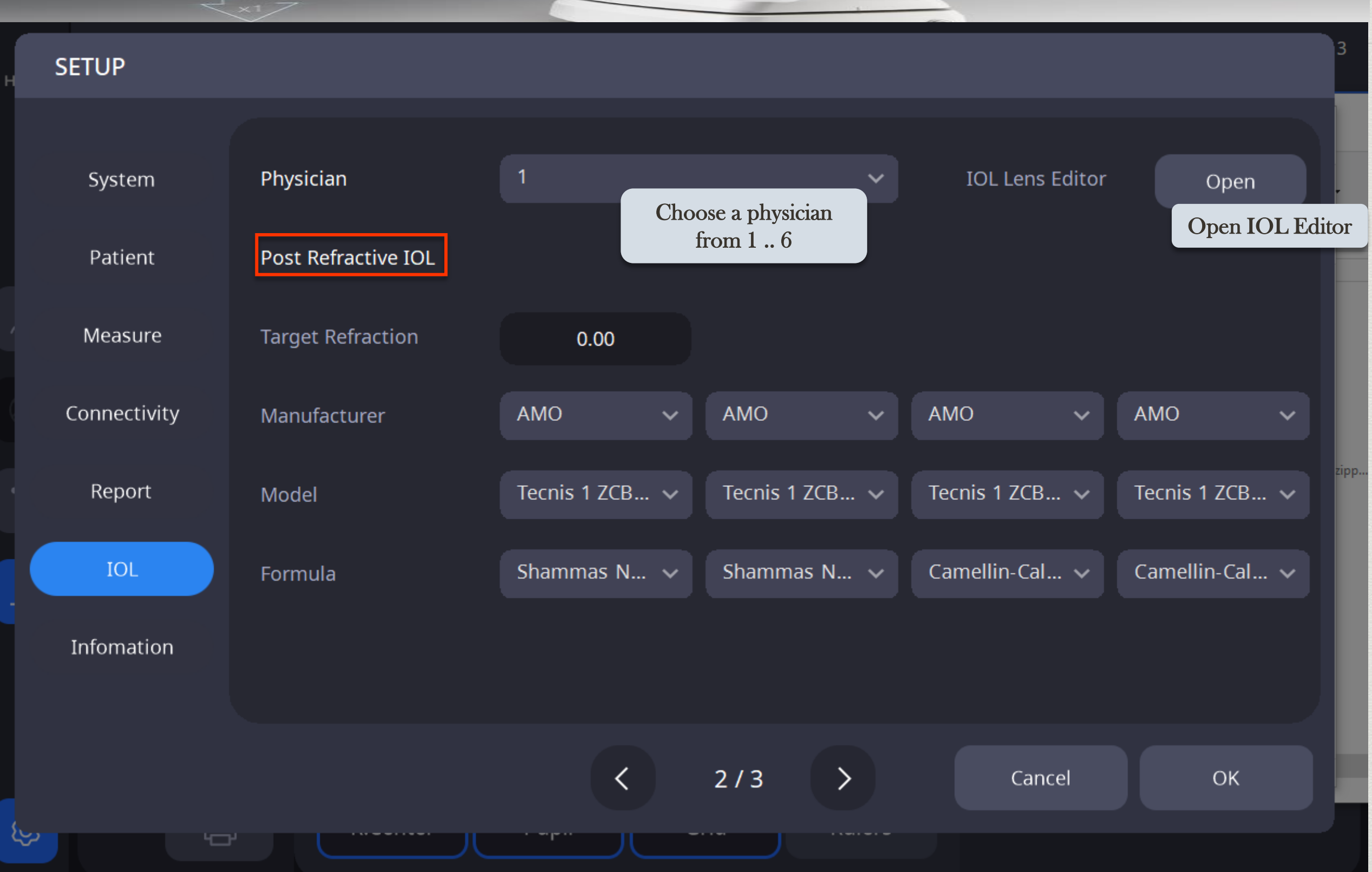

77)

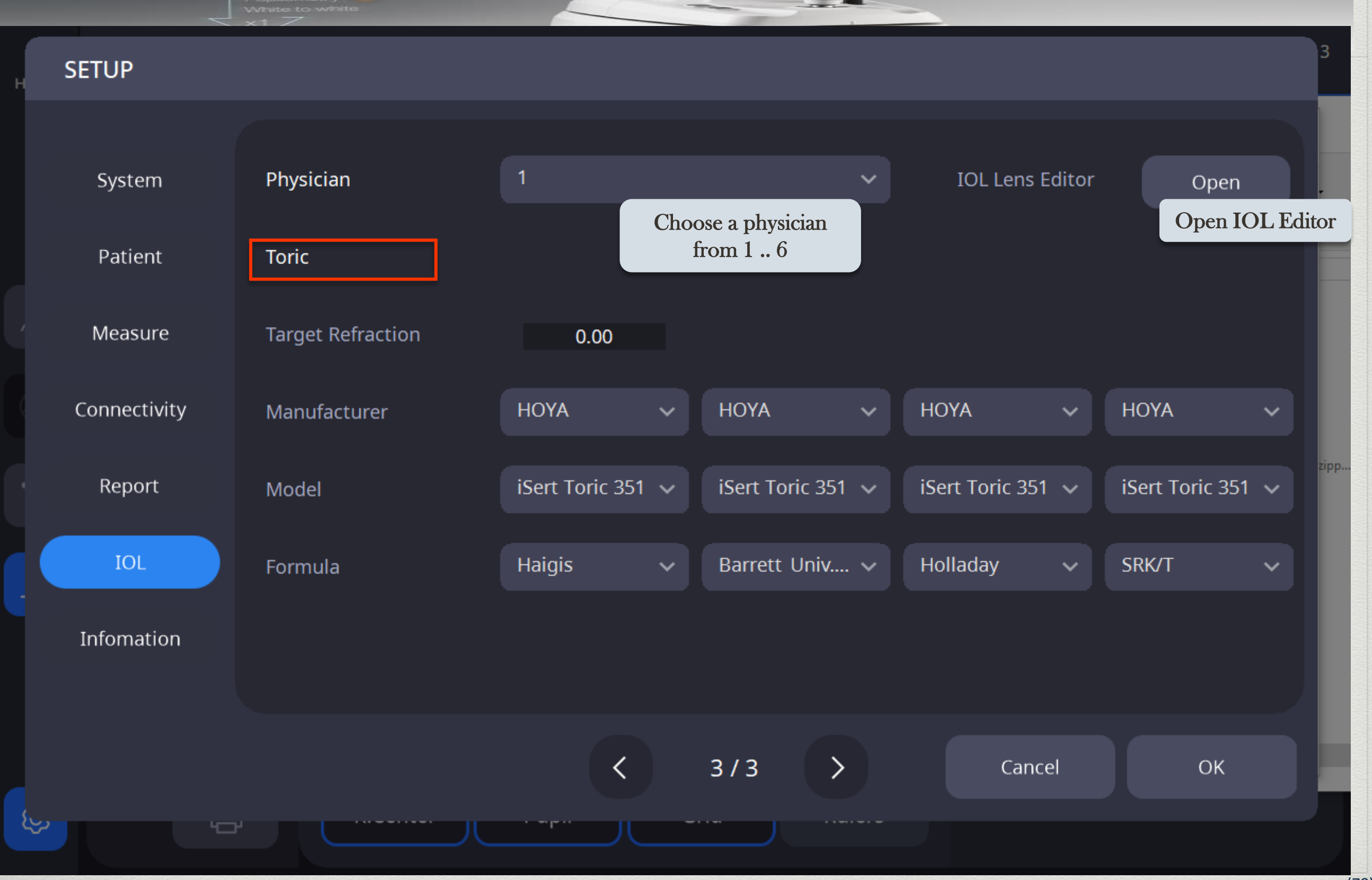

## User Setup

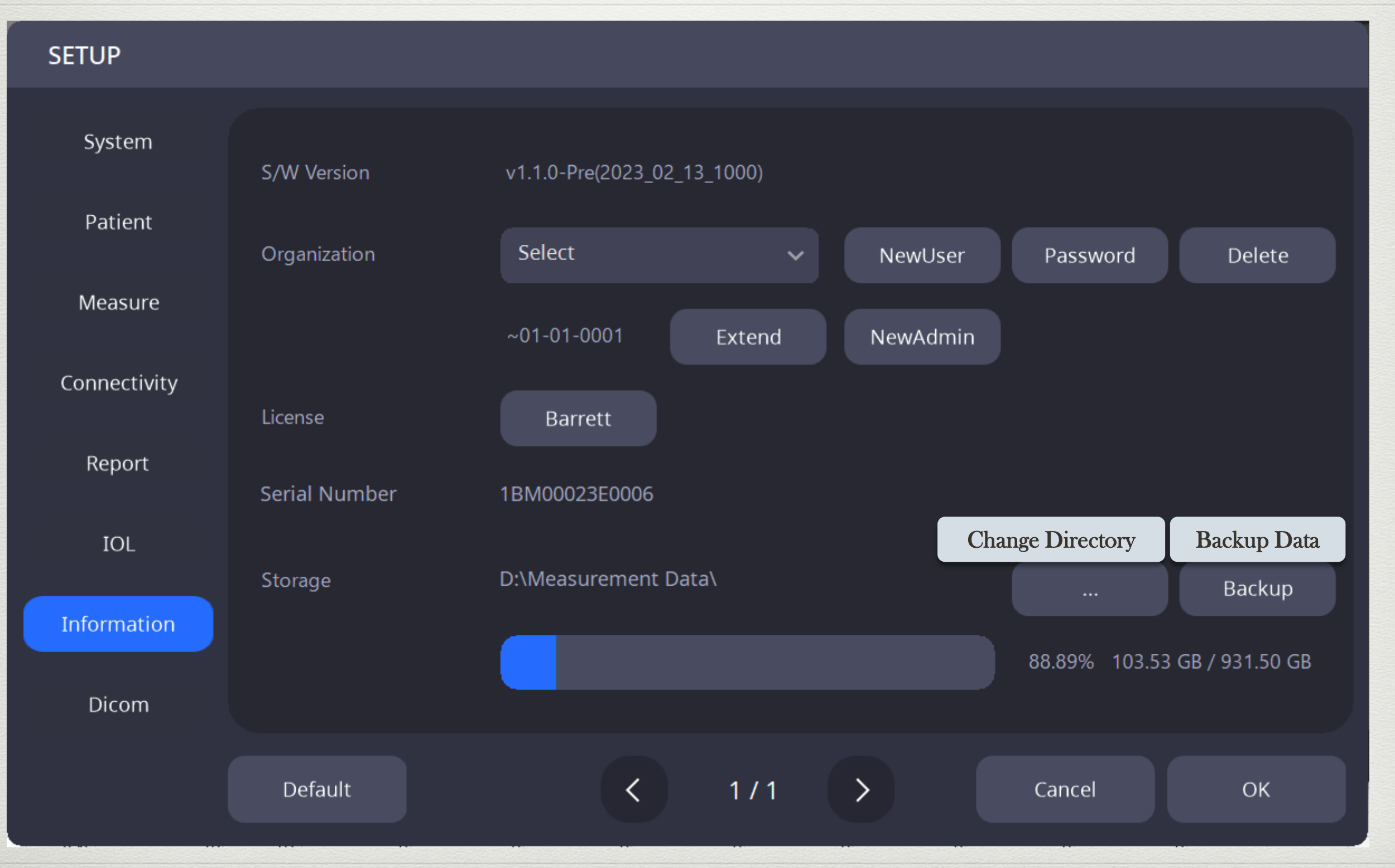

O

# User Setting (Change Directory)

## User Setup

| Setting Directory |      |                           |
|-------------------|------|---------------------------|
| D:\Measurement Da | ita\ | Factory<br>initialization |
| Patient Data      |      | Init                      |
| IOL Lens Data     |      | Init                      |
| Contact Lens Data |      | Init                      |
|                   |      |                           |
| Dir               |      | Close                     |
| Change Dir        |      |                           |

| 내 PC 〉 로컬 디스:    | ∃ (D:) > Meas | urement Data 🔹   |                   |       |  |
|------------------|---------------|------------------|-------------------|-------|--|
|                  | 1↓ 정렬 ~       | ≣ 보기 ~           |                   |       |  |
| 이름 ^             |               | 수정한 날짜           | 유형                | 크기    |  |
| <b>1</b> 74      |               | 2024-02-19 오후 5: | 19 파일 폴더          |       |  |
| <b>1</b> 75      |               | 2024-01-15 오전 11 | :48 파일 폴더         |       |  |
| <b>177</b>       |               | 2024-01-31 오후 3: | 23 파일 폴더          |       |  |
| <b>1</b> 79      |               | 2024-01-31 오후 3: | 23 파일 폴더          |       |  |
| 🗟 ContactLens.db |               | 2024-02-16 오후 3: | 14 Data Base File | 32KB  |  |
| 📓 HBM_DB2.db     |               | 2024-02-19 오후 1: | 16 Data Base File | 134KB |  |
| 🧃 iolc.db        |               | 2024-01-18 오후 4: | 30 Data Base File | 71KB  |  |

O

Caution ! When you change the path, database files must have in that path

# User Setting (Change Directory)

## User Setup

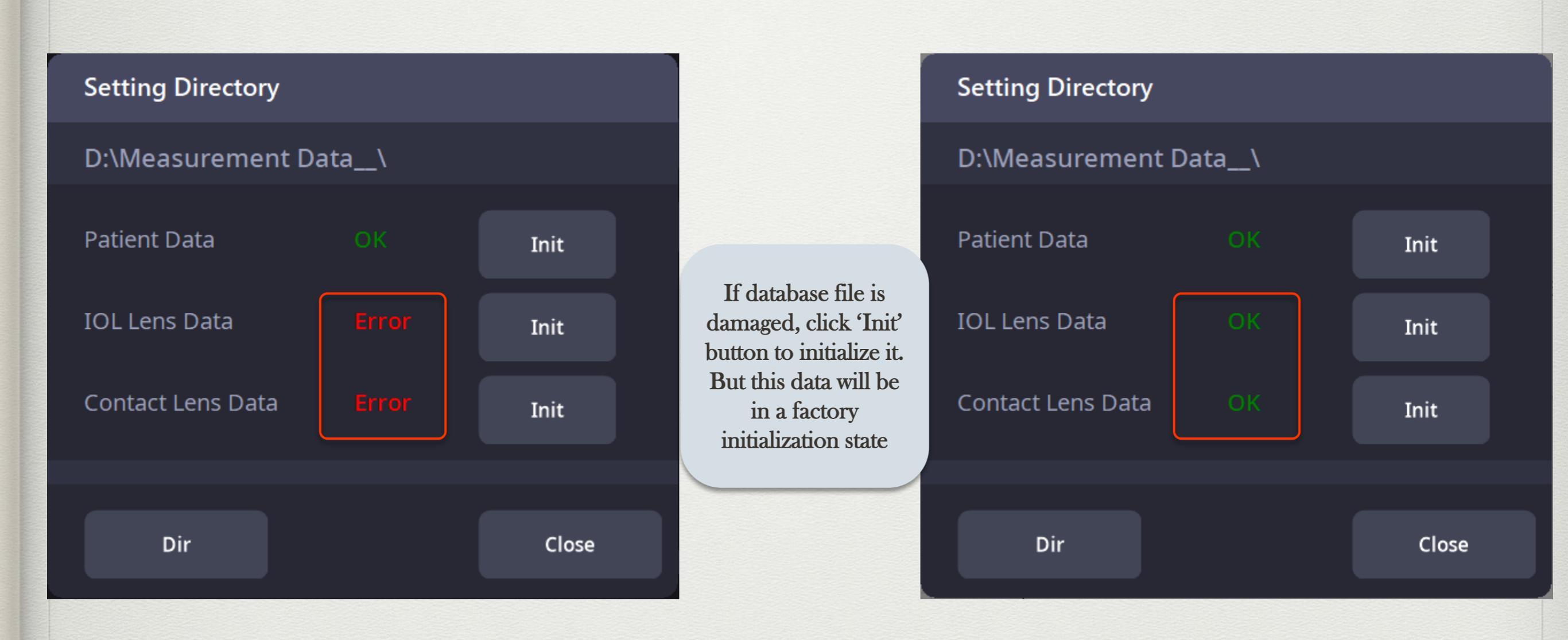

O

# User Setting (Change Directory)

#### User Setup

| ŝ  | Backup_2024_01_10_07_03_11_HBM_DB2.db     | 2024-01-10 오후 2:42  | Data Base File | 134KB |
|----|-------------------------------------------|---------------------|----------------|-------|
| \$ | Backup_2024_01_10_07_03_16_HBM_DB2.db     | 2024-01-10 오후 2:42  | Data Base File | 134KB |
| \$ | Backup_2024_01_10_07_12_46_HBM_DB2.db     | 2024-01-10 오후 2:42  | Data Base File | 134KB |
| \$ | Backup_2024_01_10_07_13_00_HBM_DB2.db     | 2024-01-10 오후 2:42  | Data Base File | 134KB |
| \$ | Backup_2024_01_10_07_13_33_HBM_DB2.db     | 2024-01-10 오후 2:42  | Data Base File | 134KB |
| ŝ  | Backup_2024_01_10_07_13_44_HBM_DB2.db     | 2024-01-10 오후 2:42  | Data Base File | 134KB |
| ŝ  | Backup_2024_01_10_07_17_22_HBM_DB2.db     | 2024-01-10 오후 2:42  | Data Base File | 134KB |
| \$ | Backup_2024_01_11_05_26_05_HBM_DB2.db     | 2024-01-10 오후 2:42  | Data Base File | 134KB |
| ŝ  | Backup_2024_01_10_15_18_ContactLens.db    | 2024-01-10 오후 3:18  | Data Base File | OKB   |
| 4  | Backup_2024_01_10_15_18_iolc.db           | 2024-01-10 오후 3:18  | Data Base File | OKB   |
| \$ | Backup_2024_01_11_02_54_41_HBM_DB2.db     | 2024-01-11 오전 11:36 | Data Base File | 129KB |
| ŝ  | Backup_2024_01_11_03_00_01_HBM_DB2.db     | 2024-01-11 오전 11:48 | Data Base File | 134KB |
| \$ | Backup_2024_01_11_04_35_05_HBM_DB2.db     | 2024-01-11 오전 11:48 | Data Base File | 134KB |
| 4  | Backup_2024_01_11_04_59_01_HBM_DB2.db     | 2024-01-11 오전 11:48 | Data Base File | 134KB |
| 4  | Backup_2024_01_11_05_01_10_HBM_DB2.db     | 2024-01-11 오전 11:48 | Data Base File | 134KB |
| ŝ  | Backup_2024_01_11_05_23_13_HBM_DB2.db     | 2024-01-11 오전 11:48 | Data Base File | 134KB |
| \$ | Backup_2024_01_11_05_28_17_HBM_DB2.db     | 2024-01-11 오전 11:48 | Data Base File | 134KB |
| 4  | Backup_2024_01_11_05_28_48_HBM_DB2.db     | 2024-01-11 오전 11:48 | Data Base File | 134KB |
| \$ | Backup_2024_01_11_05_29_41_HBM_DB2.db     | 2024-01-11 오전 11:48 | Data Base File | 134KB |
| 4  | Backup_2024_01_11_06_06_22_HBM_DB2.db     | 2024-01-11 오전 11:48 | Data Base File | 134KB |
| 9  | Backup_2024_01_11_06_06_53_HBM_DB2.db     | 2024-01-11 오전 11:48 | Data Base File | 134KB |
| ŝ  | Backup_2024_01_11_06_20_50_HBM_DB2.db     | 2024-01-11 오후 3:19  | Data Base File | OKB   |
| \$ | Backup_2024_01_11_06_20_51_iolc.db        | 2024-01-11 오후 3:19  | Data Base File | OKB   |
| \$ | Backup_2024_01_11_06_20_52_ContactLens.db | 2024-01-11 오후 3:19  | Data Base File | OKB   |
| \$ | Backup_2024_01_11_06_25_45_iolc.db        | 2024-01-11 오후 3:25  | Data Base File | OKB   |
| \$ | Backup_2024_02_19_08_37_04_iolc.db        | 2024-02-19 오후 5:37  | Data Base File | OKB   |
| \$ | Backup_2024_02_19_08_37_05_ContactLens.db | 2024-02-19 오후 5:37  | Data Base File | OKB   |

#### When user Pressed 'Init', database will be backup

O

(C:\HBM-1\DatabaseBackup)

# **User Setting (Data Backup)**

**User Setup** 

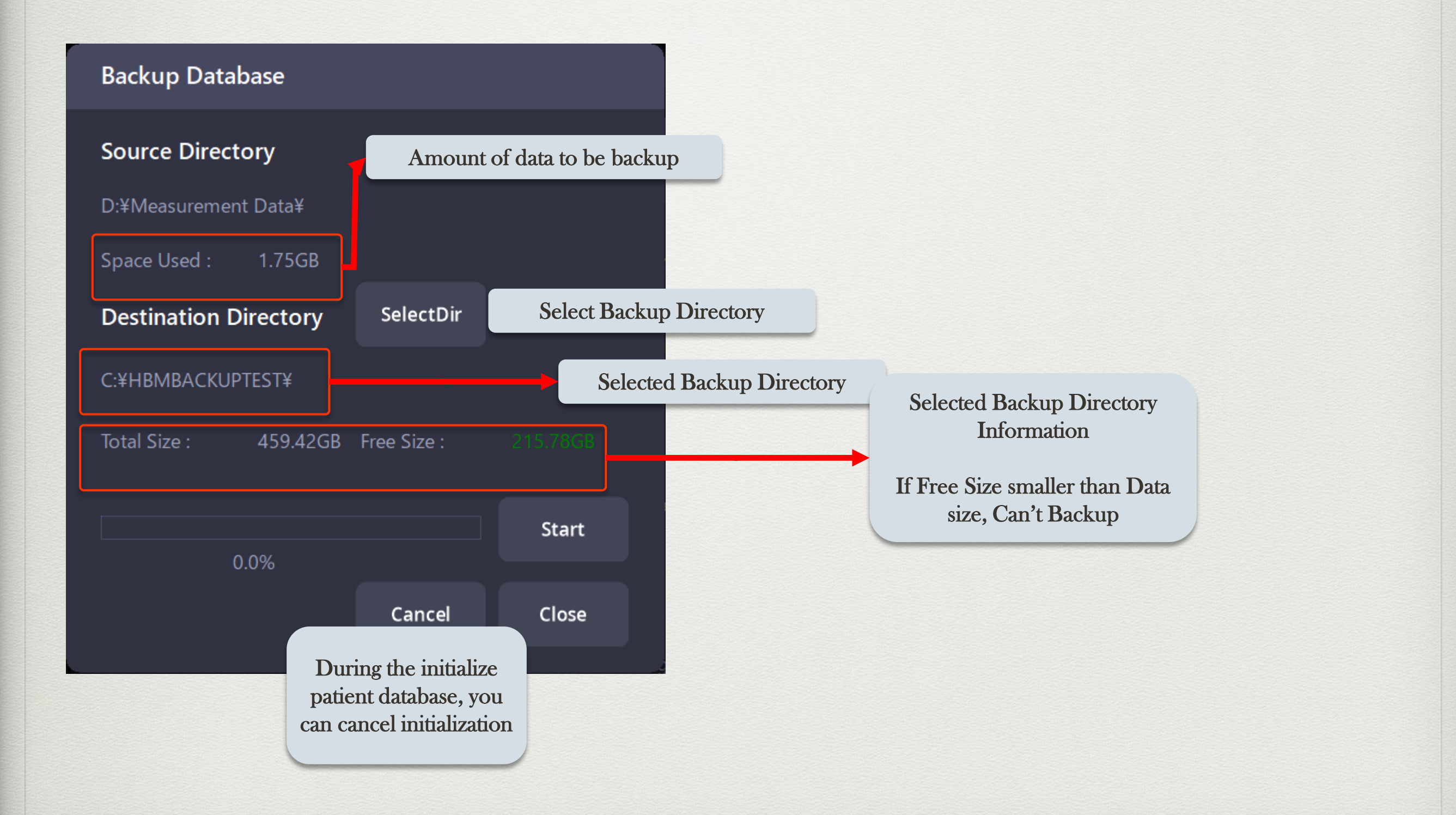

O

# User Setting (Data Backup)

User Setup

| Backup Database                   |       |
|-----------------------------------|-------|
| Source Directory                  |       |
| D:¥Measurement Data¥              |       |
| Space Used : 1.85GB               |       |
| Destination Directory SelectD     |       |
| C:¥HBMBACKUPTEST¥                 |       |
| Total Size : 459.42GB Free Size : |       |
|                                   |       |
| 48.74%                            | Start |
| Progressing                       | Close |
|                                   |       |

O

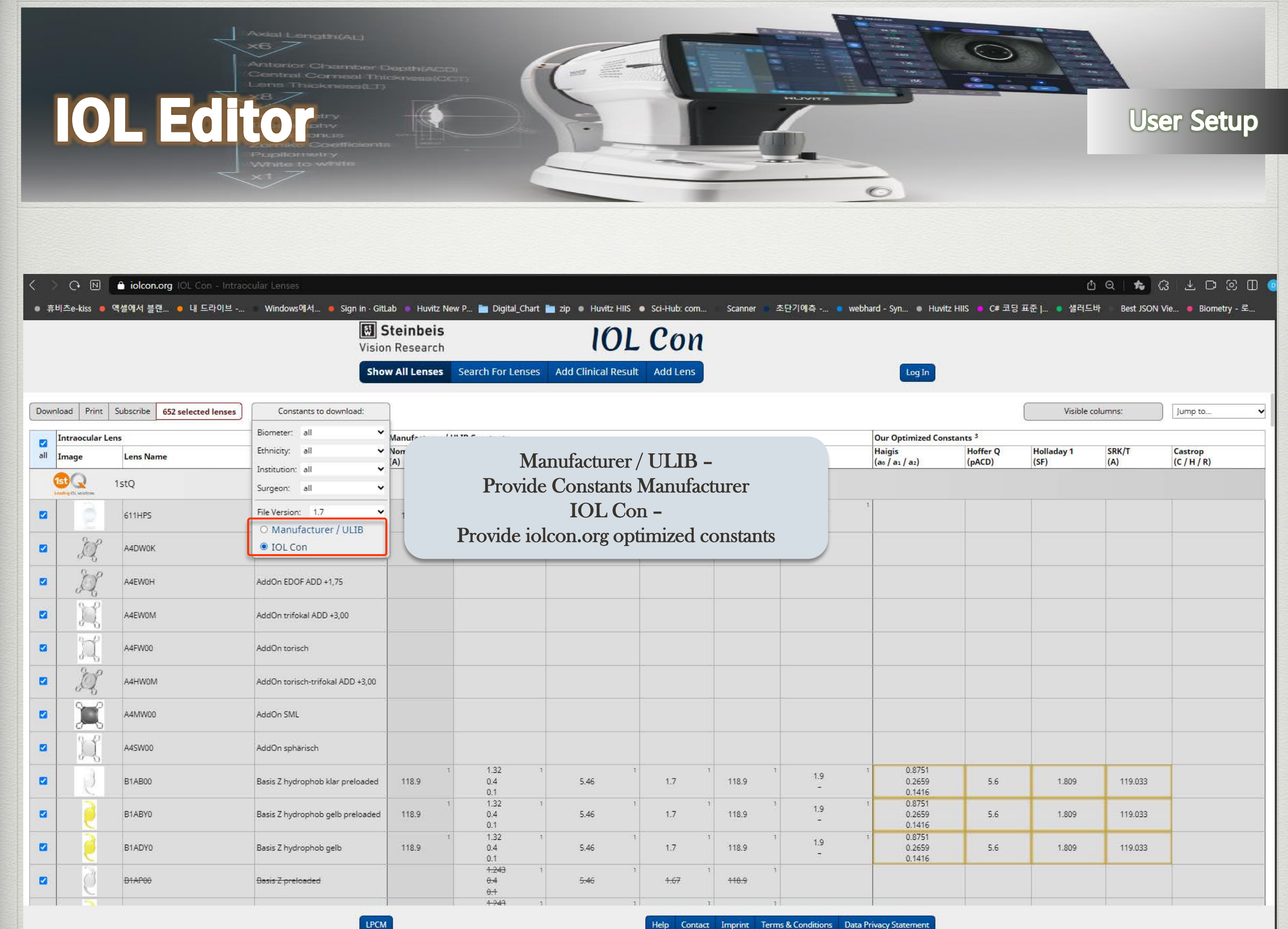

Help Contact Imprint Terms & Conditions Data Privacy Statement

#### IOL Lens Edit

Select DB :

Spherical

## **User Setup**

Keyboard

History Log

| Manufacture | Model     | Manu (A) | SRK2 (A) | SRKT (A) | HofferQ (pA | Holladay (SF | Haigis (a0) | Haigis (a1) | Haigis (a2) | Barrett (LF) | Camellin Cal | Shammas (A |
|-------------|-----------|----------|----------|----------|-------------|--------------|-------------|-------------|-------------|--------------|--------------|------------|
| 1stQ        | Basis K   | 118.9    | 118.6    | 118.3    | 5.15        | 1.37         | 0.95        | 0.4         | 0.1         | 1.517        | 118.9        | 118.9      |
| 1stQ        | Basis Q   | 118      | 118.3    | 118.1    | 5.01        | 1.25         | 0.274       | 0.458       | 0.116       | 1.412        | 118          | 118        |
| 1stQ        | Basis Z   | 118      | 118.3    | 118.1    | 5.01        | 1.25         | -0.07       | 0.21        | 0.163       | 1.412        | 118          | 118        |
| 1stQ        | Basis Z h | 118      | 119.2    | 118.9    | 5.46        | 1.7          | 1.32        | 0.4         | 0.1         | 1.831        | 118          | 118        |
| AMO         | 808C      | 118      | 119.6    | 119.1    | 5.65        | 1.89         | 1.5         | 0.4         | 0.1         | 1.936        | 118          | 118        |
| AMO         | CeeOn 9   | 118.3    | 119.1    | 118.7    | 5.42        | 1.65         | 0.568       | 0.224       | 0.152       | 1.726        | 118.3        | 118.3      |
| AMO         | ClariFlex | 118      | 118.6    | 118.3    | 5.14        | 1.37         | 0.92        | 0.4         | 0.1         | 1.517        | 118          | 118        |
| AMO         | PS60 AN   | 116.7    | 118.9    | 118.7    | 5.46        | 1.65         | 1.15        | 0.4         | 0.1         | 1.726        | 116.7        | 116.7      |
| AMO         | ReZoom    | 118.4    | 118.5    | 118.3    | 5.2         | 1.4          | 0.92        | 0.4         | 0.1         | 1.517        | 118.4        | 118.4      |
|             | CAAO Arr  | 110      | 110 1    | 117.0    | 10          | 1 1 /        | 0.65        | 0.4         | 0.1         | 1 207        | 110          | 110        |

Add New Lens

Import (XML) Import Export Sph. DB Sph. DB (CSV) (CSV)

Save

Close

| Axial Length(AL)<br>X6<br>Anterior Chamber Depth(AcD)<br>Central Corneal Thickness(CCT)<br>Lens Thickness(LT)<br>X8<br>Z8<br>Anterior Chamber Depth(AcD)<br>Lens Thickness(LT)<br>X8<br>Anterior Chamber Depth(AcD)<br>Lens Thickness(LT)<br>X8<br>Anterior Chamber Depth(AcD)<br>Lens Thickness(LT)<br>X8<br>Anterior Chamber Depth(AcD)<br>Lens Thickness(LT)<br>X8<br>Anterior Chamber Depth(AcD)<br>Lens Thickness(LT)<br>X8<br>Anterior Chamber Depth(AcD)<br>Anterior Chamber Depth(AcD)<br>Anterior Chamber |                                                                                                    |
|----------------------------------------------------------------------------------------------------|----------------------------------------------------------------------------------------------------|
| ICLECTOP structure Control on the second structure to white                                                                                                    | User Setup                                                                                                    |
| IOL Lens Edit                                                                                                    | → 토智 (LΔΞ (D) → Messurement Data<br>→ 토智 (LΔΞ (D) → Messurement Data 급석 P)<br>(日 → 田 ●<br>143 2020+07-14 足管 043 用智 音符<br>144 2020+07-14 足管 043 用智 音符<br>145 2020+07-14 足管 043 用智 音符                                                                                                    |
| ाmport<br>Sele                                                                                                    | 146         2020-01-14 요한 844         파물 등다           147         2020-01-14 요한 844         파물 등다           191         2020-01-14 요한 844         파물 등다           195         2020-01-14 요한 844         파물 등다           196         2020-01-14 요한 844         파물 등다           195         2020-01-14 요한 844         파물 등다           196         2020-01-14 요한 844         파물 등다           197         2020-01-14 요한 844         파물 등다           198         2020-01-14 요한 844         파물 등다           199         2020-01-14 요한 844         파물 등다 |
| Reference Type : IOL Con V                                                                                                    | 199 2020-03-14 2党 44 再算部1<br>200 2020-03-14 2党 44 再算部1<br>201 2020-03-14 2党 44 再算部1<br>201 2020-03-14 2党 644 再算部1<br>205 2020-03-14 2党 644 再算部1<br>205 2020-03-14 2党 644 再算部1<br>2000 File(*2mt) ・<br>第71(0) 有会                                                                                                    |
| 1st         Constraint Type : <ul> <li>Norminal/ULIB</li> <li>IOL Con Optimized</li> <li>Load Data</li> </ul>                                                                                                    | Load USB                                                                                                    |
| 1st 🗌 Manufactui Model Manu (A) SRK2 (A) SRKT (A) HofferQ (p. Holladay (S Haigis (a0) Haigis (a1) Haigis (a2) Barri                                                                                                    | ett (LF) Camellin C; Shammas (                                                                                                    |
| AM                                                                                                    |                                                                                                    |
|                                                                                                    |                                                                                                    |
|                                                                                                    |                                                                                                    |
|                                                                                                    |                                                                                                    |
| Import                                                                                                    | Cancel                                                                                                    |
| Add New Lens Delete Lens (XML) Spn. DB Spn. DB Spn. DB Save                                                                                                    | CIOSE                                                                                                    |

| lm | mport                    |        |                                  |          |          |             |             |             |             |             |              |            |           |   |
|----|--------------------------|--------|----------------------------------|----------|----------|-------------|-------------|-------------|-------------|-------------|--------------|------------|-----------|---|
| Re | Reference Type : IOL Con |        |                                  |          |          |             |             |             |             |             |              |            |           |   |
| Co | onstraint 1              | ype :  | Norminal/ULIB OIOL Con Optimized |          |          |             |             |             | Load Data   |             |              | Load USB   |           |   |
|    | Manufactu                | Model  | Manu (A)                         | SRK2 (A) | SRKT (A) | HofferQ (p. | Holladay (S | Haigis (a0) | Haigis (a1) | Haigis (a2) | Barrett (LF) | Camellin C | Shammas ( |   |
|    | 1stQ                     | 611HPS | 0                                | 0        | 118.3    | 5.15        | 1.39        | 0.95        | 0.4         | 0.1         | 1.52         | 0          | 0         | ^ |
|    | 1stQ                     | B1AB00 | 0                                | 0        | 118.9    | 5.46        | 1.7         | 1.32        | 0.4         | 0.1         | 1.9          | 0          | 0         |   |
|    | 1stQ                     | B1ABY0 | 0                                | 0        | 118.9    | 5.46        | 1.7         | 1.32        | 0.4         | 0.1         | 1.9          | 0          | 0         |   |
|    | 1stQ                     | B1ADYC | 0                                | 0        | 118.9    | 5.46        | 1.7         | 1.32        | 0.4         | 0.1         | 1.9          | 0          | 0         |   |
|    | 1stQ                     | B1AP00 | 0                                | 0        | 118.9    | 5.46        | 1.67        | 1.243       | 0.4         | 0.1         | 0            | 0          | 0         |   |
|    | 1 ot O                   |        | 0                                | 0        | 1100     | E 46        | 1.67        | 1 2/2       | 0.4         | 0.1         | 0            | 0          | 0         | ~ |

Import

O

Cancel

#### IOL Lens Edit

Select DB :

Spherical

## User Setup

Keyboard

History Log

| Manufacture | Model     | Manu (A) | SRK2 (A) | SRKT (A) | HofferQ (pA | Holladay (SF | Haigis (a0) | Haigis (a1) | Haigis (a2) | Barrett (LF) | Camellin Cal | Shammas (A |
|-------------|-----------|----------|----------|----------|-------------|--------------|-------------|-------------|-------------|--------------|--------------|------------|
| 1stQ        | Basis K   | 118.9    | 118.6    | 118.3    | 5.15        | 1.37         | 0.95        | 0.4         | 0.1         | 1.517        | 118.9        | 118.9      |
| 1stQ        | Basis Q   | 118      | 118.3    | 118.1    | 5.01        | 1.25         | 0.274       | 0.458       | 0.116       | 1.412        | 118          | 118        |
| 1stQ        | Basis Z   | 118      | 118.3    | 118.1    | 5.01        | 1.25         | -0.07       | 0.21        | 0.163       | 1.412        | 118          | 118        |
| 1stQ        | Basis Z h | 118      | 119.2    | 118.9    | 5.46        | 1.7          | 1.32        | 0.4         | 0.1         | 1.831        | 118          | 118        |
| AMO         | 808C      | 118      | 119.6    | 119.1    | 5.65        | 1.89         | 1.5         | 0.4         | 0.1         | 1.936        | 118          | 118        |
| AMO         | CeeOn 9   | 118.3    | 119.1    | 118.7    | 5.42        | 1.65         | 0.568       | 0.224       | 0.152       | 1.726        | 118.3        | 118.3      |
| AMO         | ClariFlex | 118      | 118.6    | 118.3    | 5.14        | 1.37         | 0.92        | 0.4         | 0.1         | 1.517        | 118          | 118        |
| AMO         | PS60 AN   | 116.7    | 118.9    | 118.7    | 5.46        | 1.65         | 1.15        | 0.4         | 0.1         | 1.726        | 116.7        | 116.7      |
| AMO         | ReZoom    | 118.4    | 118.5    | 118.3    | 5.2         | 1.4          | 0.92        | 0.4         | 0.1         | 1.517        | 118.4        | 118.4      |
|             | CA40 Arr  | 110      | 1101     | 1170     | 10          | 1 1 /        | 0.65        | 0.4         | 0.1         | 1 207        | 110          | 110        |

Add New Lens

Import (XML) Import Export Sph. DB Sph. DB (CSV) (CSV)

Save

Close

| OL Lens Edit |           |                                                                                    |          |          |             |              |             |             |             |              |              | Keyboard   |
|--------------|-----------|------------------------------------------------------------------------------------|----------|----------|-------------|--------------|-------------|-------------|-------------|--------------|--------------|------------|
| Select DB    | :         | Spheric                                                                            | al       | ~        |             |              |             |             |             |              | History      | Log        |
| Manufacture  | Model     | Manu (A)                                                                           | SRK2 (A) | SRKT (A) | HofferQ (pA | Holladay (SF | Haigis (a0) | Haigis (a1) | Haigis (a2) | Barrett (LF) | Camellin Cal | Shammas (A |
| 1stQ         | Basis K   | 118.9                                                                              | 118.6    | 118.3    | 5.15        | 1.37         | 0.95        | 0.4         | 0.1         | 1.517        | 118.9        | 118.9      |
| 1stQ         | Basis Q   | 118                                                                                | 110.0    | 1101     | E 01        | 1.05         | 0.074       | 0.450       | 0.110       | 1 / 1 2      | 118          | 118        |
| 1stQ         | Basis Z   | Basis Z 118 Spherical DB Import (CSV)                                              |          |          |             |              |             |             |             |              |              | 118        |
| 1stQ         | Basis Z h | Basis Z h 118 Path : C:₩Users₩Huvitz₩Desktop₩IOL_Sph_20240226_142132.cs. Open File |          |          |             |              |             |             |             |              | 118          | 118        |
| AMO          | 808C      | 118                                                                                |          |          |             | C            | oata read s | uccessful.  | Impo        | ort          | 118          | 118        |
| AMO          | CeeOn 9   | 118                                                                                |          |          |             |              | A           | Apply       | Cano        | cel          | 118.3        | 118.3      |
| AMO          | ClariFlex | 118                                                                                | 118.6    | 118.3    | 5.14        | 1.37         | 0.92        | 0.4         | 0.1         | 1.517        | 118          | 118        |
| AMO          | PS60 AN   | 116.7                                                                              | 118.9    | 118.7    | 5.46        | 1.65         | 1.15        | 0.4         | 0.1         | 1.726        | 116.7        | 116.7      |
| AMO          | ReZoom    | 118.4                                                                              | 118.5    | 118.3    | 5.2         | 1.4          | 0.92        | 0.4         | 0.1         | 1.517        | 118.4        | 118.4      |
|              | CA 10 Arr | 110                                                                                | 110 1    | 1170     | 10          | 1 1 /        | 0.65        | 0.4         | 0.1         | 1 207        | 110          | 110 ¥      |

| Add New Lens | Delete Lens | Import<br>(XML) | Import<br>Sph. DB<br>(CSV) | Export<br>Sph. DB<br>(CSV) | Save | Close |
|--------------|-------------|-----------------|----------------------------|----------------------------|------|-------|
|--------------|-------------|-----------------|----------------------------|----------------------------|------|-------|

(90)

#### IOL Lens Edit

Select DB :

Spherical

## User Setup

Keyboard

History Log

| Manufacture | Model     | Manu (A) | SRK2 (A) | SRKT (A) | HofferQ (pA | Holladay (SF | Haigis (a0) | Haigis (a1) | Haigis (a2) | Barrett (LF) | Camellin Cal | Shammas (A |
|-------------|-----------|----------|----------|----------|-------------|--------------|-------------|-------------|-------------|--------------|--------------|------------|
| 1stQ        | Basis K   | 118.9    | 118.6    | 118.3    | 5.15        | 1.37         | 0.95        | 0.4         | 0.1         | 1.517        | 118.9        | 118.9      |
| 1stQ        | Basis Q   | 118      | 118.3    | 118.1    | 5.01        | 1.25         | 0.274       | 0.458       | 0.116       | 1.412        | 118          | 118        |
| 1stQ        | Basis Z   | 118      | 118.3    | 118.1    | 5.01        | 1.25         | -0.07       | 0.21        | 0.163       | 1.412        | 118          | 118        |
| 1stQ        | Basis Z h | 118      | 119.2    | 118.9    | 5.46        | 1.7          | 1.32        | 0.4         | 0.1         | 1.831        | 118          | 118        |
| AMO         | 808C      | 118      | 119.6    | 119.1    | 5.65        | 1.89         | 1.5         | 0.4         | 0.1         | 1.936        | 118          | 118        |
| AMO         | CeeOn 9   | 118.3    | 119.1    | 118.7    | 5.42        | 1.65         | 0.568       | 0.224       | 0.152       | 1.726        | 118.3        | 118.3      |
| AMO         | ClariFlex | 118      | 118.6    | 118.3    | 5.14        | 1.37         | 0.92        | 0.4         | 0.1         | 1.517        | 118          | 118        |
| AMO         | PS60 AN   | 116.7    | 118.9    | 118.7    | 5.46        | 1.65         | 1.15        | 0.4         | 0.1         | 1.726        | 116.7        | 116.7      |
| AMO         | ReZoom    | 118.4    | 118.5    | 118.3    | 5.2         | 1.4          | 0.92        | 0.4         | 0.1         | 1.517        | 118.4        | 118.4      |
|             | CAAO Arr  | 110      | 110 1    | 1170     | 10          | 1 1 /        | 0.65        | 0.4         | 0.1         | 1 207        | 110          | 110        |

Add New Lens

Delete Lens

Import (XML) Import Export Sph. DB Sph. DB (CSV) (CSV)

Save

Close

IOL Lens Edit Keyboard Select DB : Spherical History Log Manufacture Model Manu (A) SRK2 (A) SRKT (A) HofferQ (pA Holladay (SF Haigis (a0) Haigis (a1) Haigis (a2) Barrett (LF) Camellin Cal Shammas (A 118.9 118.6 118.3 5.15 0.95 0.4 0.1 1.517 118.9 118.9 1stQ Basis K 1.37 E 01 110 2 1101 1 25 0 274 0110 1 112 Basis Q 118 0 400 1stQ 118 118 Spherical DB Export (CSV) 118 1stQ Basis Z 118 118 Open Folder ./IOL\_Sph\_20240226\_142756.csv Path : Basis Z h 118 118 1stQ 118 808C Data export successful. Export 118 118 118 AMO 118.3 AMO CeeOn 9 118.3 118 Close ClariFlex AMO 118 118.6 118.3 5.14 1.37 0.92 0.1 1.517 0.4 118 118 118.7 5.46 0.1 116.7 116.7 AMO PS60 AN 116.7 118.9 1.65 1.15 0.4 1.726 5.2 AMO ReZoom 118.4 118.5 118.3 1.4 0.92 0.4 0.1 118.4 118.4 1.517 1110 CA10 Arr 110 1101 1170 10 1 1 1 OGE 01 01 1 207 110 110

Import Export Import Close Sph. DB Save Add New Lens Delete Lens Sph. DB (XML) (CSV) (CSV)

# Exported CSV file

|                | <b>1) - (</b> 1 |                                        |                                          |                           | FIGIEI       |            |           |                 |           |           | I               | OL_Sph_202404 | 405_164802.0 | csv - Micro | osoft Excel |      |     |      |   |              |   |      |     |   |         |                            | _          | - 0   | ×          |
|----------------|-----------------|----------------------------------------|------------------------------------------|---------------------------|--------------|------------|-----------|-----------------|-----------|-----------|-----------------|---------------|--------------|-------------|-------------|------|-----|------|---|--------------|---|------|-----|---|---------|----------------------------|------------|-------|------------|
| 파일             | 음<br>🔏 잘        | 잡입 페<br><sup>라내기</sup> 맑은 :            | 이시 레이야웃<br>고딕                            | 주식<br>                    | 네이터<br>- 가 가 | 검도 모기      | No.       | 클, 텍스트 중 바      |           | 일반        | •               |               | 표준           | L           | ·쁨          | 보통   |     | 좋음   |   | 경고문          | * |      | ×   |   | Σ 자동 합계 | · 才 🔏                      | 2          | ≏ 😗 🗆 |            |
| <mark>-</mark> | 기 🗈 복/          | \/ <b>···</b>                          |                                          | - <u>A</u> - 71           | 내천           |            |           |                 | 이데마ᄎ      |           | <b>≁</b> .0 .00 | 조건부 표         | 계산           |             | ·           | 실명 5 | 렌ㅅㅌ | 셐 화이 |   | 으<br>여격되 섹   | - | 산인 성 | 브 탄 | 신 | 費 채우기 ▼ | O <sup>□</sup> U<br>정력 및 찬 | 기민         |       |            |
| - E-19         | ' <b>∛</b> 서∛   | 식복사 가 /                                | · <u>.</u> · · · ·                       | r   <u>99</u> * <u>21</u> | Ť ÎN Ť       |            |           | 9월 영압아고 가·<br>~ | 운데 빚쑴 ▼   |           | .000            | 서식 * 서식 *     |              |             |             |      |     | 290  |   | <u>ueu e</u> |   | *    | *   |   | ② 지우기 ▼ | 필터 ▼ 선                     | म ×<br>म × |       |            |
| 1              | 립보드             | Ta .                                   | di di di di di di di di di di di di di d |                           | 5            |            | 맞렴        | 5               | Ea.       | 표시 영      | 식 5             |               |              |             |             | 스타일  |     |      |   |              |   |      | 셀   |   |         | 면십                         |            |       |            |
|                | A1              | •                                      | ( <i>f</i> <sub>3</sub>                  | Manufa                    | acturer      |            |           |                 |           |           |                 |               |              |             |             |      |     |      |   |              |   |      |     |   |         |                            |            |       | ¥          |
|                | A               | B                                      | C                                        | D                         | E            | F          | G         | H               |           | J         | K               | L             | M            | N           | 0           | Р    | Q   | R    | 2 | S            | T | U    |     | V | W       | Х                          | Y          | Z     | - <u>-</u> |
| 1 N            | lanufac         | ti Model                               | Manu_A S                                 | RKILA S                   | SRK_1_A      | HofferQ_pH | lolladay_ | Haigis_a0 H     | Haigis_a1 | Haigis_a2 | Barrett_LF      | Camellin_(Si  | hammas_A     |             |             |      |     |      |   |              |   |      |     |   |         |                            |            |       |            |
| 2 1            | stQ<br>=+0      | Basis K                                | 118.9                                    | 118.0                     | 118.3        | 5.15       | 1.37      | 0.95            | 0.4       | 0.1       | 1.517           | 118.9         | 118.9        |             |             |      |     |      |   |              |   |      |     |   |         |                            |            |       |            |
| 3 1            | siQ<br>ctO      | Basis Q<br>Pacie Z                     | 118                                      | 110.3                     | 110.1        | 5.01       | 1.23      | 0.274           | 0.458     | 0.110     | 1.412           | 110           | 118          |             |             |      |     |      |   |              |   |      |     |   |         |                            |            |       | =          |
| 5 1            | siQ<br>ctO      | Basis Z by                             | 110                                      | 110.5                     | 110.1        | 5.01       | 1.23      | 122             | 0.21      | 0.105     | 1.412           | 110           | 110          |             |             |      |     |      |   |              |   |      |     |   |         |                            |            |       |            |
| 6 4            | MO              | 808C                                   | 118                                      | 119.2                     | 110.5        | 5.65       | 1.0       | 1.52            | 0.4       | 0.1       | 1.031           | 118           | 118          |             |             |      |     |      |   |              |   |      |     |   |         |                            |            |       |            |
| 7 A            | MO              | CeeOn 91                               | 118 3                                    | 119.0                     | 118.7        | 5.03       | 1.05      | 0.568           | 0.4       | 0.152     | 1,530           | 118.3         | 118.3        |             |             |      |     |      |   |              |   |      |     |   |         |                            |            |       |            |
| 8 A            | MO              | ClariFlex                              | 118                                      | 118.6                     | 118.3        | 5.14       | 1.37      | 0.92            | 0.4       | 0.1       | 1.517           | 118           | 118          |             |             |      |     |      |   |              |   |      |     |   |         |                            |            |       |            |
| 9 A            | MO              | PS60 ANB                               | 116.7                                    | 118.9                     | 118.7        | 5.46       | 1.65      | 1.15            | 0.4       | 0.1       | 1.726           | 116.7         | 116.7        |             |             |      |     |      |   |              |   |      |     |   |         |                            |            |       |            |
| 10 A           | MO              | ReZoom N                               | 118.4                                    | 118.5                     | 118.3        | 5.2        | 1.4       | 0.92            | 0.4       | 0.1       | 1.517           | 118.4         | 118.4        |             |             |      |     |      |   |              |   |      |     |   |         |                            |            |       |            |
| 11 A           | MO              | SA40 Array                             | 118                                      | 118.1                     | 117.9        | 4.9        | 1.14      | 0.65            | 0.4       | 0.1       | 1.307           | 118           | 118          |             |             |      |     |      |   |              |   |      |     |   |         |                            |            |       |            |
| 12 A           | MO              | Sensar 1-p                             | 118.4                                    | 119.3                     | 119          | 5.57       | 1.79      | -1.004          | 0.182     | 0.232     | 1.87            | 118.4         | 118.4        |             |             |      |     |      |   |              |   |      |     |   |         |                            |            |       |            |
| 13 A           | MO              | Sensar AR                              | 118.4                                    | 118.9                     | 118.7        | 5.39       | 1.62      | 0.472           | 0.077     | 0.174     | 1.726           | 118.4         | 118.4        |             |             |      |     |      |   |              |   |      |     |   |         |                            |            |       |            |
| 14 A           | MO              | Sensar AR                              | 118.4                                    | 118.8                     | 118.7        | 5.41       | 1.63      | -2.42           | 0.157     | 0.288     | 1.726           | 118.4         | 118.4        |             |             |      |     |      |   |              |   |      |     |   |         |                            |            |       |            |
| 15 A           | MO              | SI30 NB                                | 117.4                                    | 118.6                     | 118.5        | 5.34       | 1.58      | 1.23            | 0.4       | 0.1       | 1.622           | 117.4         | 117.4        |             |             |      |     |      |   |              |   |      |     |   |         |                            |            |       |            |
| 16 A           | MO              | SI40 NB                                | 118                                      | 118.6                     | 118.4        | 5.19       | 1.42      | -0.199          | 0.276     | 0.169     | 1.569           | 118           | 118          |             |             |      |     |      |   |              |   |      |     |   |         |                            |            |       |            |
| 17 A           | MO              | SI55                                   | 118                                      | 119.1                     | 118.7        | 5.28       | 1.56      | 5 1.1           | 0.4       | 0.1       | 1.726           | 118           | 118          |             |             |      |     |      |   |              |   |      |     |   |         |                            |            |       |            |
| 18 A           | MO              | Tecnis 1 Z                             | 118.8                                    | 119.6                     | 119.3        | 5.8        | 2.02      | -1.302          | 0.21      | 0.251     | 2.041           | 118.8         | 118.8        |             |             |      |     |      |   |              |   |      |     |   |         |                            |            |       |            |
| 19 A           | MO              | Tecnis Z90                             | 119                                      | 119.5                     | 119.2        | 5.71       | 1.93      | -0.663          | 0.117     | 0.232     | 1.988           | 119           | 119          |             |             |      |     |      |   |              |   |      |     |   |         |                            |            |       |            |
| 20 A           | MO              | Techis Z90                             | 119                                      | 119.4                     | 119.2        | 5./1       | 1.94      | 1.5             | 0.4       | 0.1       | 1.988           | 119           | 119          |             |             |      |     |      |   |              |   |      |     |   |         |                            |            |       |            |
| 21 A           | MO              | Techis Z90                             | 118.7                                    | 119                       | 118.8        | 5.46       | 1.6/      | -1.201          | 0.102     | 0.246     | 1.//9           | 118.7         | 118.7        |             |             |      |     |      |   |              |   |      |     |   |         |                            |            |       |            |
| 22 A           | MO              | Techis ZAS                             | 119.1                                    | 120.5                     | 110.0        | 5.01       | 1.84      | -1.298          | 0.233     | 0.24      | 1.930           | 110           | 119.1        |             |             |      |     |      |   |              |   |      |     |   |         |                            |            |       |            |
| 25 A           | MO              | Techis ZM                              | 1101                                     | 120.3                     | 119.0        | 5.09       | 2.21      | -175            | 0.4       | 0.1       | 2.505           | 110.1         | 110 1        |             |             |      |     |      |   |              |   |      |     |   |         |                            |            |       |            |
| 24 A           | MO              | Tecnis ZM                              | 118.8                                    | 119.7                     | 119.5        | 5.88       | 2.00      | 1.68            | 0.242     | 0.200     | 2.140           | 118.8         | 118.8        |             |             |      |     |      |   |              |   |      |     |   |         |                            |            |       |            |
| 26 A           | MO              | Tecnis ZM                              | 118.8                                    | 119.7                     | 119.7        | 6.14       | 2.35      | 1.93            | 0.4       | 0.1       | 2.25            | 118.8         | 118.8        |             |             |      |     |      |   |              |   |      |     |   |         |                            |            |       |            |
| 27 A           | MO              | Verisyse 5                             | 116.8                                    | 116.8                     | 116.9        | 4.34       | 0.54      | -0.25           | 0.4       | 0.1       | 0.784           | 116.8         | 116.8        |             |             |      |     |      |   |              |   |      |     |   |         |                            |            |       |            |
| 28 A           | MO              | ZFR00V Sy                              | 119.3                                    | 0                         | 119.211      | 5.629      | 1.882     | 1.456           | 0.4       | 0.1       | 0               | 0             | 0            |             |             |      |     |      |   |              |   |      |     |   |         |                            |            |       |            |
| 29 A           | RGONO           | OFEUROMA)                              | 118                                      | 118.5                     | 118.2        | 5.09       | 1.33      | 0.87            | 0.4       | 0.1       | 1.465           | 118           | 118          |             |             |      |     |      |   |              |   |      |     |   |         |                            |            |       |            |
| 30 A           | RGONO           | OFTRICE                                | 118                                      | 118.7                     | 118.5        | 5.28       | 1.49      | 1.13            | 0.4       | 0.1       | 1.622           | 118           | 118          |             |             |      |     |      |   |              |   |      |     |   |         |                            |            |       |            |
| 31 A           | UROLA           | B FH5600AS                             | 118                                      | 117.9                     | 117.8        | 4.92       | 1.12      | 0.68            | 0.4       | 0.1       | 1.255           | 118           | 118          |             |             |      |     |      |   |              |   |      |     |   |         |                            |            |       |            |
| 32 A           | aren            | Scientific /                           | 118.5                                    | 119.2                     | 118.8        | 5.54       | 1.74      | 1.36            | 0.4       | 0.1       | 1.779           | 118.5         | 118.5        |             |             |      |     |      |   |              |   |      |     |   |         |                            |            |       |            |
| 33 A           | aren            | Scientific I                           | 118.3                                    | 119.1                     | 118.7        | 5.37       | 1.63      | 1.22            | 0.4       | 0.1       | 1.726           | 118.3         | 118.3        |             |             |      |     |      |   |              |   |      |     |   |         |                            |            |       |            |
| 34 A           | aren            | Scientific I                           | 117.8                                    | 118.8                     | 118.7        | 5.4        | 1.61      | 1.2             | 0.4       | 0.1       | 1.726           | 117.8         | 117.8        |             |             |      |     |      |   |              |   |      |     |   |         |                            |            |       |            |
| 35 A           | aren            | Scientific I                           | 118.2                                    | 119.4                     | 119.1        | 5.69       | 1.89      | 1.45            | 0.4       | 0.1       | 1.936           | 118.2         | 118.2        |             |             |      |     |      |   |              |   |      |     |   |         |                            |            |       |            |
| 36 A           | aren            | Scientific (                           | 118.1                                    | 118.2                     | 118          | 4.97       | 1.2       | 0.75            | 0.4       | 0.1       | 1.36            | 118.1         | 118.1        |             |             |      |     |      |   |              |   |      |     |   |         |                            |            |       |            |
| _37 A          | Icon<br>M IOL   | <pre>_IAcrvSof M<br/>_Sph_202404</pre> | <b>118.4</b><br>405_164802               | 118.8                     | 118.7        | 5.46       | 1.64      | 1.34            | 0.4       | 0.1       | 1.726           | 118.4         | 118.4        |             |             |      |     |      |   |              |   |      |     |   |         |                            |            |       | ▼          |
| 준비             |                 |                                        |                                          |                           |              |            |           |                 |           |           |                 |               |              |             |             |      |     |      |   |              |   |      |     |   |         | 10                         | 0% 🗩       |       |            |
|                |                 |                                        |                                          |                           |              |            |           |                 |           |           |                 |               |              |             |             |      |     |      |   |              |   |      |     |   |         |                            |            | 10    | 021        |

O

User Setup

(93)

| IOL Lens Edit            |                 |                   |         |                                | Keyboard    |
|--------------------------|-----------------|-------------------|---------|--------------------------------|-------------|
| Select DB :              | ōric ~          |                   |         |                                | History Log |
| Manufacturer             | Model           | Lens Factor       |         | Sphere Power Range             |             |
| Alcon<br>AMO             | Tecnis ZCTx     | Manu A            | 118.800 | Min                            | 5           |
| Oculentis<br>HumanOptics |                 | SRK/T A           | 119.300 | Max                            | 34          |
|                          |                 | HofferQ pACD      | 5.800   | Step                           | 0.5         |
|                          |                 | Holladay SF       | 2.020   | Cylinder Power Range           |             |
|                          |                 | Haigis A0         | -1.302  | Lens                           | Toricity    |
|                          |                 | Haigis A1         | 0.210   | Tecnis ZCT100<br>Tecnis ZCT150 | 1 ^         |
|                          |                 | Haigis A2         | 0.251   | Tecnis ZCT225                  | 2.25        |
|                          |                 | Barrett LF        | 2.041   | Tecnis ZCT300                  | 3.75        |
| Add New Toric Lens       | Edit Toric Lens | Delete Toric Lens |         |                                | Close       |

(94)

| Edit Toric Lens        |              |          |     | Keyboard                                    |                      |        |  |  |  |  |
|------------------------|--------------|----------|-----|---------------------------------------------|----------------------|--------|--|--|--|--|
| Manufacuturer and      | Model        |          |     | Lens Factor                                 |                      |        |  |  |  |  |
| Manufacturer Alcon     |              |          |     | Manu A                                      |                      |        |  |  |  |  |
| Model/Series AlconTest |              |          |     |                                             |                      |        |  |  |  |  |
| Cylinder Range         | SubModel Lis | t        | ~   |                                             |                      |        |  |  |  |  |
|                        | SubModel Lis | t        |     | Exist Submodel 8                            | k UnConstant Toricit | y Step |  |  |  |  |
| Sphere Power Range     |              |          |     | Not exist Submodel & Constant Toricity step |                      |        |  |  |  |  |
| Min 10                 | Max 40       | Step     | 0.5 |                                             | 0.0                  |        |  |  |  |  |
|                        |              |          |     | Holladay SF                                 | 0.0                  |        |  |  |  |  |
| SubModel List          |              |          |     | Haigis A0                                   | 0.0                  |        |  |  |  |  |
| Lens                   |              | Toricity |     | Haigis A1                                   | 0.0                  |        |  |  |  |  |
|                        |              |          |     | 5                                           |                      |        |  |  |  |  |
|                        |              |          |     | Haigis A2                                   | 0.0                  |        |  |  |  |  |
|                        |              |          |     | Barrett LF                                  | 0.0                  |        |  |  |  |  |
| Add De                 | elete        |          |     | Save                                        | Cancel               |        |  |  |  |  |

0

| Edit Toric Lens                     |          |              | Keyboard |  |  |
|-------------------------------------|----------|--------------|----------|--|--|
| Manufacuturer and Model             |          | Lens Factor  |          |  |  |
| Manufacturer Alcon                  |          | Manu A       | 0.0      |  |  |
| Model/Series AlconTest              |          |              |          |  |  |
| Cylinder Range SubModel List        | ~        |              |          |  |  |
|                                     |          | SRK/T A      | 0.0      |  |  |
| Sphere Power Range<br>Min 10 Max 40 | Step 0.5 | HofferQ pACD | 0.0      |  |  |
|                                     | ·        | Holladay SF  | 0.0      |  |  |
| SubModel List                       |          | Haigis A0    | 0.0      |  |  |
| Lens                                | Toricity |              |          |  |  |
| AlConSubmodelTest1                  | 0.5      | Haigis A1    | 0.0      |  |  |
| AlConSubmodelTest2                  | 1.5      |              |          |  |  |
| AlConSubmodelTest4                  | 3        | Haigis A2    | 0.0      |  |  |
| AlConSubmodelTest5                  | 3.5      |              |          |  |  |
|                                     |          | Barrett LF   | 0.0      |  |  |
| Add Delate                          |          |              |          |  |  |
| Add Delete                          |          | Save         | Cancel   |  |  |

## User Setup

0

| Edit Toric Lens         |        |              | Keyboard |
|-------------------------|--------|--------------|----------|
| Manufacuturer and Model |        | Lens Factor  | [        |
| Manufacturer Alcon      |        | Manu A       | 0.0      |
| Model/Series AlconTest  |        |              |          |
| Cylinder Range          | ~      |              |          |
| Cabara Dawar Danas      |        | SRK/T A      | 0.0      |
| Min 10 Max 40 St        | ep 0.5 | HofferQ pACD | 0.0      |
|                         |        | Holladay SF  | 0.0      |
| Cylinder Power Range    |        | Haigis A0    | 0.0      |
| Min 0.5 Max 4 St        | ep 0.5 | Haigis A1    | 0.0      |
|                         |        | Haigis A2    | 0.0      |
|                         |        | Barrett LF   | 0.0      |
|                         |        | Save         | Cancel   |

User Setup

0

Axial Length(AL

Q & A

al Lencen(AL)

Q&A

×6

¢B.

Antellior Chamber Deptin/Achi Control Comeal Thioir essicion Lens Thiokress(LT)

Kontonisty Toposistw Kestokonus Zemee Coefform Purkonwity White to white HIGHTE

0

1

144

1.